# Supernote X2

# 用户手册 V 3.23.32

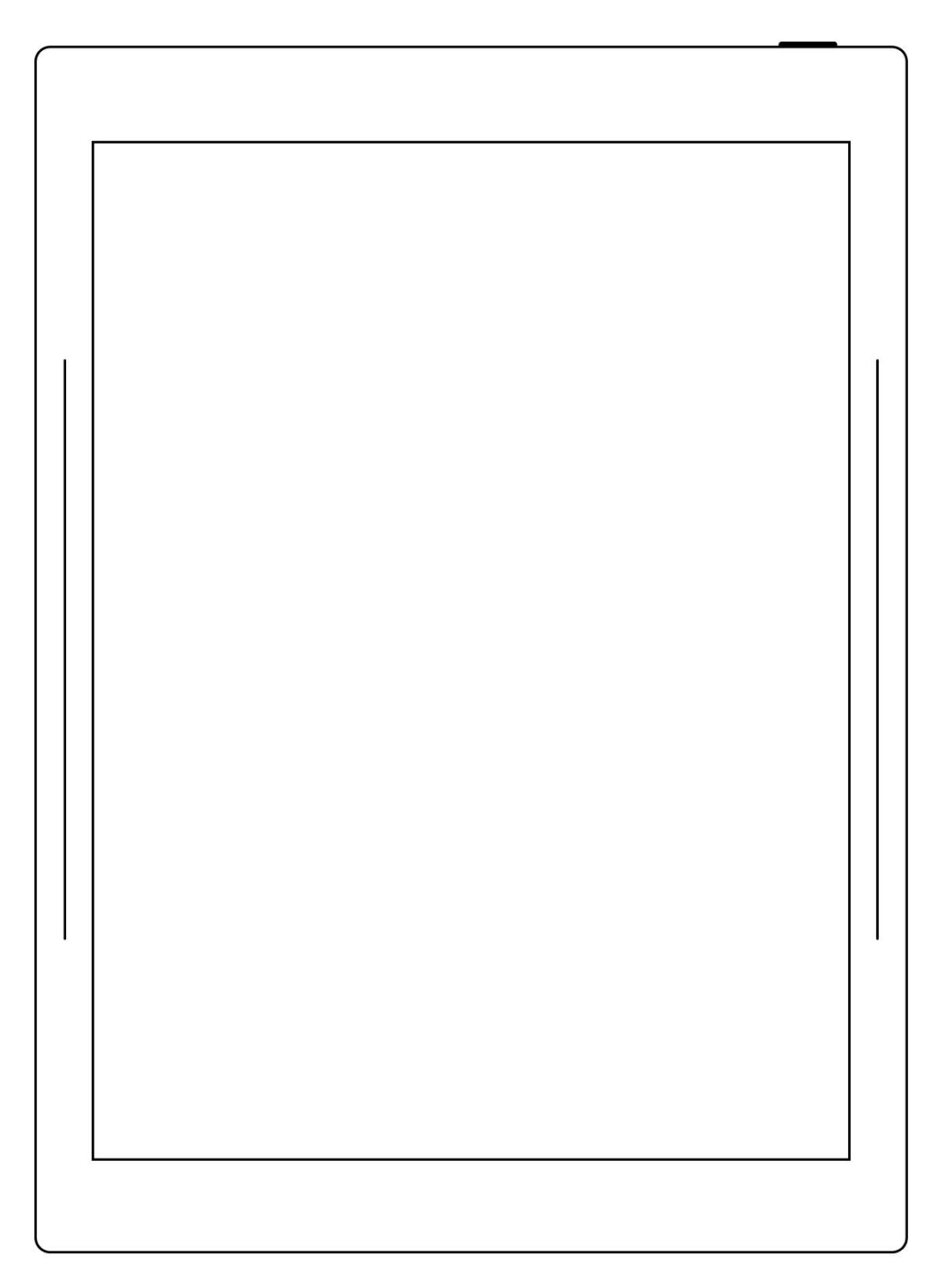

# 目录

| 目录2               |
|-------------------|
| 适用机型              |
| 第1章 快速入门11        |
| 1.1 开机和初始设置11     |
| 1.2 连接 Wi-Fi12    |
| 1.3 注册和登录账号13     |
| 第2章手势和工具栏16       |
| 2.1 常用手势          |
| 2.2 橡皮/套索手势21     |
| 2.3 顶部菜单栏23       |
| 2.4 工具栏25         |
| 2.4.1 介绍工具栏25     |
| 2.4.2 使用工具栏       |
| 2.5 页码栏31         |
| 第3章设置             |
| 3.1 语言/字号/日期与时间34 |
| 3.2 手写笔           |
| 3.3 键盘            |
| 3.4 休眠页           |
| 3.5 低功耗45         |
| 3.6 同步文件          |

| 3.  | 7 第三方应用           | 49 |
|-----|-------------------|----|
| 3.  | 8 自定义侧边栏          | 51 |
| 3.  | 9 蓝牙              | 52 |
| 第4章 | 5 写与画             | 53 |
| 4.  | 1 新建笔记            | 53 |
| 4.  | 2 实时识别笔记          | 54 |
| 4.  | 3 重命名笔记           | 57 |
| 4.  | 4 设置封面            | 57 |
| 4.  | 5 更换模板            | 60 |
| 4.  | 6 使用图层            | 61 |
| 4.  | 7 使用标题            | 63 |
| 4.  | 8 使用关键字           | 64 |
| 4.  | 9 使用链接            | 66 |
| 4.  | 10 使用贴纸           | 69 |
| 4.  | 11 整理笔迹           | 70 |
|     | 4.11.1 复制/剪切/粘贴笔迹 | 70 |
|     | 4.11.2 移动笔迹       | 71 |
|     | 4.11.3 放大/缩小笔迹    | 72 |
|     | 4.11.4 旋转笔迹       | 72 |
| 4.  | 12 整理页            | 73 |
|     | 4.12.1 删除/插入页     | 73 |
|     | 4.12.2 复制/移动页     | 74 |
|     | 4.12.3 剪切/复制当前页   | 75 |

|     | 4.1 | 3 分享导出     |
|-----|-----|------------|
| 第5  | 章   | 阅读、摘录与批注76 |
|     | 5.1 | 导入文档       |
|     | 5.2 | 更换显示字体     |
|     | 5.3 | 调整显示对比度    |
|     | 5.4 | PDF 手势缩放79 |
|     | 5.5 | PDF 切边81   |
|     | 5.6 | PDF 导出     |
|     | 5.7 | 书签和目录      |
|     | 5.8 | 页面旁注       |
|     | 5.9 | 摘录和批注      |
|     | 5.1 | 0 高亮标记和注释  |
| 第6  | 章   | ТХТ90      |
| 第 7 | 章   | Word 91    |
|     | 7.1 | 新建 Word91  |
|     | 7.2 | 浏览方式       |
|     | 7.3 | 手势缩放       |
|     | 7.4 | 重排版视图93    |
|     | 7.5 | 编辑94       |
|     | 7.6 | 手写校对       |
|     |     | 7.6.1 删除   |
|     |     | 7.6.2 换行   |
|     |     | 7.6.3 对调   |

|        | 7.6.4 插入   |     |
|--------|------------|-----|
|        | 7.6.5 插入空格 | 97  |
| 第8章    | 辅助功能       |     |
| 8.1    | 整理文件       |     |
| 8.2    | 2 保护文件     | 102 |
| 8.3    | 8 智能直线     | 103 |
| 8.4    | ・五角星标签     |     |
| 8.5    | i 浏览器传输    |     |
| 8.6    | ;投屏        |     |
| 8.7    | ′搜索        |     |
| 8.8    | 3 快速访问     |     |
| 8.9    | )最近        | 110 |
| 第9章    | 邮箱功能       |     |
| 9.1    | 登录         |     |
| 9.2    | 2 设置       | 115 |
| 9.3    | 3 写邮件      | 116 |
| 9.4    | ↓ 收件箱      | 117 |
| 9.5    | ,标为未读和已读   | 118 |
| 9.6    | ;删除本地邮件    | 119 |
| 第 10 章 | 昏日历功能      | 119 |
| 10.    | 1 登录       |     |
| 10.    | .2 设置      | 121 |
| 10.    | .3 切换视图    |     |

|    | 10.4 | 4 切换日期             | 122 |
|----|------|--------------------|-----|
|    | 10.  | 5 使用事件             | 122 |
|    | 10.6 | 6 查看笔记             | 128 |
| 第1 | 11章  | 基础功能               | 128 |
|    | 11.  | 1 USB 连接           | 128 |
|    | 11.2 | 2 USB OTG          | 129 |
|    | 11.3 | 3 休眠唤醒             | 130 |
|    | 11.4 | 4 重启/更新            | 130 |
|    | 11.  | 5 重置               |     |
|    | 11.0 | 6 关机               | 133 |
| 第1 | 12章  | 隐私和安全性             | 134 |
|    | 12.  | 1 隐私               | 134 |
|    |      | 12.1.1 开启/关闭用户体验计划 | 134 |
|    | 12.2 | 2 安全性              | 134 |
|    |      | 12.2.1 锁屏密码        | 134 |
|    |      | 12.2.2 文件密码        | 137 |
| 第1 | L3章  | 云盘                 | 140 |
|    | 13.  | 1 注册登录             | 141 |
|    | 13.2 | 2 云盘服务             | 142 |
| 第1 | [4章  | 安全使用须知             | 143 |
| 第1 | 15章  | FAQ 及故障排查          | 144 |
|    | Q:   | 如何制作自定义的图片模板?      | 144 |
|    | Q:   | 如何进行文档自定义字库导入      | 146 |

| Q:如何获取 Supernote Partner APP |     |
|------------------------------|-----|
| Q:无法开机或死机怎么办                 | 147 |
| Q:如何消除屏幕残影                   |     |
| 版权                           |     |

# 适用机型

- 本手册可帮助您开始使用 Supernote,适用机型: Supernote A6 X2
   Nomad 和 Supernote A5 X2 Manta
- > 技术规格

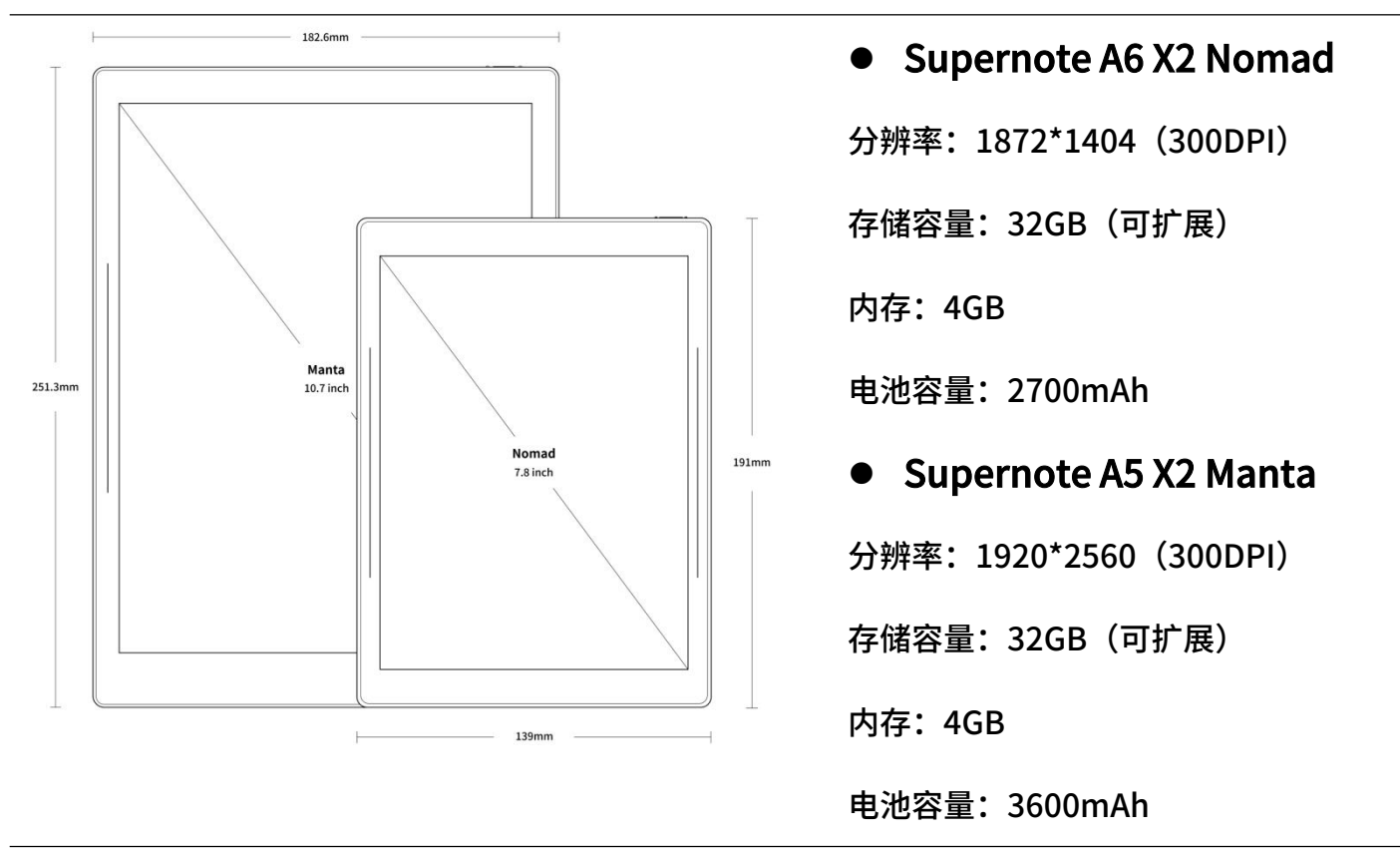

≻ 结构说明

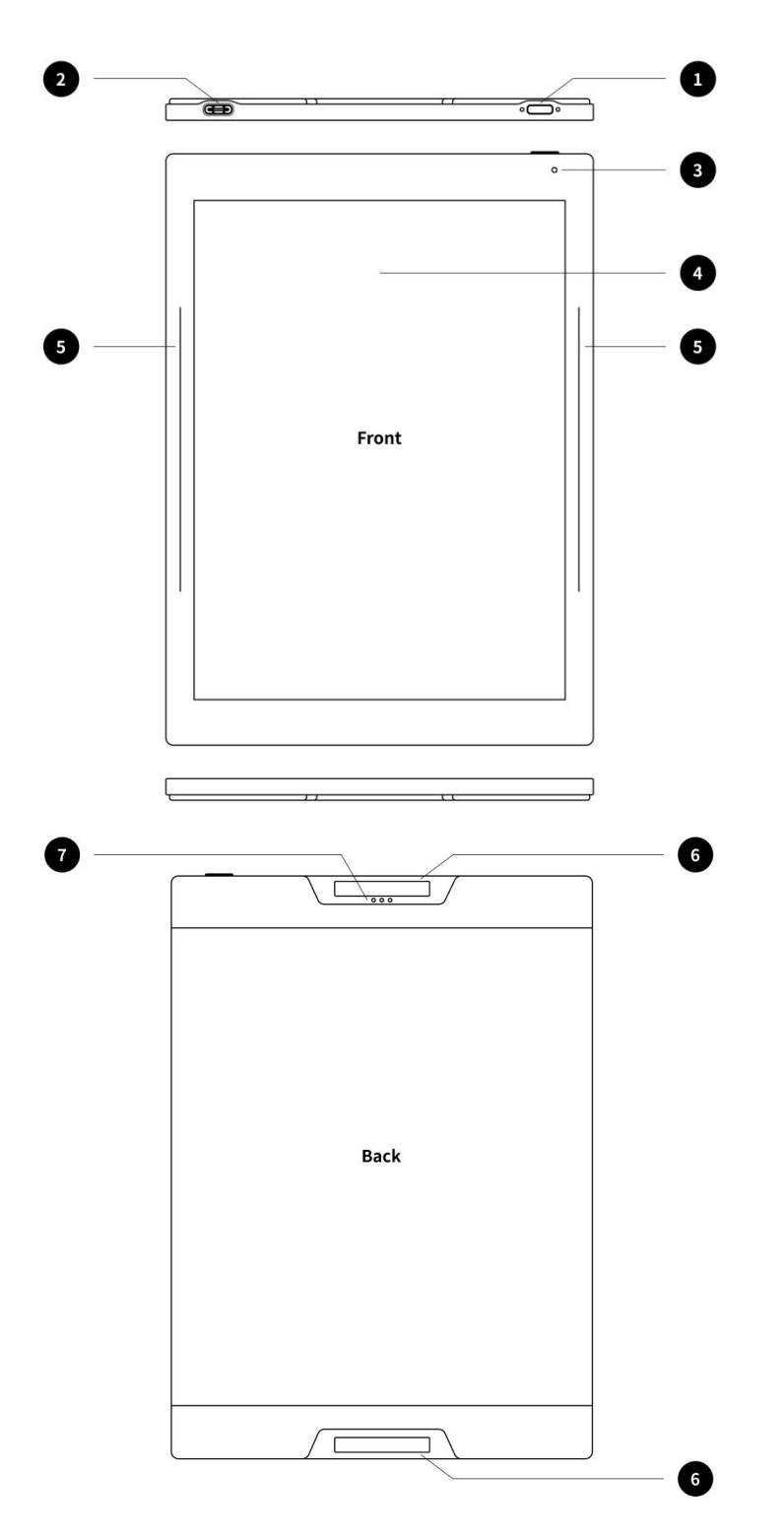

- Supernote A6 X2 Nomad
- 1. 电源开关
- 2. USB-TYPE C
- 3. 指示灯
- 4. E Ink 墨水屏
- 5. 侧滑条
- 6. 磁吸条
- 7. Pogo针

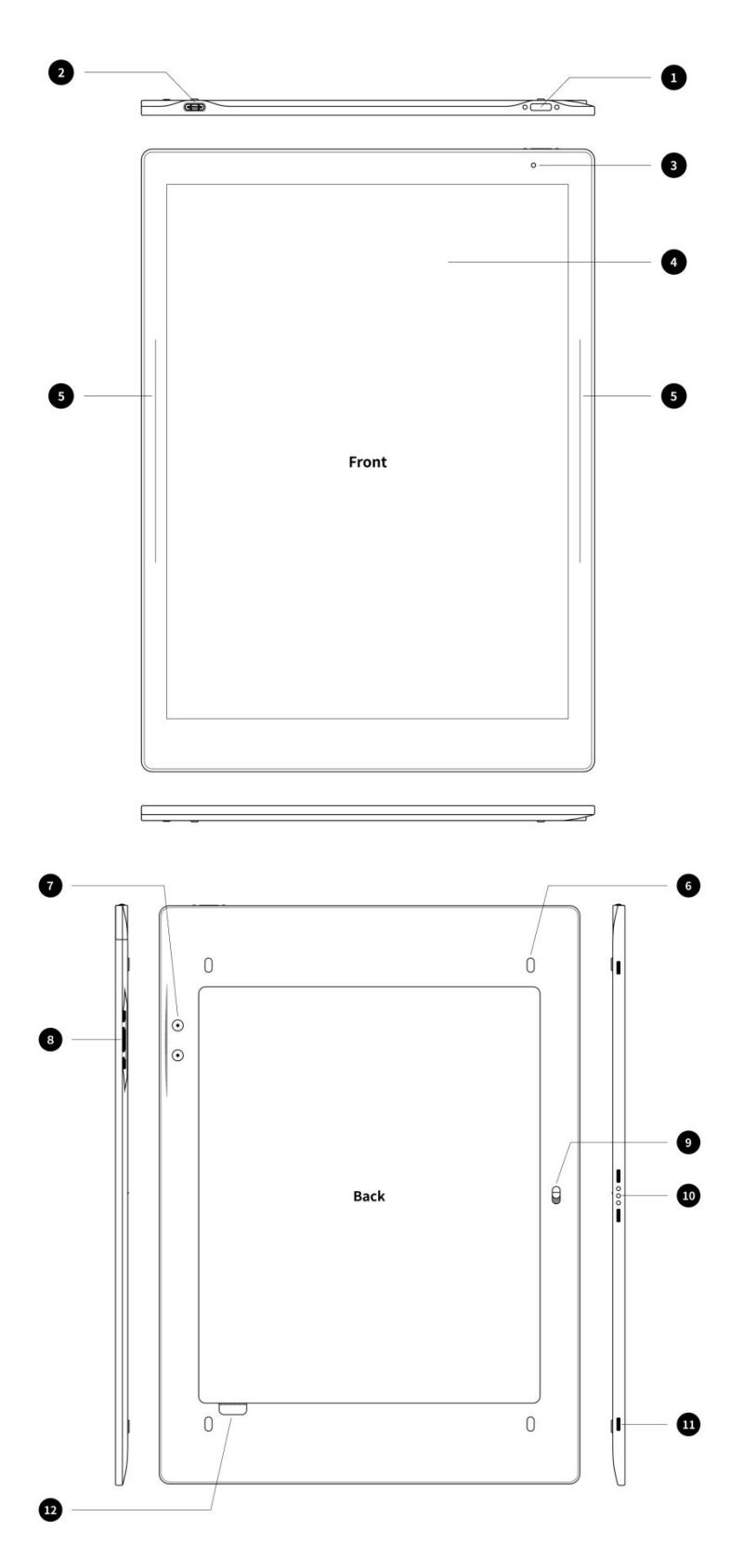

- Supernote A5 X2 Manta
- 1. 电源开关
- 2. USB-TYPE C
- 3. 指示灯
- 4. E Ink 墨水屏
  - 5. 侧滑条
- 6. 脚垫
- 7. 笔插固定螺丝
- 8. 笔插连接口
- 9. 封套解锁开关
- 10.Pogo 针
- 11.封套连接口
- 12.背板拆卸槽

# 第1章 快速入门

# 1.1 开机和初始设置

1、 按住顶部电源键,直到出现 Supernote 标志 如果 Supernote 未开机,您可能需要给 电池充电。(*有关更多帮助,请参阅 FAQ* 及故障排查章节:无法开机或死机)

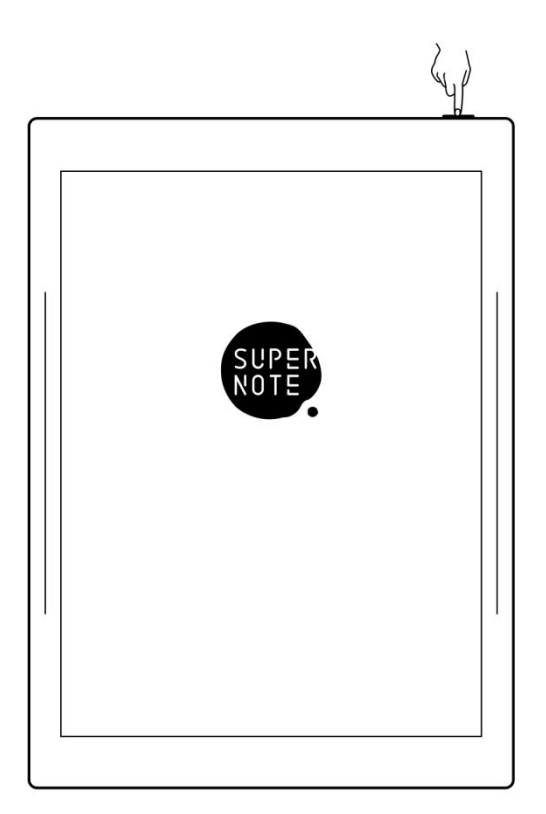

- 2、 第一次开机,请根据屏幕指引完成以下初始设置:
  - 设置语言:系统目前支持简体中文、繁体中文、英文和日文(如果您已跳过设置,请参阅设置章节:*语言、字号、日期与时间*)
  - 连接 Wi-Fi(如果您已跳过设置,请参阅: 连接 Wi-Fi 章节)
  - 设置日期与时间(如果您已跳过设置,请参阅:*语言、字号、日期与时间*章节)
  - 用户体验计划(如果您已跳过设置,请参阅:*开启/关闭用户体验计划*章节)
  - 用手偏好设置(如果您已跳过设置,可在"设置>显示和输入>手势"中设置;
     本手册均为右手模式图例)

● 创建您的第一本笔记本(如果您已跳过设置,请参阅: *新建笔记* 章节)

### 1.2 连接 Wi-Fi

1、 下滑打开顶部菜单栏 ● 轻点 "<sup>②</sup>设置" 49% 🔲 \* ŝ ((≑))  $\Diamond$ ● 轻点 "Wi-Fi" ኈ 口 Q ល៊ 2、 Wi-Fi 设置 ● 轻点 Wi-Fi 开关,置"开启" 状态 ☓ 设置 Wi-Fi Wi-Fi 开启 ● 选择加入的网络,输入密 ⊕ 云盘 码 (如果需要) 🔶 Wi-Fi 选取网络... 扫描 1 我的设备 () ● 或轻点"**其他网络**":加 入隐藏的网络 Ⅹ 设置 其他网络 → 我的账号
 输入网络名称 ● 输入隐藏网络的名称、安 ♠ 云盘 WPA2-PSK Oъ 安全性 全性和密码 🔶 Wi-Fi 输入密码 ø 华的沉夕 ● 轻点"连接"

\*注: 顶部菜单栏按钮" ?" 为黑色时,表示 Supernote 设备已接入无线网络。 在顶部菜单栏长按" ?" Wi-Fi"可进入"Wi-Fi"页面

# 1.3 注册和登录账号

#### > 注册账号

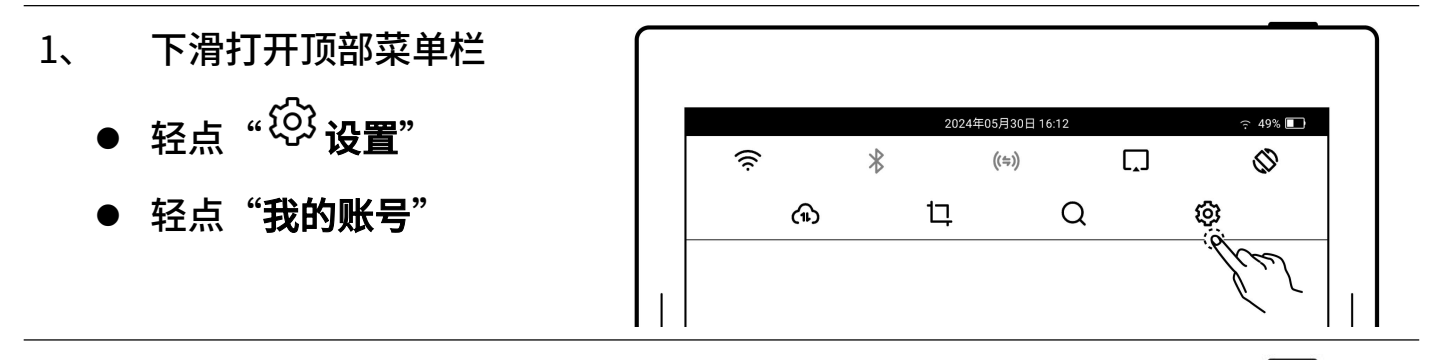

- 2、 账号注册
  - 轻点"注册账号",选择手
     机号或邮箱注册
  - 输入手机号或邮箱,轻点 "**获取验证码**"
  - 输入在手机短信或邮箱内
     收取到的验证码
  - 轻点"**下一步**"

| ★ 设置            | 登录账号         |      |
|-----------------|--------------|------|
| ₳ 我的账号          | 手机号  邮箱      |      |
| ♠ 云盘            |              |      |
| 🔶 Wi-Fi         | 输入密码         | ø    |
| 1 我的设备          |              |      |
| <b>AA</b> 显示和输入 | 登录           |      |
| ♥ 安全和隐私         | <u>忘记密码?</u> | 注册账号 |
| 🕥 电池            |              | Th   |
| ₩ 系统            |              | Ľ    |

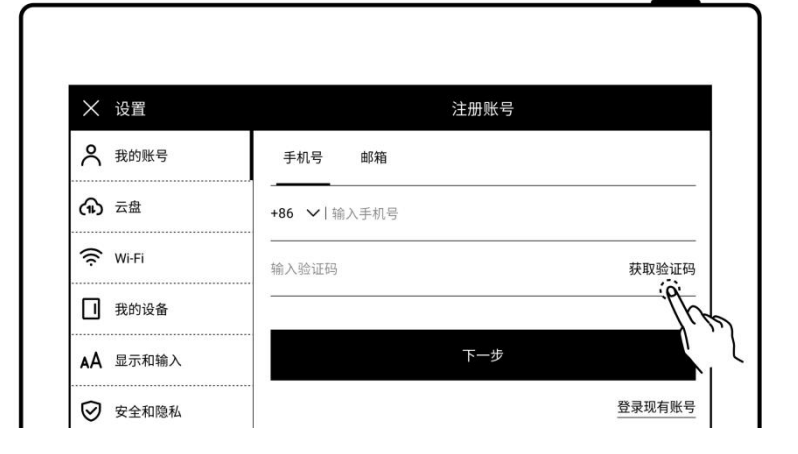

- 3、 设置账号密码
  - 输入两次密码
  - 轻点"**注册**"

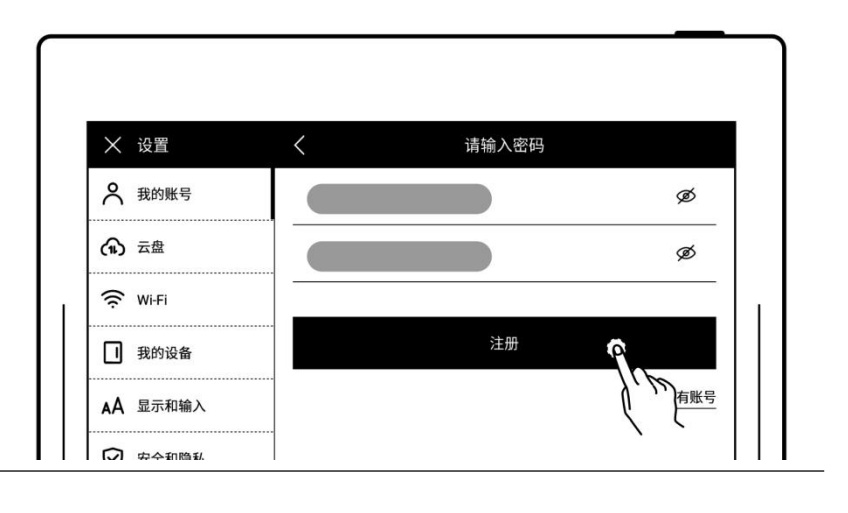

#### ≻ 登录账号

| ● 输入注册过账号的手机号     |                 |                                                     |
|-------------------|-----------------|-----------------------------------------------------|
| 或邮箱               | ★ 设置            | 登录账号                                                |
| ● 检入应用            | 😤 我的账号          | 手机号 邮箱                                              |
| ● 制入密码            | ♠ 云盘            | +86 ~ 1                                             |
| ● 轻点" <b>登录</b> " |                 | ø                                                   |
|                   | 1 我的设备          |                                                     |
|                   | <b>AA</b> 显示和输入 | <sup>登录</sup> • • • • • • • • • • • • • • • • • • • |
|                   | ⊘ 安全和隐私         | <u>忘记密码?</u>                                        |

### ≻ 退出账号

| ∳ <b>录</b> " | ★ 设置            | 我的账   |      |
|--------------|-----------------|-------|------|
|              | 🗙 我的账号          | 个人信息  | >    |
|              | (♠) 云盘          | ク     | >    |
|              | 🤶 Wi-Fi         | 服务器位置 | 中国 > |
|              | 1 我的设备          |       |      |
|              | <b>AA</b> 显示和输入 | 退出登到  |      |
|              | 夕 安全和隐私         |       | 6.5  |

### ≻ 重置密码

#### ● 轻点"**忘记密码**"

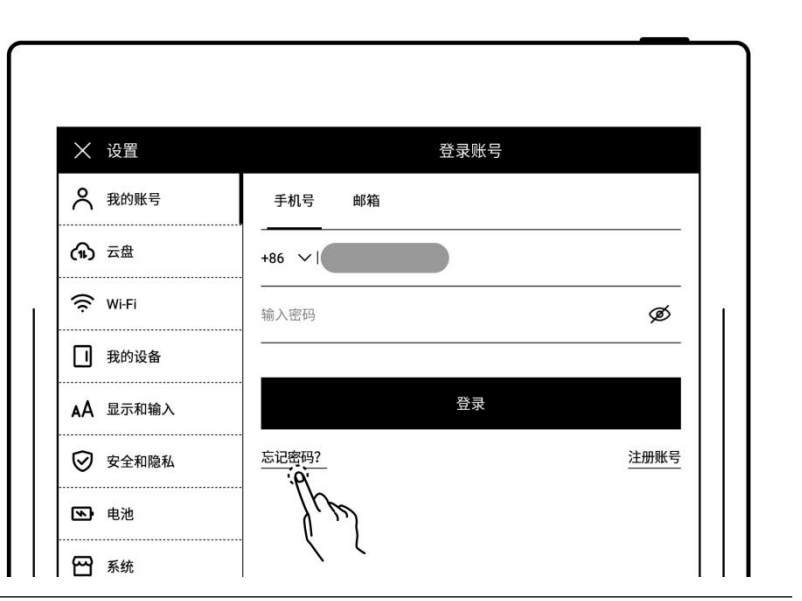

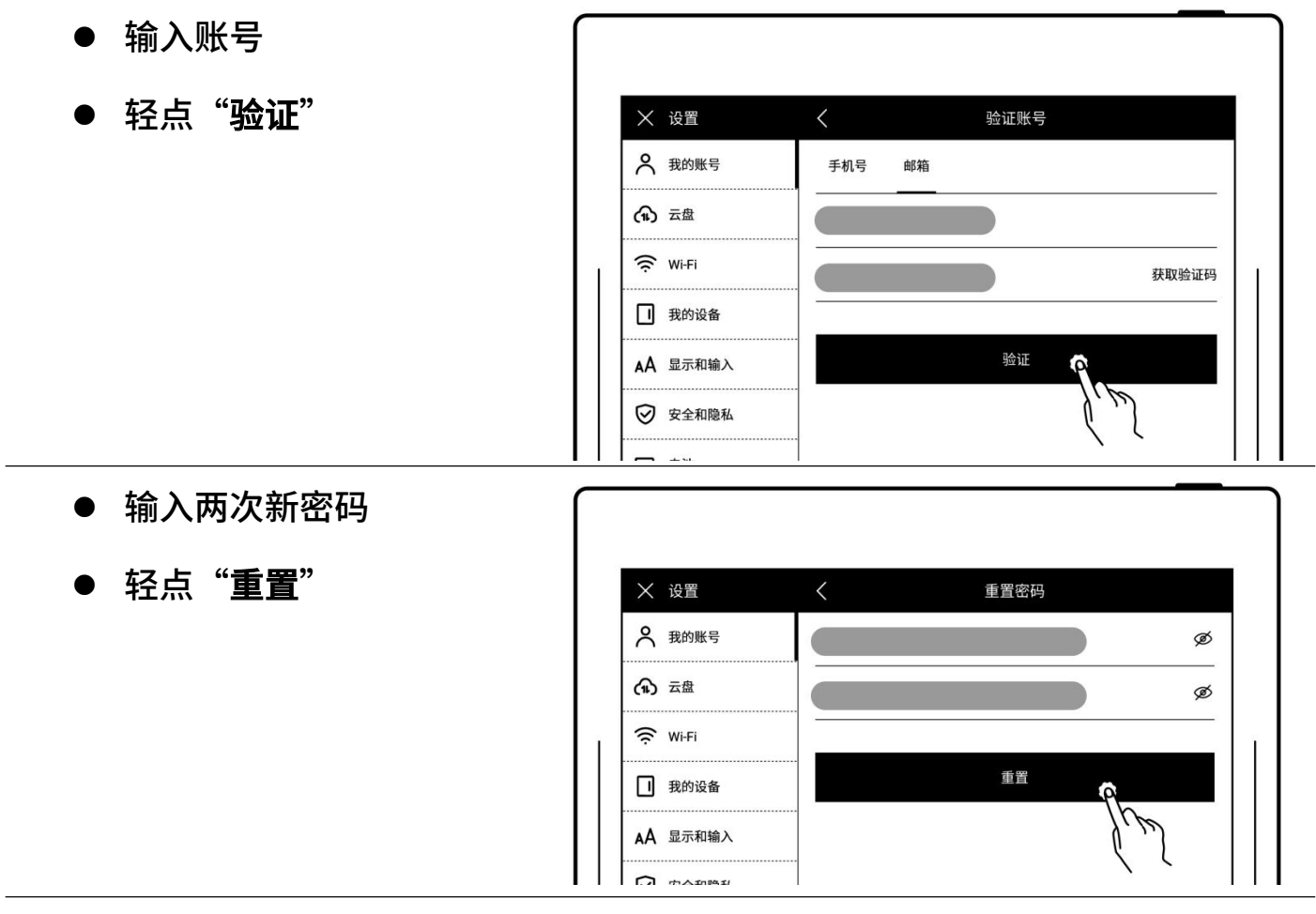

\*注:登录账户以绑定设备和账户(*更多注册方法可参阅<u>注册和登录云盘</u>或者<u>快捷注</u> 册登录</u>章书)。设备仅支持单个账户绑定,如果要切换到其他账户,需进行恢复出厂 设置(恢复出厂请参阅 重置 章书)。* 

# 第2章 手势和工具栏

# 2.1 常用手势

注: 以下均为右手模式图例; 可在"设置>显示和输入>手势"中选择偏好的手势

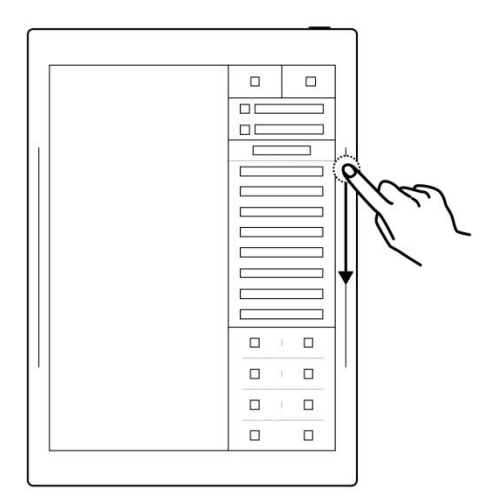

#### 唤出侧边栏

单指在右侧边条上向下滑动(右手模式);

单指在左侧边条上向下滑动(左手模式);

单指在上侧边条上向右滑动(横屏时)

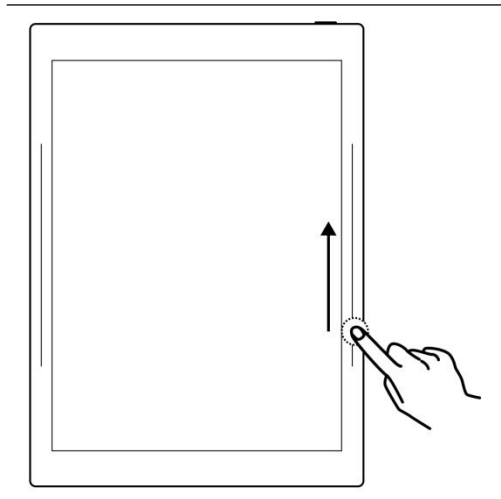

#### 刷新屏幕

单指在右侧边条上向上滑动(右手模式); 单指在左侧边条上向上滑动(左手模式) 单指在上侧边条上向左滑动(横屏时)

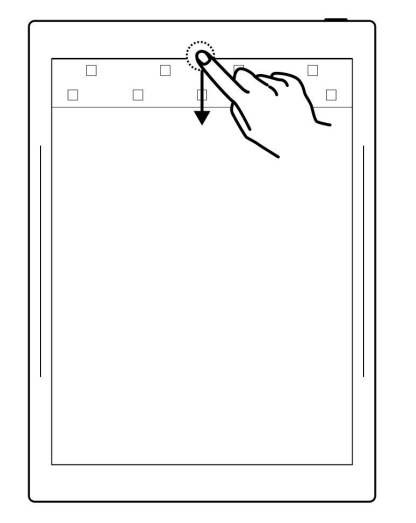

#### 唤出顶部菜单栏

单指从屏幕顶部向下滑动

#### 撤销

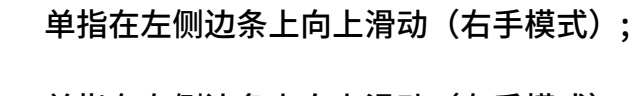

单指在右侧边条上向上滑动(左手模式);

单指在下侧边条上向左滑动(横屏时)

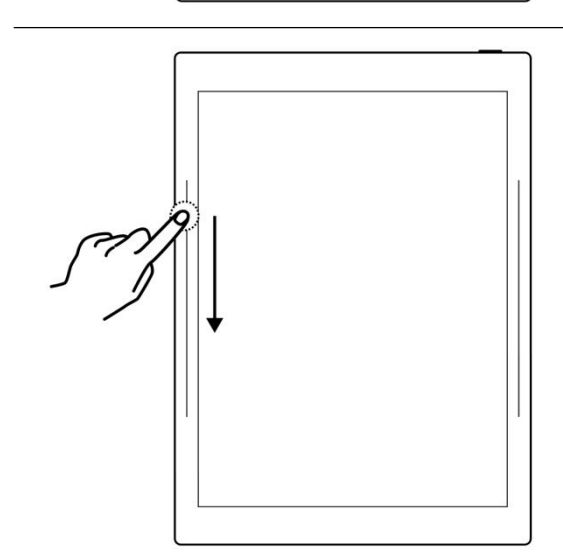

#### 还原

单指在左侧边条上向下滑动(右手模式);

单指在右侧边条上向下滑动(左手模式);

单指在下侧边条上向右滑动(横屏时)

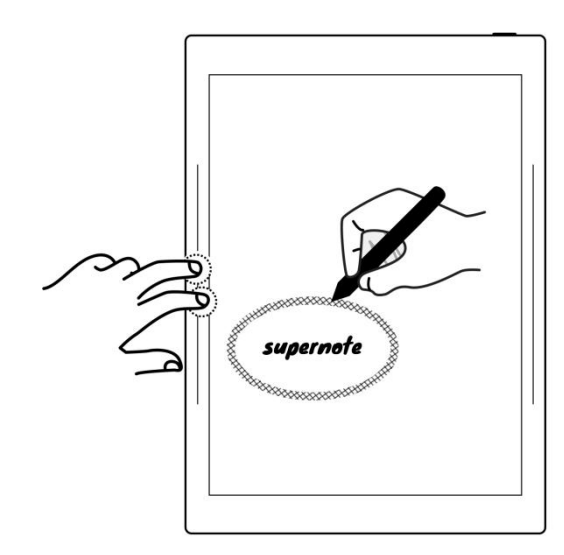

#### 唤出区域橡皮擦

双指按压左侧边条(右手模式); 双指按压右侧边条(左手模式); 双指按压下侧边条(横屏时)

注: 可自定义为双指按压屏幕内

#### 唤出套索

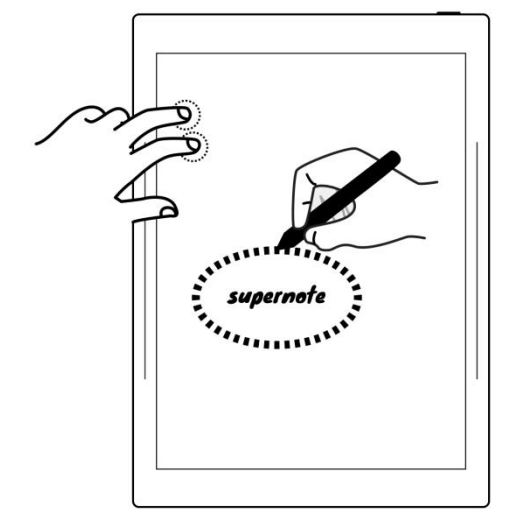

 $\bigcirc$ 

#### 双指按压屏幕内(可自定义为双指按压侧边条)

# 唤出快速翻页条

单指在左侧边条上长按后向上或向下滑动(右手模式);

单指在左侧边条上长按后向上或向下滑动(左手模式)

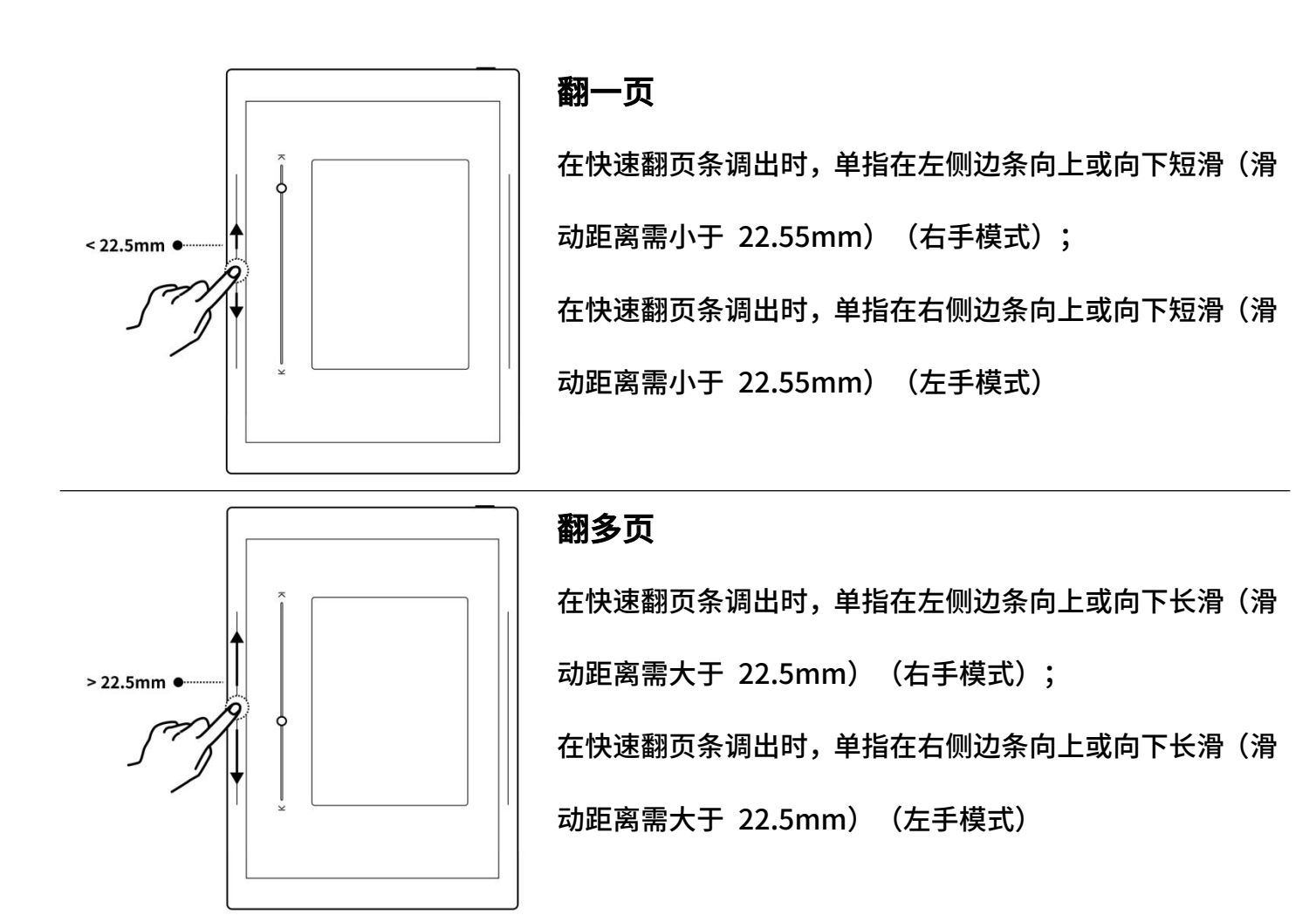

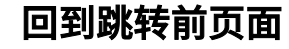

单指在上半屏内向上滑动

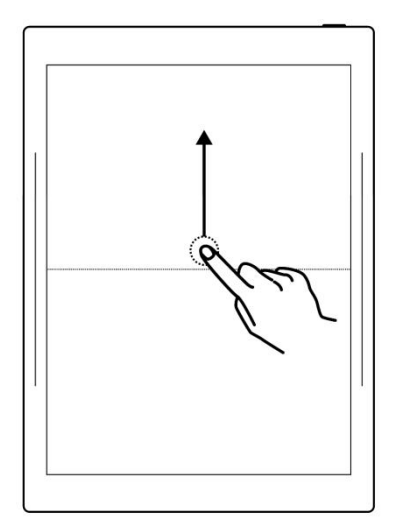

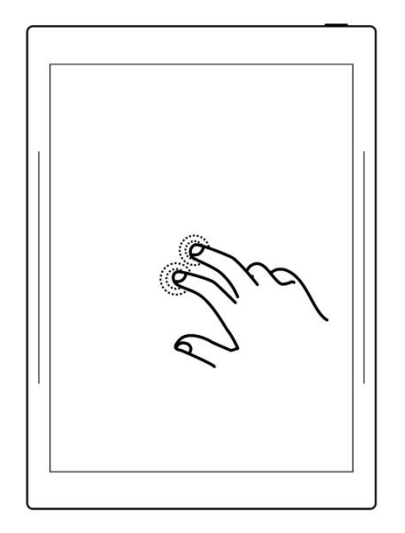

### 显示 & 隐藏工具栏

双指双击屏幕

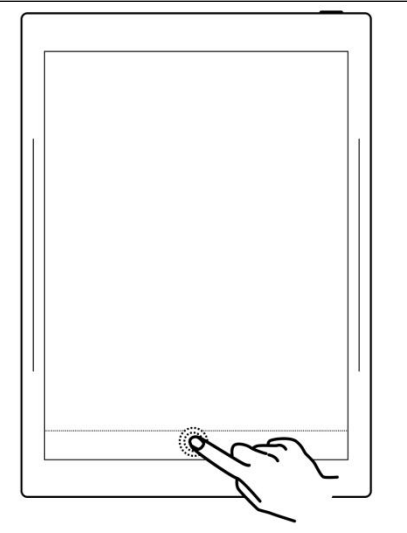

### 显示 & 隐藏页码栏

单指双击页码栏空白处

# 2.2 橡皮/套索手势

- 1、 手势的使用
  - 双指同时按住屏幕内可快
     速唤起区域橡皮擦或套索
  - 唤起成功后,可用笔进行相
     应操作

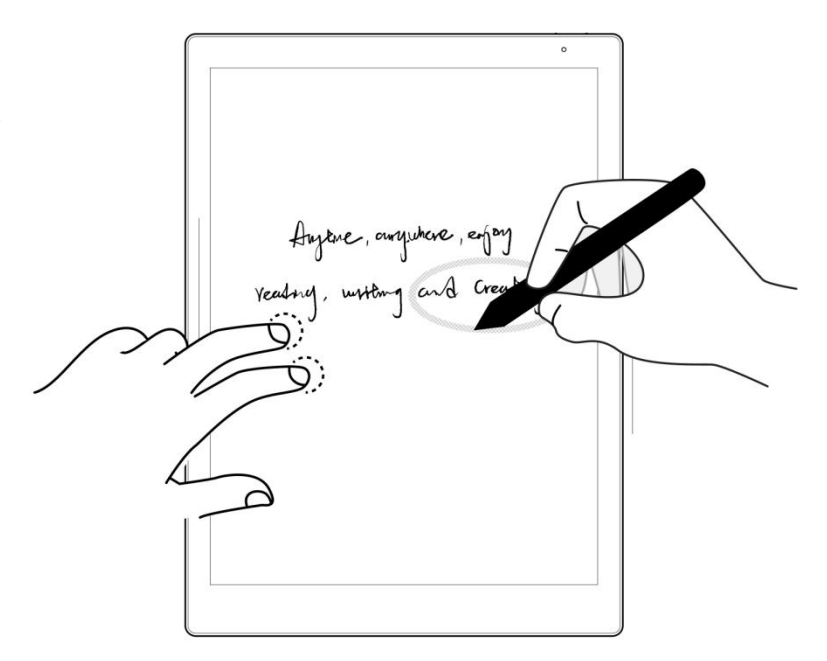

操作完成后,松开双指,笔
 将自动恢复为原选工具

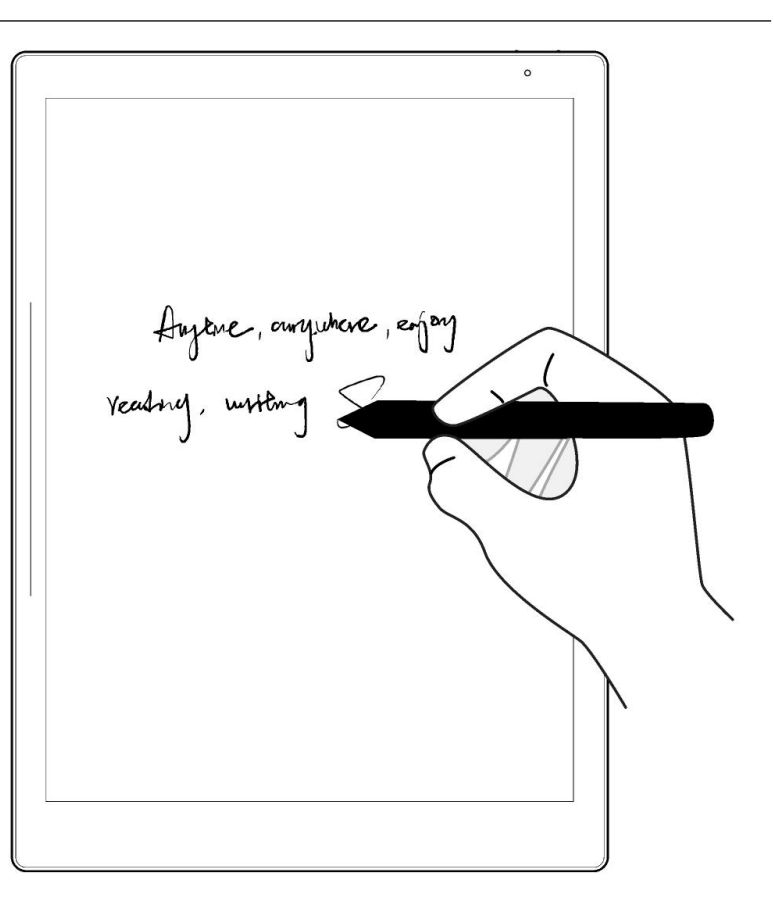

- 2、 手势的有效范围
  - 双指位于左上角或左下角
     (左手模式为右上角或右
     下角),且笔尖不在该角落
     时,橡皮手势始终有效

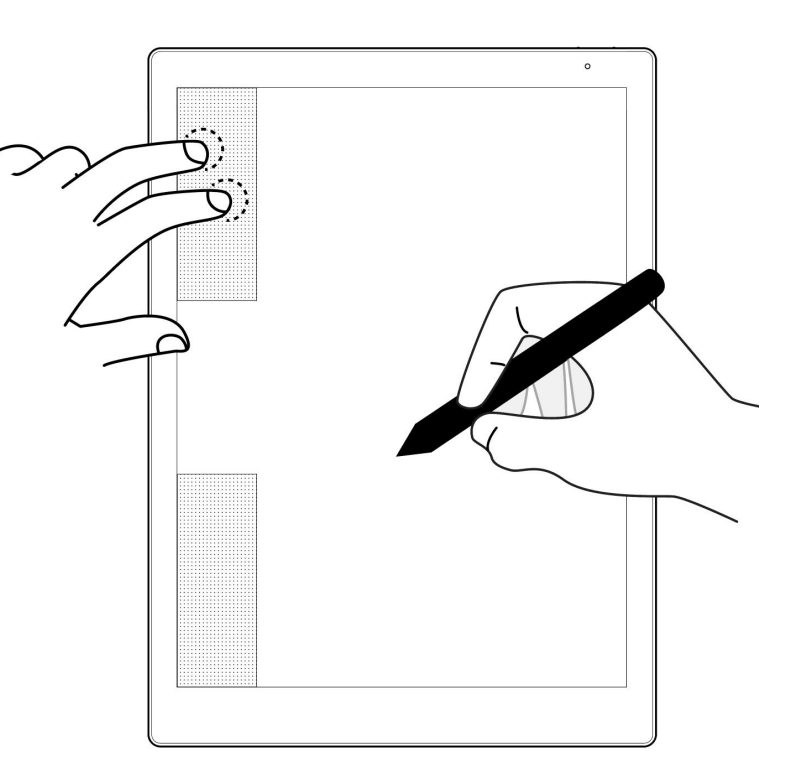

 双指位于笔尖左侧(左手模 式为右侧)且远离笔尖时,
 橡皮手势有效

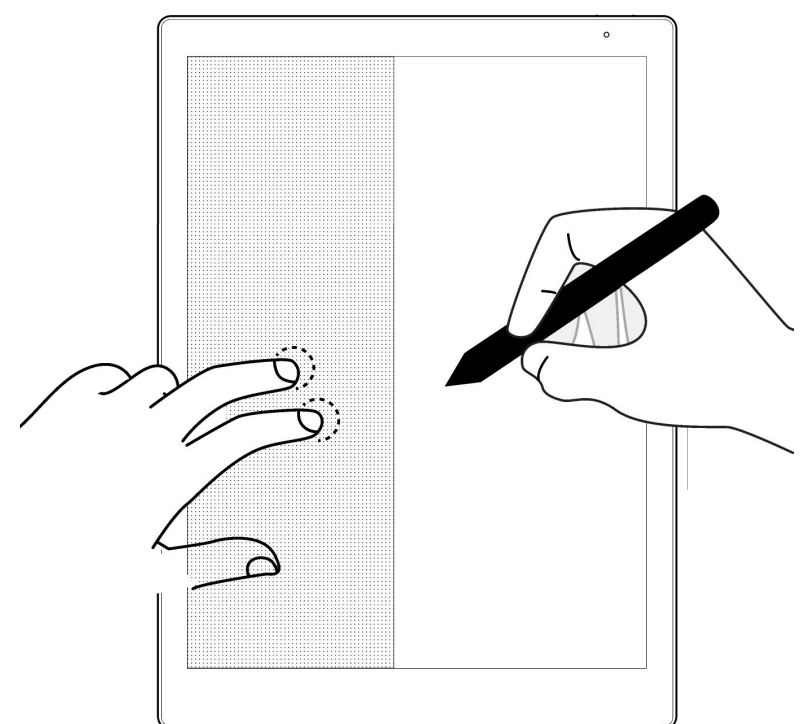

#### 3、 手势的规范

 使用手势时需确保:先放双 指再放笔;避免双指并拢或 距离过大;手势生效时不可 移动双指

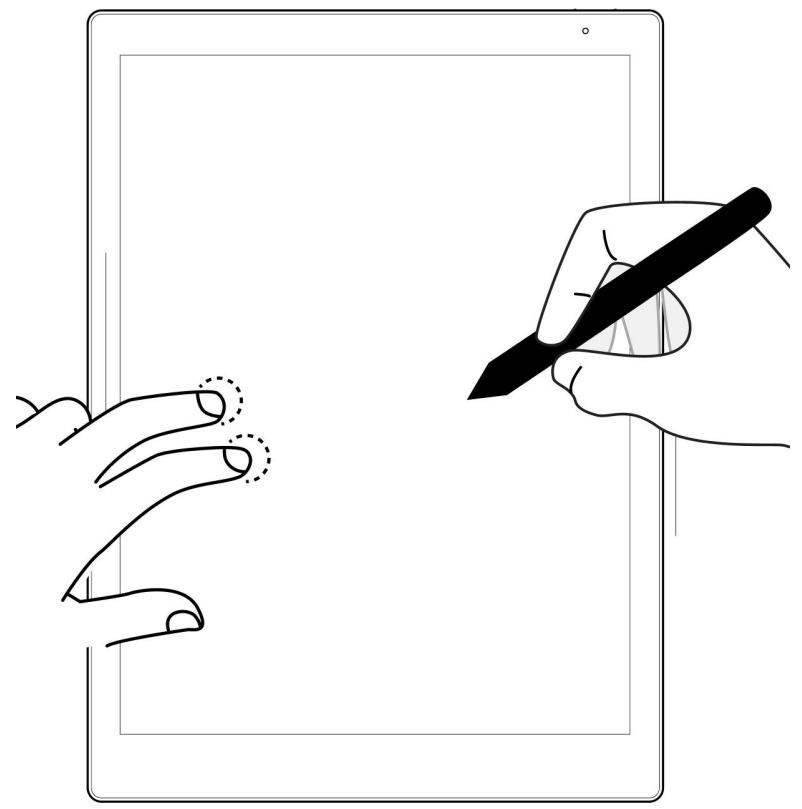

\*注:橡皮手势适用于笔记、文档、日历、画板和摘录;套索手势仅适用于笔记、 文档和画板

# 2.3 顶部菜单栏

|   |      |   | 2024年 | =05月30日 <sup>-</sup> | 16:12 |   |            |
|---|------|---|-------|----------------------|-------|---|------------|
|   | ((ŀ  | * |       | ((≑))                |       |   | $\Diamond$ |
|   | (11) |   | 17    |                      | Q     | ¢ |            |
|   |      |   |       |                      |       |   |            |
| 标 | 名称   |   | 说明    | 3                    |       |   |            |

| ((í·  | Wi-Fi-开 | Wi-Fi 快捷开启和关闭                       |
|-------|---------|-------------------------------------|
| (((·  | Wi-Fi-关 |                                     |
| *     | 蓝牙-开    | 蓝牙快捷开启和关闭                           |
| *     | 蓝牙-关    |                                     |
| ((≑)) | 浏览器传输-开 | 可 在 浏 览 器 上 进 行 文 件 传 输 ; 传 输 时 保 持 |
| ((≒)) | 浏览器传输-关 | Supernote 和接收设备连接同一 Wi-Fi           |
|       | 投屏-开    | 投屏时保持 Supernote 和接收设备连接同一           |
|       | 投屏-关    | Wi-Fi                               |
| Ø     | 自动旋转-开  | 自动旋转开启和关闭                           |
|       | 自动旋转-关  |                                     |
| (11)  | 同步      | 触发云同步;目前支持 Supernote cloud、         |
|       |         | Dropbox、Google Drive 和 OneDrive     |
| 1Ţ.   | 屏幕截图    | 截取当前屏幕图片,以 PNG 格式保存至                |
|       |         | /SCREENSHOT 文件夹中                    |
| Q     | 搜索      | 可根据文件名、关键字、五角星和笔迹搜索文件               |
| ŝ     | 设置      | 打开设置应用                              |

# 2.4 工具栏

# 2.4.1 介绍工具栏

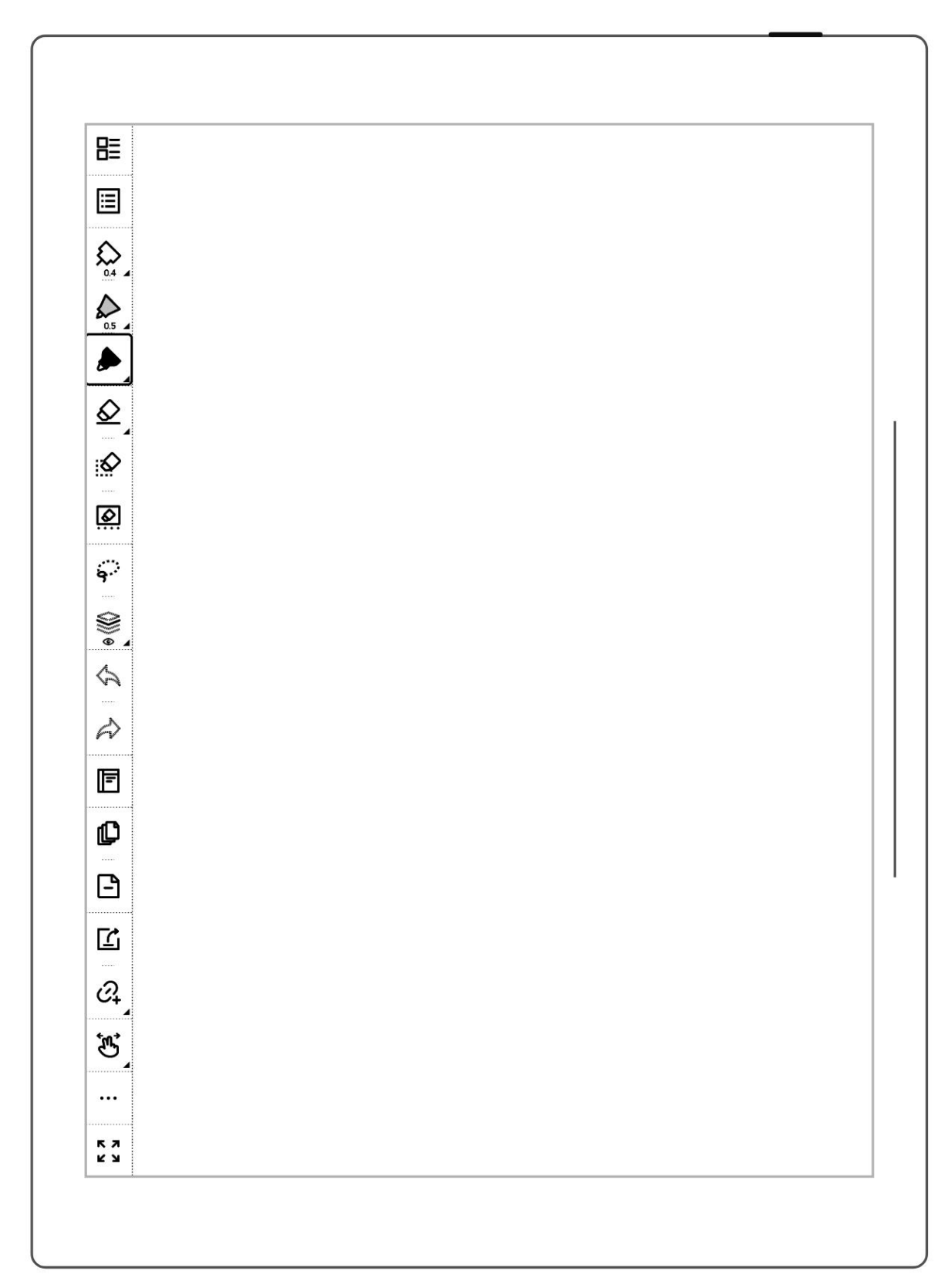

以下主要介绍标准笔记的基本工具,其他工具会在相关功能介绍时说明(注:本手册 介绍功能时以左侧工具栏为图例)

| 图标           | 名称                | 说明                     |
|--------------|-------------------|------------------------|
|              | 回到" <b>我的文件</b> " | 点击可回到" <b>我的文件</b> "   |
|              | 导航窗口              | 笔记的导航窗口内的关键字、标题和五角星可帮  |
|              |                   | 助你快速查找笔记内容             |
|              |                   | 文档的导航窗口内的目录、关键字、书签、旁注  |
|              |                   | 和五角星可帮助你快速导航到目标位置      |
|              | 针管笔               | 无特殊渲染效果,粗细可选、灰度可选      |
| $\Diamond$   | 墨水笔               | 有笔锋渲染效果,粗细可选、灰度可选      |
| ٨            | 马克笔               | 固定渲染效果,粗细不可选、灰度可选      |
| $\diamond$   | 标准橡皮擦             | 可擦除细节或局部,可选择粗细         |
| $\mathbf{Q}$ | 笔划橡皮擦             | 可擦除线条或笔划,可选择粗细(此橡皮擦仅适用 |
|              |                   | 于实时识别笔记)               |
|              | 区域橡皮擦             | 可擦除在圈选的特定区域内的线条或笔划(也可  |
|              |                   | 直接用笔尖划过线条或笔划进行擦除)      |
|              | 全屏擦               | 可擦除当前图层上的所有手写内容        |
| $\bigcirc$   | 白色                | 灰度选择                   |
|              | 浅灰                |                        |
|              | 深灰                |                        |
|              | 黑色                |                        |

| 9                      | 套索     | 套索选中手写内容后,可以调整大小、旋转、移    |
|------------------------|--------|--------------------------|
|                        |        | 动、复制(包括跨页面)、剪切、删除,或将其    |
|                        |        | 设为标题、关键字、事件、任务或链接        |
|                        | 图层     | 笔记应用中在主图层基础上可再创建三个图层     |
|                        |        | 图层仅在笔记中适用                |
| $\langle \! A \rangle$ | 撤销     | 可撤销当前页最近共 20 次的手写笔迹/擦除、图 |
|                        |        | 层操作和标题操作                 |
|                        | 还原     | 还原当前页撤销的手写笔迹/擦除、图层操作和标   |
|                        |        | 题操作                      |
| ſ                      | 分享导出   | 在笔记内可将笔记页通过二维码分享或导出为     |
|                        |        | PNG/PDF;也可导出为 TXT/DOCX   |
|                        |        | 在 PDF 内可导出为包含旁注和高亮的 PDF  |
| <i>C</i> +             | 添加快速访问 | 可将此页或此笔记/文档添加到侧边栏的快速访    |
|                        |        | 问列表                      |
| Ŀ,                     | 单指滑动翻页 | 允许单指手势在页面内滑动翻页           |
| Ŀ                      | 双指滑动翻页 | 允许双指手势在页面内滑动翻页           |
| Ð                      | 单指点击翻页 | 允许单指手势在页面内点击翻页(仅用于文档)    |
| Ċ                      | 禁用手势翻页 | 禁用所有手势在页面内翻页             |
| •••                    | 更多     | 展开显示笔记或文档内的更多功能          |
| К Л<br>К Л             | 全屏     | 点击可进入全屏模式                |
| У К<br>7 к             | 退出全屏   | 点击可退出全屏模式                |

### 2.4.2 使用工具栏

- > 工具栏的隐藏与显示
- 1、 点击"<sup><sup>к</sup>""</mark>或用双指双击 屏幕隐藏固定或悬浮工具栏</sup>

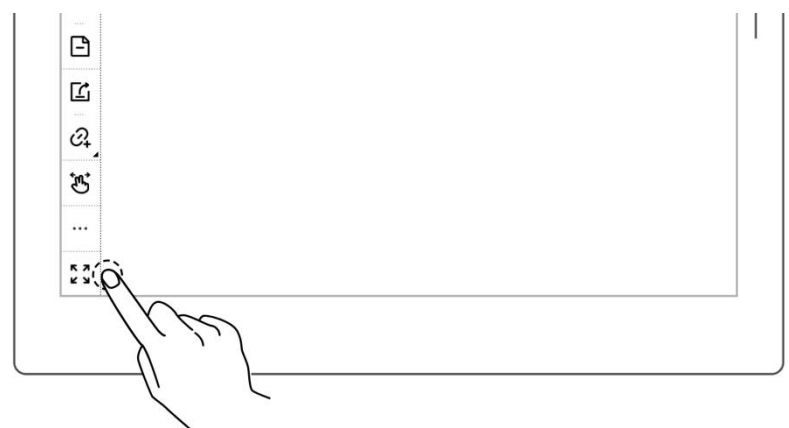

| 2、 点击" " 或再次用双指  |  |
|------------------|--|
| 双击屏幕显示固定或悬浮工具    |  |
| 杜兰               |  |
| *注:可在"工具栏>更多>手势设 |  |
| 置"选择开关全屏手势和选择显示  |  |
| 或隐藏""、"按钮        |  |
|                  |  |
|                  |  |

> 固定工具栏与悬浮工具栏的切换

- 按住固定工具栏 1-2 秒出现 1、 箭头时,向屏幕内拖动即可切换 ≣ ≣ 悬浮工具栏 ۵.5 A ...  $\diamond$ Ø 6 \$ ())) e \$ À 2、 拖动悬浮工具栏直至其触 碰到上、下、左、右屏幕边缘可 切换为固定工具栏 20 к Я К У **T** 🗠 🗠 ¥ 😂
- > 固定工具栏的位置切换

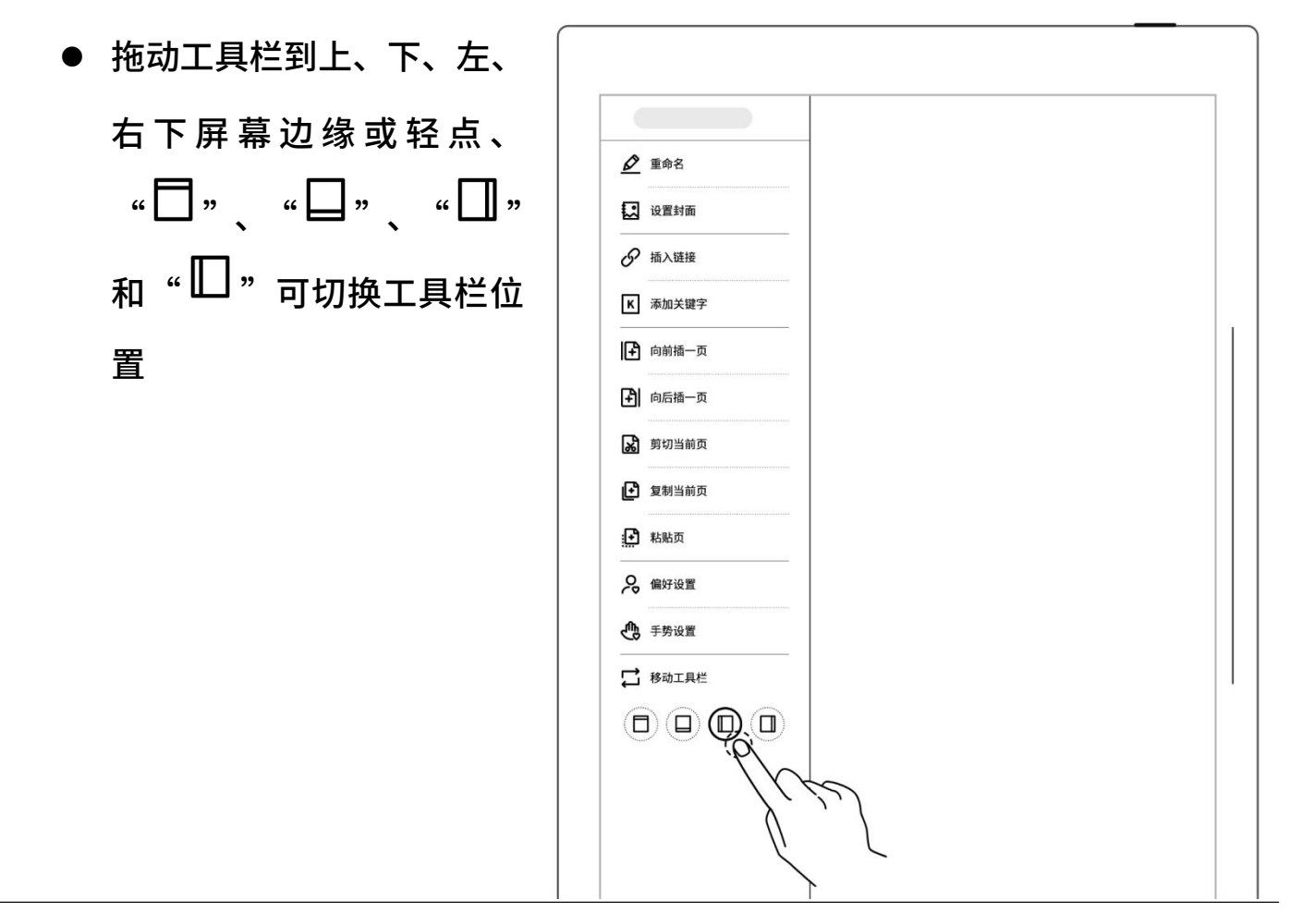

#### > 悬浮工具栏的方向切换

点击"<sup>6</sup>"或将纵向悬浮
 工具栏向上或下屏幕边缘
 拖动,直至出现横向悬浮工
 具栏虚线后松开可切换横
 向(反之亦然)

| e e e |  |
|-------|--|
| સ     |  |
| 10: D |  |
| E JEN |  |

#### > 悬浮工具栏的缩短

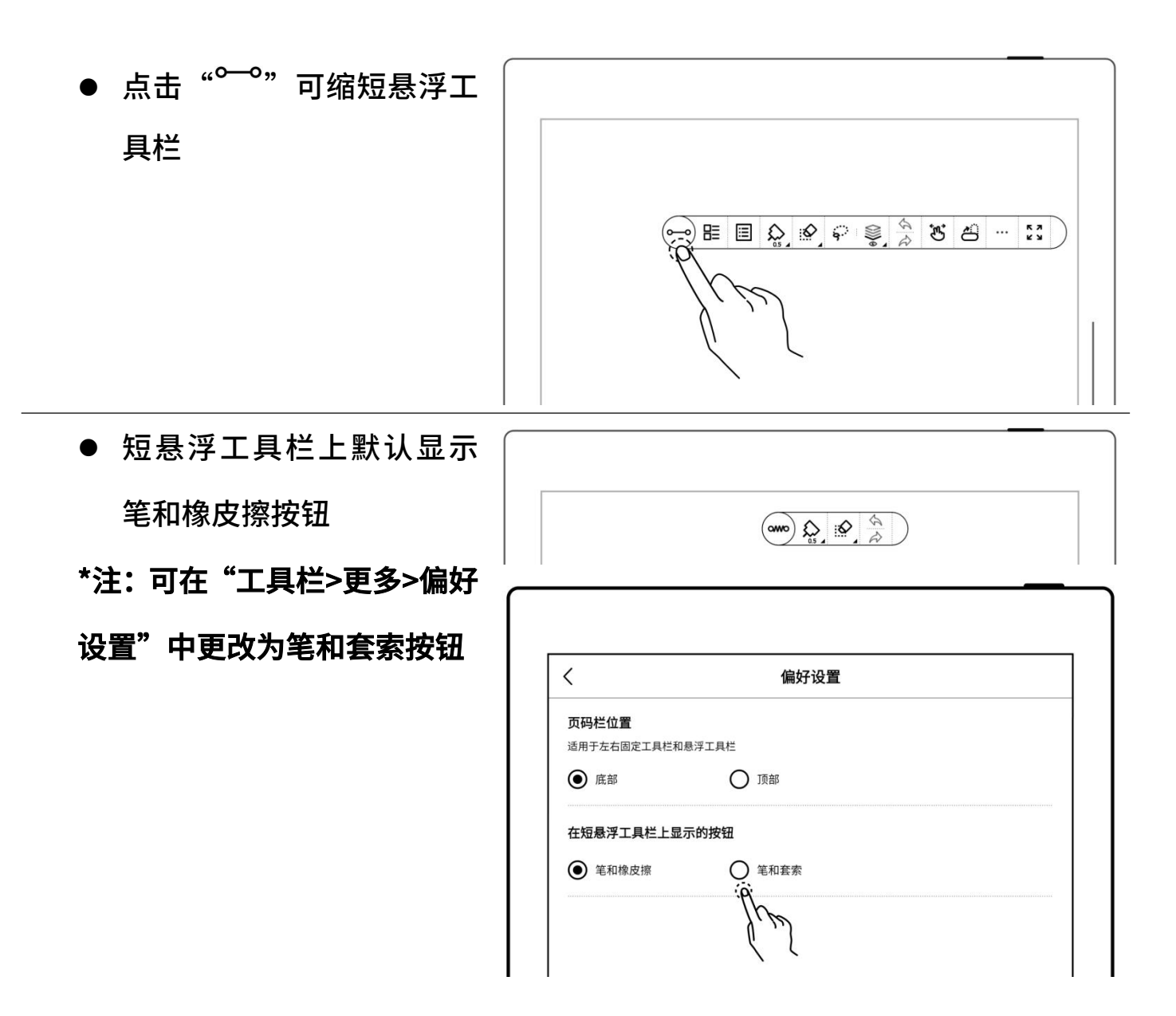

# 2.5 页码栏

#### > 页码栏介绍

| < | 2/2 | > | Supernote |
|---|-----|---|-----------|
|   |     |   |           |

< 上一页

前往上一页

1/1 页码

点击进入页码快速跳转页面

> 下一页

前往下一页(在笔记最后一页点击此按钮可新建 页)

 ▶ 页码栏的隐藏与显示
 1、 单指双击页码栏空白处可 隐藏
 2、 再次单指双击页码栏处可 显示

\*注:可在"工具栏>更多>偏好设 置"选择将页码栏显示在顶部或底 部;可在"工具栏>更多>手势设

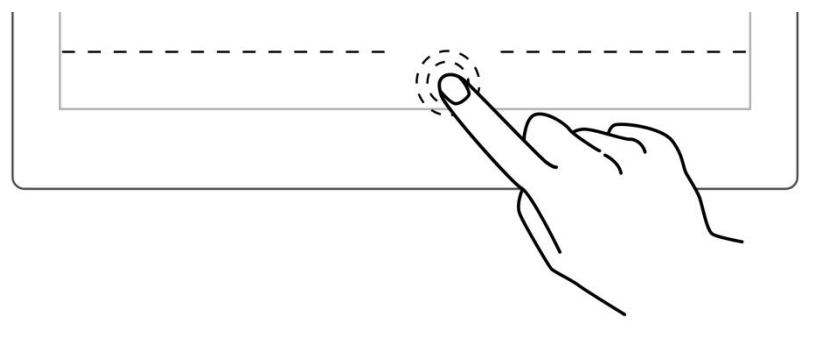

置"选择开关页码栏手势

- > 回到跳转前页面
  - 在打开的笔记或文档内
  - 通过标题、五角星、链接、 页面管理、目录、关键字、
     书签、旁注、页码、搜索
     跳转后

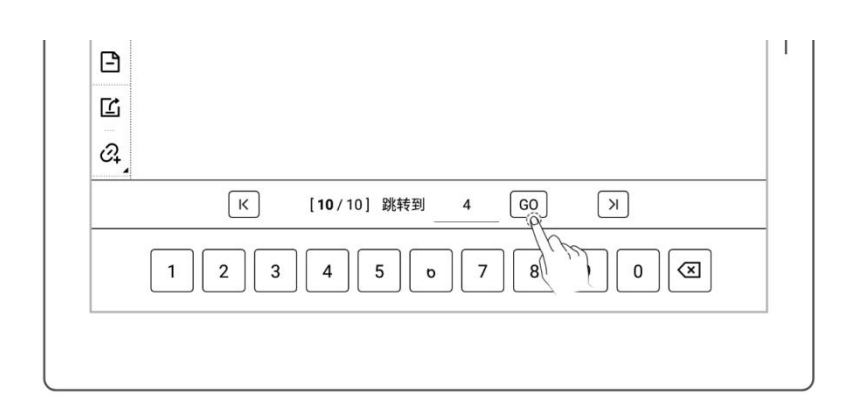

- 轻点"<sup>5</sup>"或在上半屏
   范围内向上滑动,可回到
   跳转前的页面
- 轻点"<sup>6</sup>"可一键返回
   到跳转前的起始页

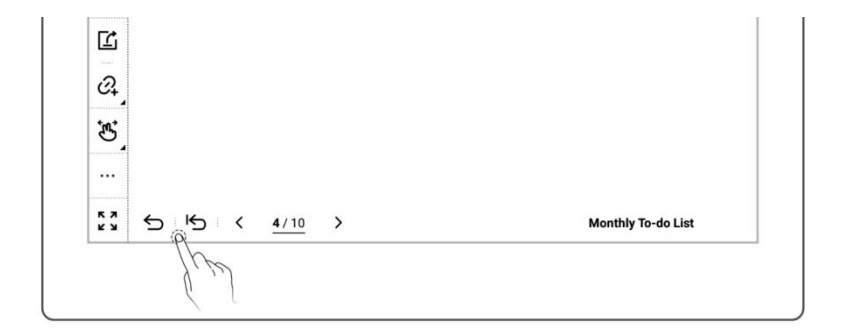

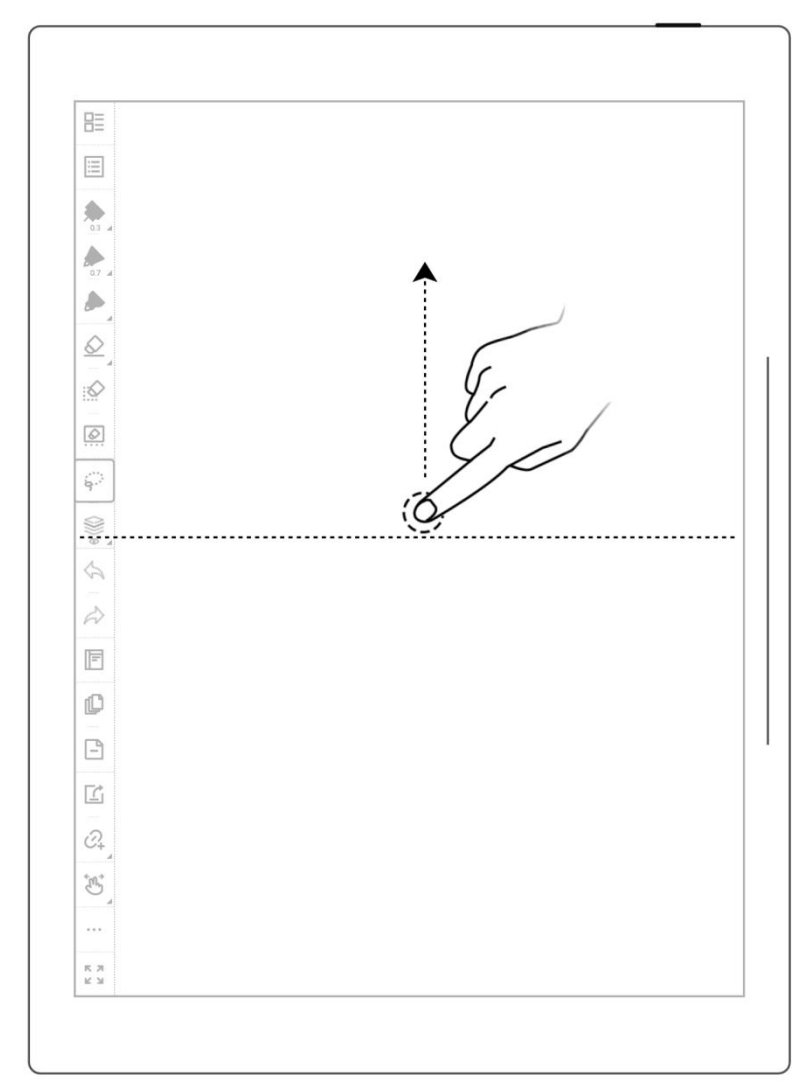

# 第3章 设置

# 3.1 语言/字号/日期与时间

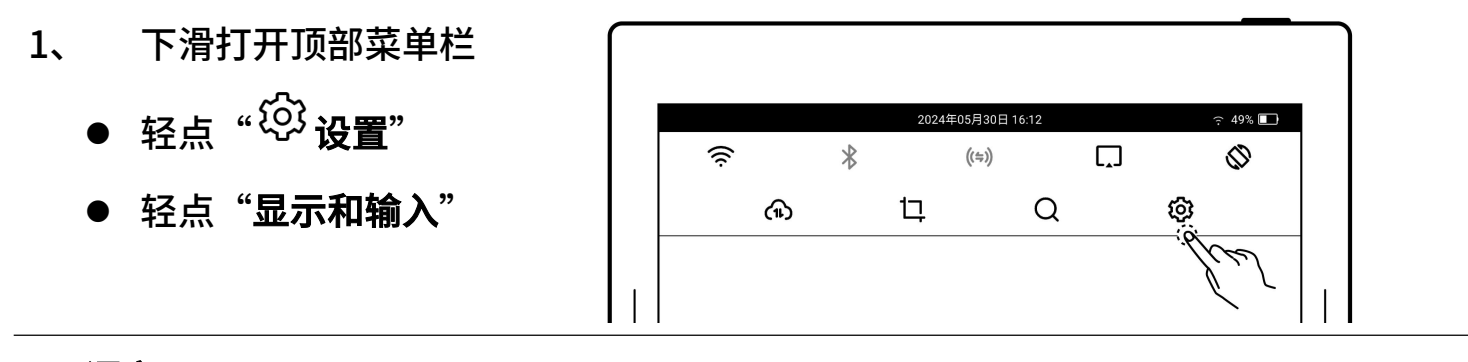

≻ 语言

| 1、 在显示和输入页面      |           |                                                   |
|------------------|-----------|---------------------------------------------------|
| ● 轻占 "语言设置"      | ★ 设置      | 显示和输入                                             |
|                  | ♀ 我的账号    | 字体大小                                              |
|                  | (1) 同步设置  | 日期与时间 2023年04月12日 10:59 >                         |
|                  | 奈 Wi-Fi设置 | 语言设置 (2) >                                        |
|                  | 1 我的设备    | 键盘设置                                              |
| 2、 在语言设置页面       |           | · · · · · · · · · · · · · · · · · · ·             |
| ● 选择系统语言         | ★ 设置      | く 语言设置                                            |
| ▲ "牛权你带田的还言" 五天还 |           | 系统语言 (2) 中文 (简体) >                                |
| ● 远挥忍吊用的语言,贝朗语   | (1) 同步设置  | 手写识别语言                                            |
| 言即随选中语言切换        |           | · · · ·                                           |
|                  |           |                                                   |
|                  | │         | < ────────────────────────────────────            |
|                  | ♀ 我的账号    | English<br>英语                                     |
|                  | (1) 同步设置  | 中文(简体)         (約本)           中文(简体)         (約本) |
|                  | 奈 Wi-Fi设置 | 中文 (繁體)           中文 (繁體)           中文 (繁健)       |
|                  | 1 我的设备    | 日本語<br>日本語                                        |
| I                | ·         | <u> </u>                                          |

> 字体大小

- 1、 在显示和输入页面
  - 轻点"**字体大小**"

| ★ 设置   |      | 显示和输入            |
|--------|------|------------------|
| ♀ 我的账号 | 字体大小 | (R)              |
| 🕥 同步设置 |      | 2023年04月12日 10:5 |

- 2、 在字体大小页面
  - 选择适用您的字体大小,页
     面字体大小即跟随选中字
     体大小显示
- × 设置
   ◇ 我的账号
   Supernote
   ◇ Wi-Fi设置
   Supernote
   Supernote

> 日期与时间

| 1、 | 轻点"日期与时间"      |           |                             |   |
|----|----------------|-----------|-----------------------------|---|
|    |                | ★ 设置      | 显示和输入                       |   |
|    |                | 🗙 我的账号    | 字体大小                        |   |
|    |                | (1) 同步设置  | 日期与时间 2023年04月12日10.59 >    |   |
|    |                | Wi-Fi设置   | 语言设置                        |   |
|    |                | <b>_</b>  |                             |   |
| 2、 | 在日期与时间页面       |           |                             |   |
| •  | 可开启或关闭联网自动获    | ★ 设置      | く日期与时间                      |   |
|    |                | ♣ 我的账号    | 24小时制 OFF                   |   |
|    | 取时间            | (中) 同步设置  | 联网自动获取时间 OFF                |   |
| •  | 可开启或关闭 24 小时显示 | Wi-Fi设置   | 时区 GMT+08:00 中国标准时间 >       |   |
|    |                | 1 我的设备    | 当前日期与时间 2023年04月12日 上午11:02 | Ĩ |
| 3、 | 手动设置时区和时间      |           |                             |   |
|    | 关闭联网自动获取时间     | ★ 设置      | く 日期与时间                     |   |
|    |                | 🗙 我的账号    | 24小时制 OFF                   |   |
| •  | 选择您所在时区        | (1) 同步设置  | 联网自动获取时间 OFF                |   |
| •  | 轻点年月日          | ŵ Wi-Fi设置 | 时区 GMT+08:00 中国标准时间 >       |   |

 ● 轻点"▲"和"▼"或 滑动调整年月,轻点日期 1 我的设备

▲A 显示和输入

当前日期与时间

2023年04月12日 上午11:02

0

#### ● 轻点 "确定"

| × 设置            | <     |      |         | B                      | 期与时        | 间               |          |         |                |
|-----------------|-------|------|---------|------------------------|------------|-----------------|----------|---------|----------------|
| ♀ 我的账号          | 24小时制 |      |         |                        |            |                 |          | OF      | -              |
| ⑦ 同步设置          | 联网自动都 | 夹取时间 | ۱       |                        |            |                 |          | OF      | =              |
| Wi-Fi设置         | 时区    |      |         |                        |            | G               | GMT+08:0 | 10 中国相  | 际准时间 >         |
| 1 我的设备          | 当前日期生 | 与时间  |         |                        |            | 2               | 023年04   | 月12日    | <u>上午11:03</u> |
| <b>AA</b> 显示和输入 | 1     |      |         |                        |            |                 |          |         |                |
| 🕑 安全和隐私         | ]     |      |         |                        |            |                 |          |         |                |
| 🕥 电池            |       |      |         | ▲<br>2022年             | E          | ▲<br>3月         | 1        |         |                |
| 💾 系统            |       |      |         | <b>2023</b> 역<br>2024역 | F<br><br>F | <b>4月</b><br>5月 | , g      | je      |                |
| 😧 应用            |       | 日    | _       | <b>•</b>               | Ξ          | ▼<br>四          | Е        | ×       |                |
| <b>ビ</b> 问题反馈   |       | 2    | 2       |                        | F          | 6               | 7        | 1       |                |
| ? 用户手册          |       | 2    | 3<br>10 | 4<br>11                | 12         | 13              | 14       | °<br>15 |                |
| •               |       | 16   | 17      | 18                     | 19         | 20              | 21       | 22      |                |
|                 |       | 23   | 24      | 25                     | 26         | 27              | 28       | 29      |                |
|                 | 1     | 30   |         |                        |            |                 |          |         |                |

- 轻点时间
- 调整时分秒
- 轻点"**确定**"

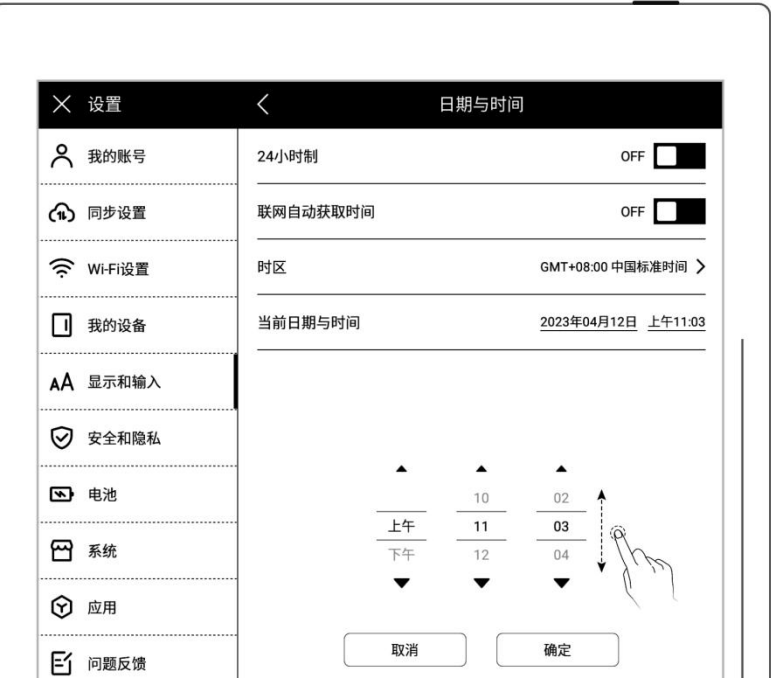

# 3.2 手写笔

### ≻ 校准
- 1、 下滑打开顶部菜单栏
  - 轻点"<sup>℃</sup>**设置**"
  - 轻点"**显示和输入**"
- 2、 在显示和输入页面
  - 轻点"**手写笔设置**"
  - 在手写笔记设置页面,轻

点"**开始校准**"

|                                                                                                    | 2024年05                                                                | 月30日 16:12 |                                              |
|----------------------------------------------------------------------------------------------------|------------------------------------------------------------------------|------------|----------------------------------------------|
| Ś                                                                                                    | * (                                                                    | ((=))      | Ø                                            |
| (fb)                                                                                                    | 1 <del>,</del>                                                         | Q          | Ø                                            |
|                                                                                                    |                                                                        |            | ju                                           |
|                                                                                                    |                                                                        |            |                                              |
|                                                                                                    |                                                                        |            |                                              |
|                                                                                                    |                                                                        |            |                                              |
| ★ 设置                                                                                                    |                                                                        | 日二和姶)      |                                              |
|                                                                                                    |                                                                        | 亚小和荆八      |                                              |
| 🗙 我的账号                                                                                                    | 字体大小                                                                   | 並小和制入      | >                                            |
| 我的账号                                                                                                    | 字体大小<br><br>日期与时间                                                      | 亚小和制八      | ><br>2023年04月12日 10:59 ▶                     |
| <ul> <li>発 我的账号</li> <li>① 同步设置</li> <li>② WiFi设置</li> </ul>                                                                       | 字体大小<br>————————————————————————————————————                           | 亚小和潮入      | >2023年04月12日 10:59 >                         |
| <ul> <li>我的账号</li> <li>同步设置</li> <li>Wi-Fi设置</li> <li>我的设备</li> </ul>                                                              | 字体大小       日期与时间       语言设置       ······       键盘设置                    | 亚小和潮入      | ><br>2023年04月12日 10:59 <b>&gt;</b><br>><br>> |
| <ul> <li>発 我的账号</li> <li>(小) 同步设置</li> <li>(マ) WI-FI设置</li> <li>(ロ) 我的设备</li> <li>(A) 显示和输入</li> </ul>                             | 字体大小       日期与时间       语言设置       ···································· | 亚小和潮入      | ><br>2023年04月12日 10:59 ><br>><br>><br>() >   |
| <ul> <li>♀ 我的账号     <li>♠ 同步设置     <li>♀ WIFI设置     <li>Ⅰ 我的设备     <li>▲ 显示和输入     <li>♀ 安全和隐私</li> </li></li></li></li></li></ul> | 字体大小       日期与时间       语言设置       键盘设置       手写笔设置       偏好设置          | 亚小州期入      | ><br>2023年04月12日 10:59 ><br>><br>><br>       |

| ★ 设置   | <     | 手写笔设置 |            |
|--------|-------|-------|------------|
| ♀ 我的账号 | 校准    |       | 开始校准       |
| 🕥 同步设置 | 凌美笙侧键 |       | / <i>L</i> |

3、 用笔尖跟随屏幕依次点击

十字中心点

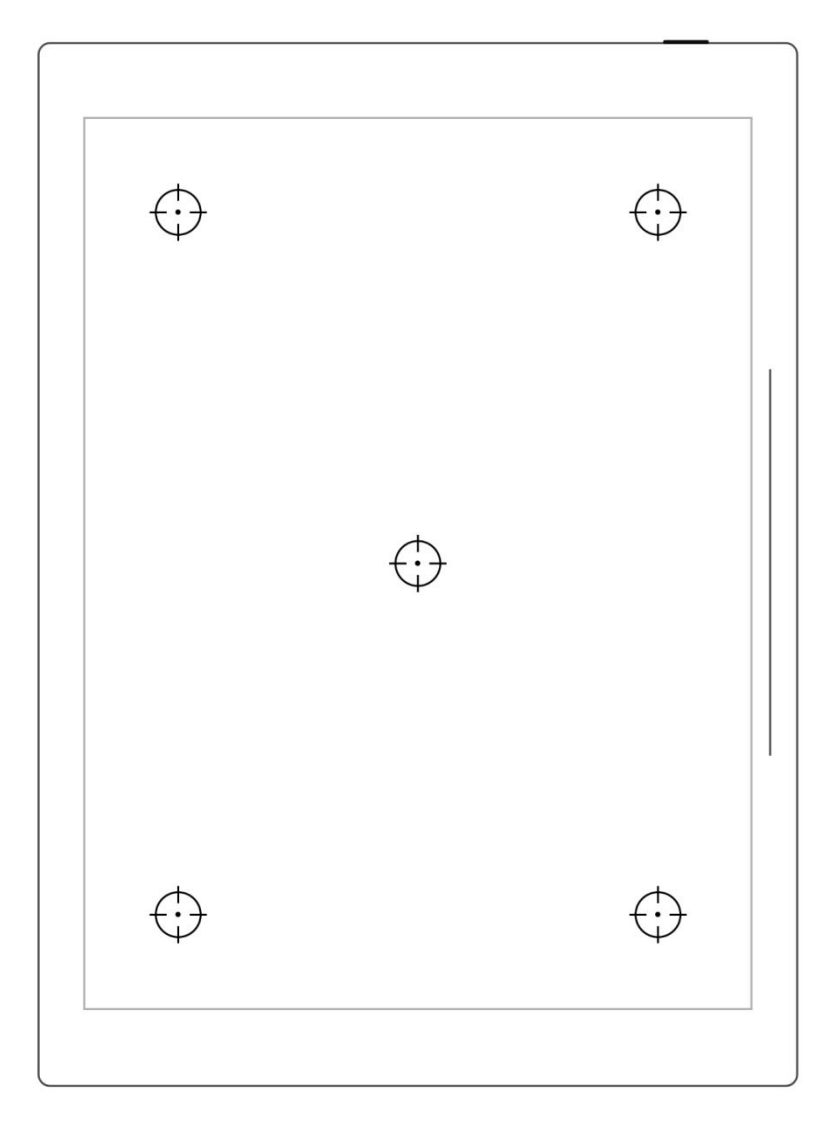

- 4、 校准成功后在检测区域书
  - 写
  - 检测区域内书写
  - 校准后轻点"确定",如
     您觉得校准有误,此处可
     轻点"重新校准"

| 您已完成手写笔校准<br>校准 | ,您可以在手 | 写区域测试校准 | 效果,如果对上  | 次校准不满意可读 | 选择重新 |
|-----------------|--------|---------|----------|----------|------|
| 手写检测区域          |        |         |          |          |      |
|                 |        |         |          |          |      |
|                 |        |         |          |          |      |
|                 |        |         |          |          |      |
|                 |        |         |          |          |      |
|                 |        |         |          |          |      |
|                 |        |         |          |          |      |
|                 |        |         |          |          |      |
|                 |        |         |          |          |      |
|                 |        |         |          |          |      |
|                 |        |         |          |          |      |
|                 |        |         |          |          |      |
|                 |        |         |          |          |      |
|                 |        |         |          |          |      |
|                 |        |         |          |          |      |
|                 |        |         |          |          |      |
| 重新校准            |        | 取消校》    | <u>ا</u> | 确定       | E    |

#### ▶ 凌美笔侧键

| 1、 | 轻点" <b>凌美笔侧键</b> " |           |       |       |                |
|----|--------------------|-----------|-------|-------|----------------|
|    |                    | ★ 设置      | <     | 手写笔设置 |                |
|    |                    |           | 校准    |       | 开始校准           |
|    |                    | (1) 同步设置  | 凌美笔侧键 |       | <sub>@</sub> > |
|    |                    | 奈 Wi-Fi设置 | ····· |       | fred           |

| 、  选择通过 | 安住侧键以激活   |          |         |                     |  |
|---------|-----------|----------|---------|---------------------|--|
| 区域橡皮擦或  | <b>套索</b> | ★ 设置     | <       | 凌美笔侧键               |  |
|         |           | ♀ 我的账号   | 按住侧键以激活 |                     |  |
|         |           | (1) 同步设置 |         |                     |  |
|         |           | Wi-Fi设置  |         |                     |  |
|         |           | 1 我的设备   |         | 载橡皮 套索<br>仅适用于笔记和文档 |  |
|         |           | ▲Λ 显示和输入 |         | X C                 |  |

# 3.3 键盘

- 1、 下滑打开顶部菜单栏
  - 轻点"<sup>℃</sup>**设置**"
  - 轻点"**显示和输入**"
  - 轻点"**键盘设置**"

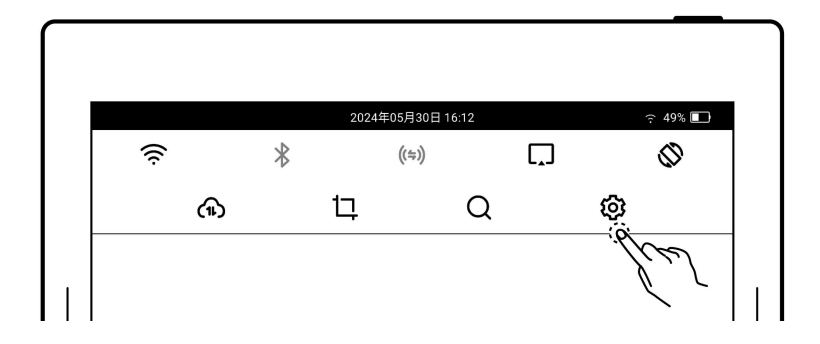

| │        |                 | 显示和输入               |
|----------|-----------------|---------------------|
|          | 字体大小            | >                   |
| ⑦ 同步设置   | <br>日期与时间       | 2023年04月12日 10:59 > |
|          | 语言设置            | >                   |
| 1 我的设备   |                 | <u>@</u> >          |
| AA 显示和输入 |                 |                     |
| ♥ 安全和隐私  |                 |                     |
| 🕥 电池     |                 | ,                   |
| ₩ 系统     | ······· 休眠页<br> | >                   |

- 2、 或在键盘上长按" " 进"进
  - 入切换键盘页面
  - 轻点"**键盘设置**"

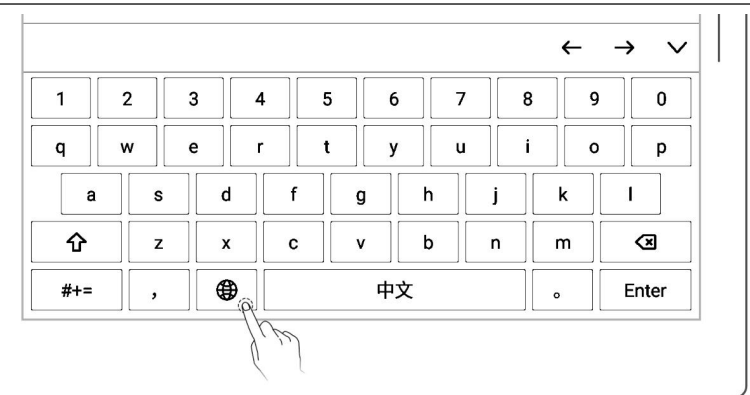

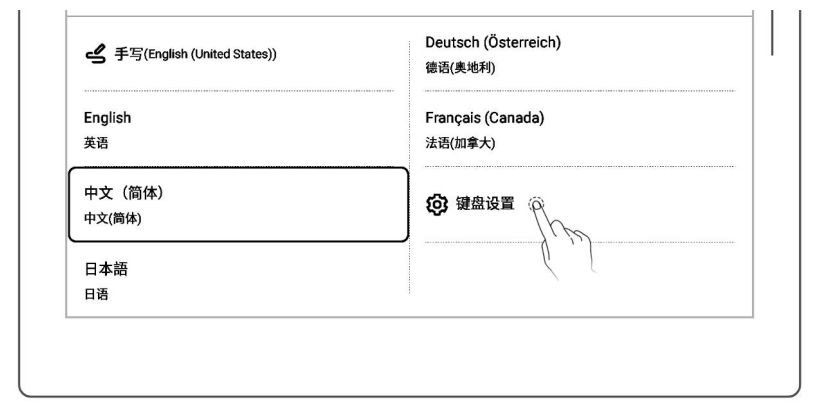

- 3、 添加键盘
  - 轻点"**添加键盘**"
  - 轻点"①添加"(键盘最
     多支持七种语言的切换)

| │        | は虚设置                            | 22         |
|----------|---------------------------------|------------|
| 🗙 我的账号   | 已添加键盘(最多7个)                     |            |
| (1) 同步设置 | ······<br>手写<br>                | 英语(美国) >   |
| Wi-Fi设置  | English<br>英语                   |            |
| 1 我的设备   | 中文(简体)<br>拼音(简体中文)              | Θ          |
| AA 显示和输入 | <br>日本語<br>日文                   | Θ          |
| ✓ 安全和隐私  | Deutsch (Österreich)<br>德语(奥地利) | Θ          |
| •••• 电池  | Français (Canada)<br>法语(加拿大)    | Θ          |
| 🗙 系统     | 添加键盘                            | <b>β</b> > |
| ⑦ 应用     | ······                          | /v         |

| ★ 设置            | <                                              | 添加键盘    |          |
|-----------------|------------------------------------------------|---------|----------|
| ♀ 我的账号          | 中文(繁体)<br>拼音(繁体中文)                             |         | Ð        |
| 🎧 同步设置          | Deutsch (Deuts<br>德语(德国)                       | chland) | Ð        |
| 奈 Wi-Fi设置       | <br>Deutsch (Belgie<br>德语(比利时)                 | en)     | Ð        |
| 1 我的设备          | <br>Deutsch (Luxen<br>德语(卢森堡)                  | nburg)  |          |
| <b>AA</b> 显示和输入 | Deutsch (Schw<br>海沍 (瑞士)                       | eiz)    |          |
| 安全和隐私           | Français (Franc                                | e)      | h        |
| ▶ 电池            | 法语(法国)<br>———————————————————————————————————— |         | <u> </u> |

4、 移除键盘

● 轻点 "**○移除**"

| │        | く 键:                            | 盘设置      |
|----------|---------------------------------|----------|
| ● 我的账号   | 已添加键盘(最多7个)                     |          |
| 🕥 同步设置   | 手写                              | 英语(美国) > |
|          | <br>English<br>英语               |          |
| 1 我的设备   |                                 | Θ        |
| AA 显示和输入 | <br>日本語<br>日文                   | Θ        |
| ✓ 安全和隐私  | Deutsch (Österreich)<br>德语(奥地利) | Θ        |
| 🕥 电池     | Français (Canada)<br>法语(加拿大)    | ĝΘ       |
| 🖌 系统     |                                 |          |

- 5、 使用手写键盘
  - 在"键盘设置"中选择您常
     用的手写识别语言
  - 在键盘上轻点"<sup>①</sup>"或在
     长按"<sup>①</sup>"切换至"手写"

| く设置     | <                 | 键盘设置 |             |
|---------|-------------------|------|-------------|
| 3 我的账号  | 已添加键盘(最多7个)       |      |             |
| 同步设置    |                   |      | (戸 中文(简体) ≯ |
| Wi-Fi设置 | <br>English<br>英语 |      | S. W        |
| 1 我的设备  |                   |      | Θ           |

# 3.4 休眠页

- 1、下滑打开顶部菜单栏
   轻点"<sup>①</sup>设置"
   轻点"显示和输入"
   ②
   ②
   ②
   ③
   ②
   ②
   ③
   ○
   ○
   ○
   ○
   ○
   ○
   ○
   ○
   ○
   ○
   ○
   ○
   ○
   ○
   ○
   ○
   ○
   ○
   ○
   ○
   ○
   ○
   ○
   ○
   ○
   ○
   ○
   ○
   ○
   ○
   ○
   ○
   ○
   ○
   ○
   ○
   ○
   ○
   ○
   ○
   ○
   ○
   ○
   ○
   ○
   ○
   ○
   ○
   ○
   ○
   ○
   ○
   ○
   ○
   ○
   ○
   ○
   ○
   ○
   ○
   ○
   ○
   ○
   ○
   ○
   ○
   ○
   ○
   ○
   ○
   ○
   ○
   ○
   ○
   ○
   ○
   ○
   ○
   ○
   ○
   ○
   ○
   ○
   ○
   ○
   ○
   ○
   ○
   ○
   ○
   ○
   ○
   ○
   ○
   ○
   ○
   ○
   ○
   ○
   ○
   ○
   ○
   ○
   ○
   ○
   ○
   ○
   ○
   ○
   ○
   ○
   ○
   ○
   ○
   ○
   ○
   ○
   ○
   ○
   ○
   ○
   ○
   ○
   ○</li
  - 系统: 设备默认休眠页

| 我的账号     字体大小     >       (1)     同步设置     日期与时间     2023年04月12日10.59     >       (2)     研告设置     >     >       (1)     我的设备      >       (2)     我的设备      >       (2)     我的设备      >       (2)     安全和隐私      >       (2)     安全和隐私      >       (2)     史金和隐私      > | │             |       | 显示和输入              |
|----------------------------------------------------------------------------------------------------|---------------|-------|--------------------|
| <ul> <li>▶ 同步设置</li> <li>□ 期与时间</li> <li>2023年04月12日 10:59 &gt;</li> <li>□ 通言设置</li> <li>&gt; 通言设置</li> <li>&gt; 通言设置</li> <li>&gt; 数的设备</li> <li>&gt; 键盘设置</li> <li>&gt; 子写笔设置</li> <li>&gt; 子写笔设置</li> <li>&gt; 文全和隐私</li> <li>— 備好设置</li> <li>&gt; 本</li> </ul>        | 3 我的账号        | 字体大小  | >                  |
| 〒i设置     语言设置       現的设备        键盘设置     >       AA 显示和输入     手写笔设置       ジ 安全和隐私        ・        ・                                                                                                    | <b>介</b> 同步设置 | 日期与时间 | 2023年04月12日10:59 > |
| □     我的设备        键盘设置     >       #A     显示和输入        手写笔设置     >       ②     安全和隐私        偏好设置     >                                                                                                    | Wi-Fi设置       | 语言设置  | >                  |
| AA 显示和输入<br>手写笔设置                                                                                                    | 1 我的设备        | 键盘设置  | >                  |
| <ul> <li>✓ 安全和隐私</li> <li>偏好设置</li> <li>&gt;</li> <li>●</li> </ul>                                                                                                    | AA 显示和输入      |       | >                  |
| <b>亚</b> 电池                                                                                                    | ✓ 安全和隐私       | 信好设置  |                    |
|                                                                                                    | ▶ 电池          |       | ,                  |

- 3、 休眠页自定义
  - 轻点"**更多**"

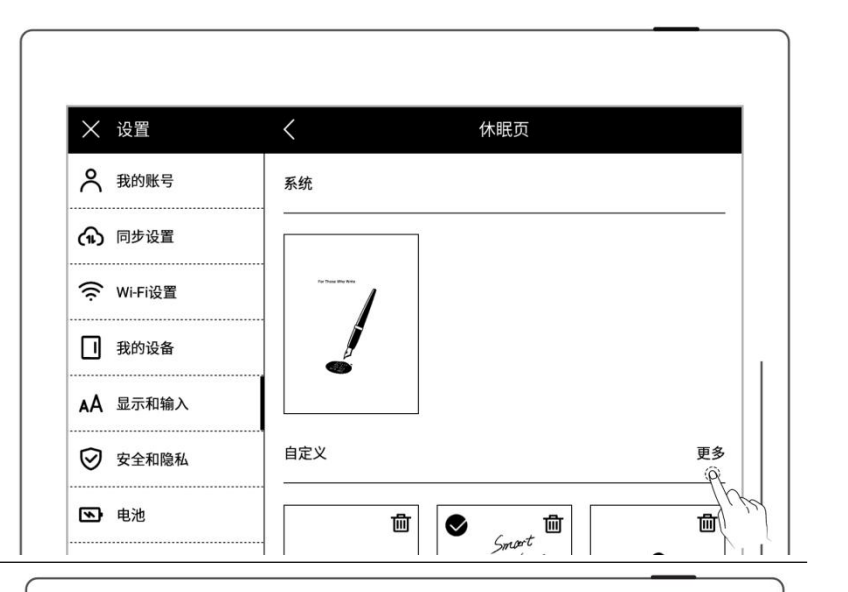

- 4、 选择图片
  - 选择图片所在文件夹
  - 选择喜欢的图片

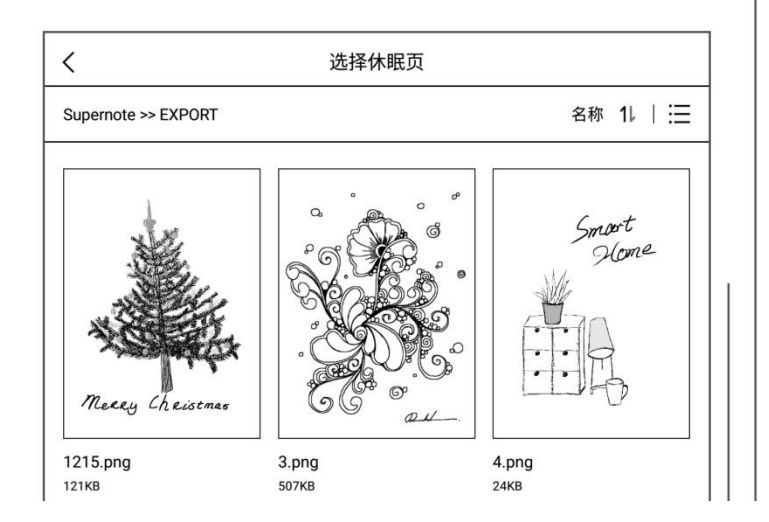

- 5、 休眠页预览
  - 预览图可放大、缩小、移动,
     以及轻点"填充"、"适应",
     来调整图片
  - 轻点 "确定"

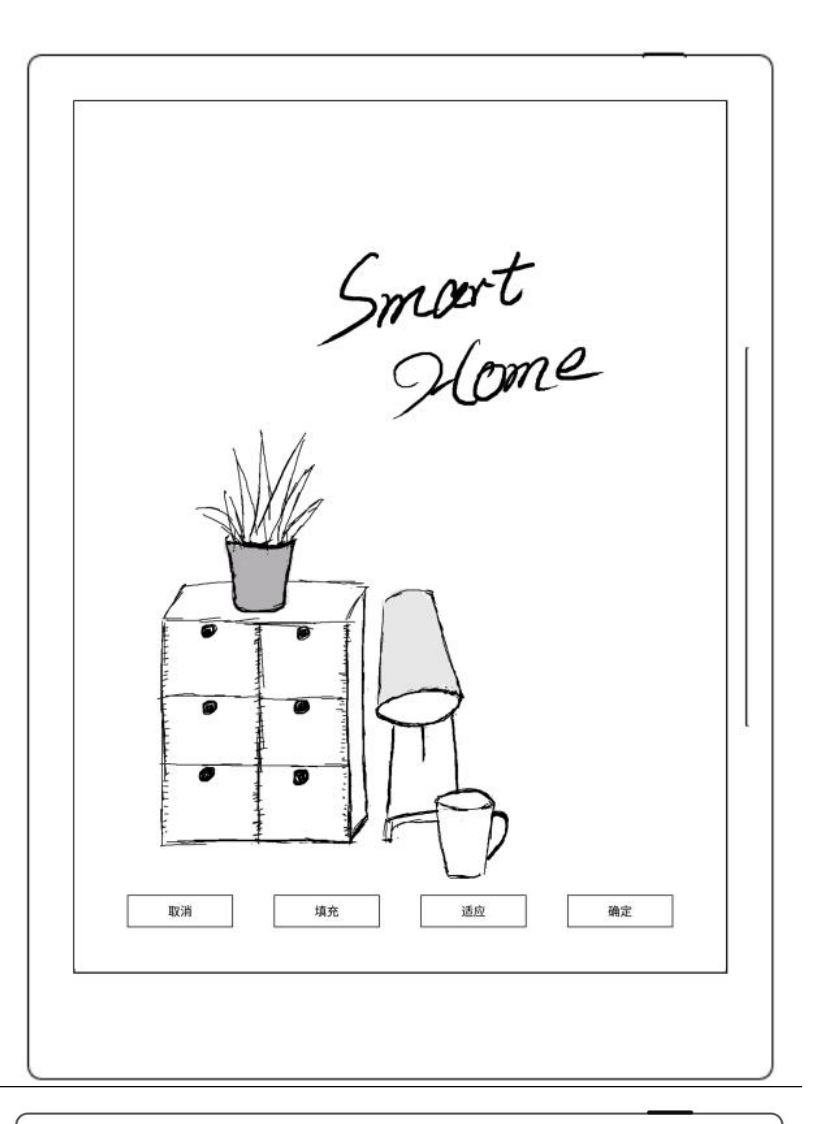

- 6、 休眠页设置成功后,返回休 眠页自定义页
  - 此处将显示最近六次设置的
     休眠页图片
  - 轻点自定义的图片,进入预 览模式,可重新调整图片
  - 轻点"<sup>1</sup>",可删除最近设置的休眠图片(原图片文件所在位置不删除)

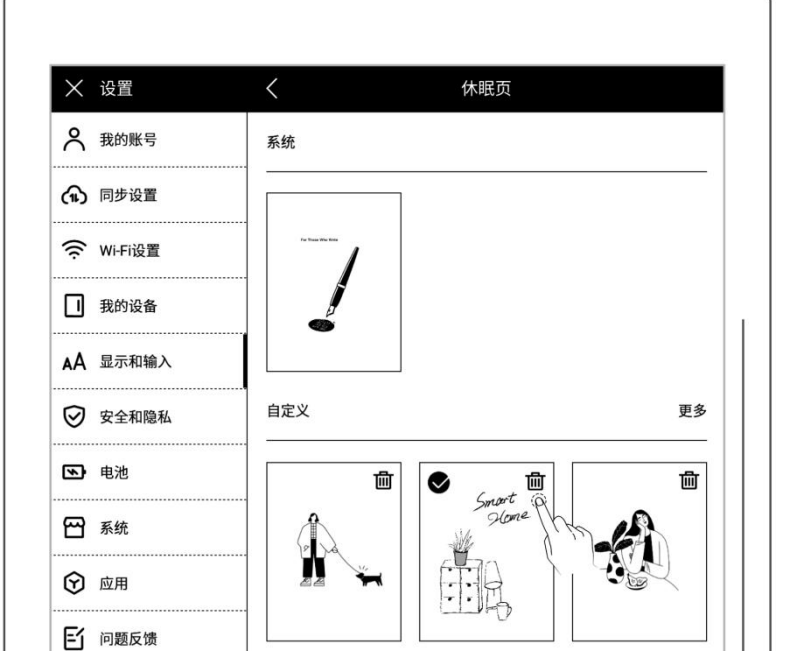

\*注: 自定义休眠页仅支持 PNG、JPG、JPEG、WEBP 格式的图片。

# 3.5 低功耗

以下设置,可以帮助设备降低功耗

▶ 设置自动休眠时间

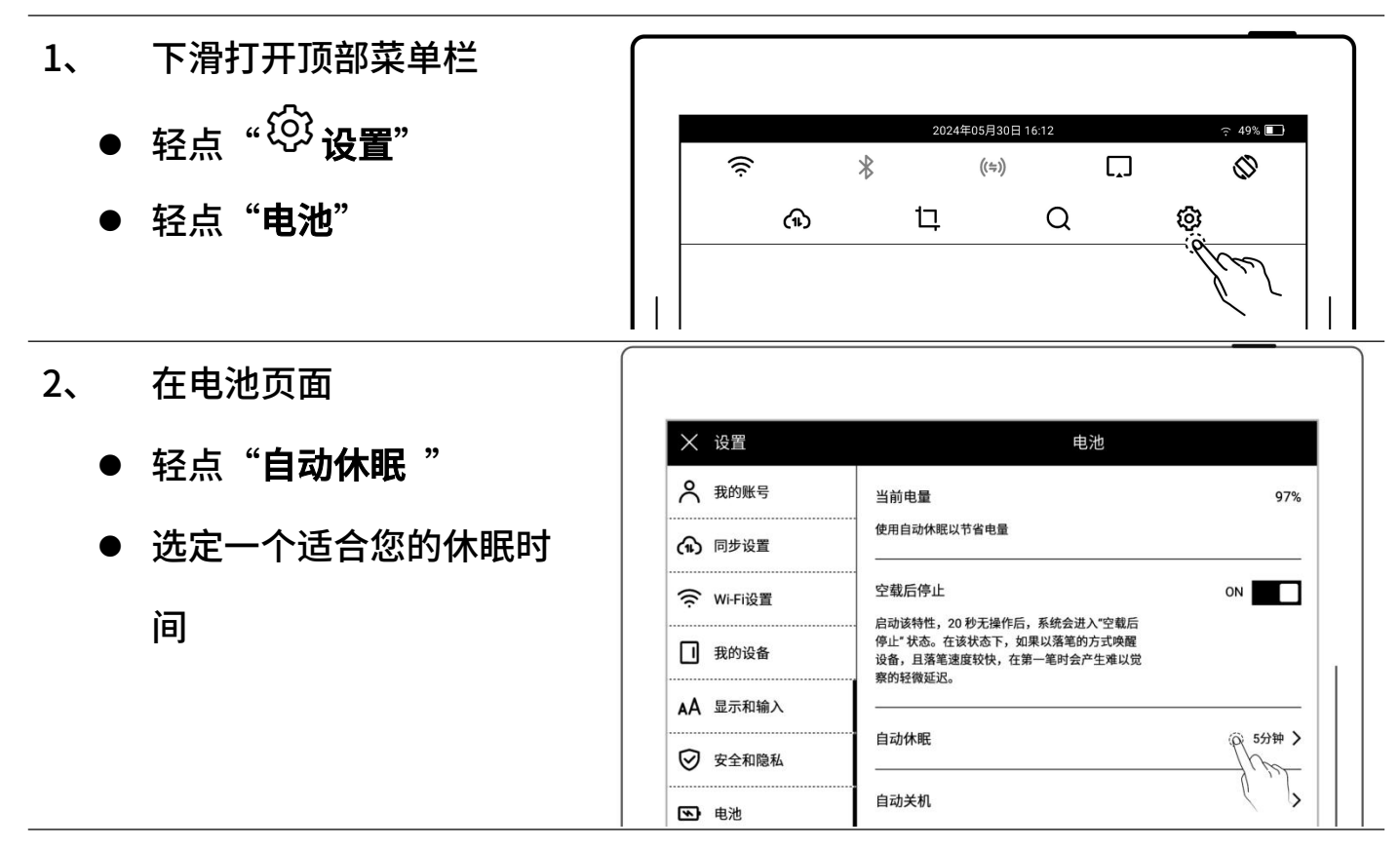

▶ 设置自动关机时间

- 轻点"**自动关机**"
- 选定一个适合您的自动关 机时间

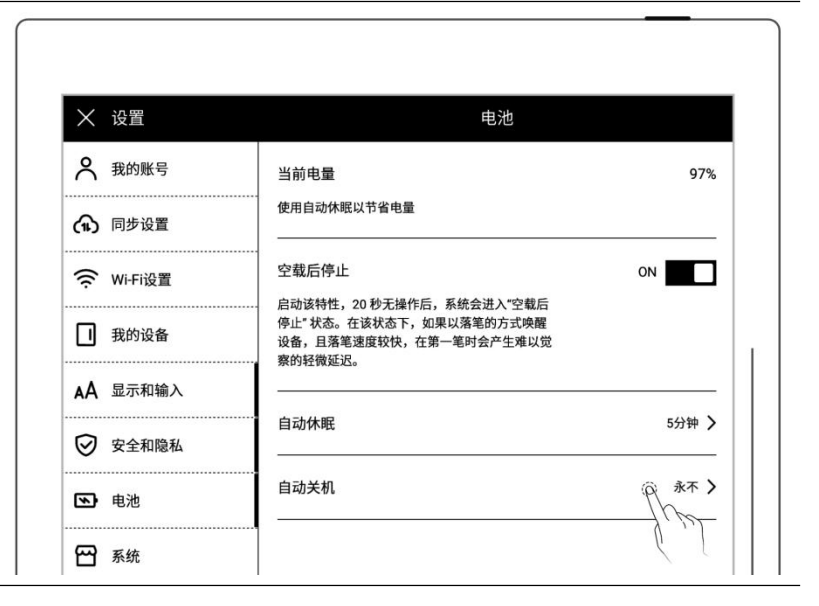

▶ 开启空载后停止(A6X 不支

持)

● 轻点"**空载后停止**",置"ON" 状态

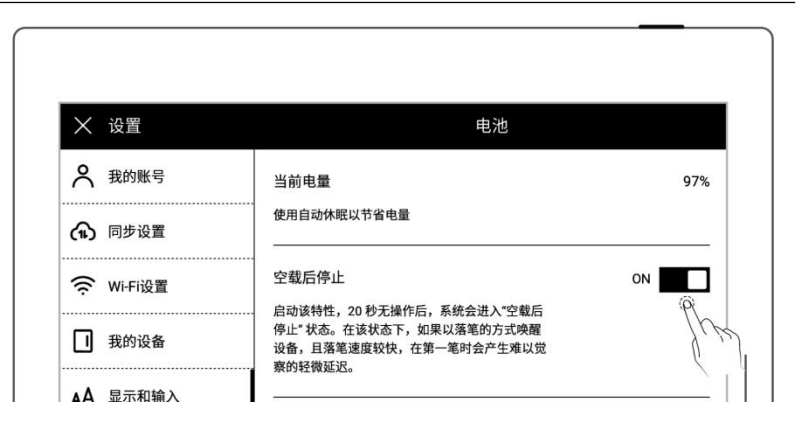

# 3.6 同步文件

您可选择 Supernote Cloud/Dropbox/Google Drive/Onedrive 来同步您在 Supernote 上的文件。

- 1、 下滑打开顶部菜单栏
  - 轻点"<sup>绞</sup>**设置**"
  - 轻点"**云盘**"

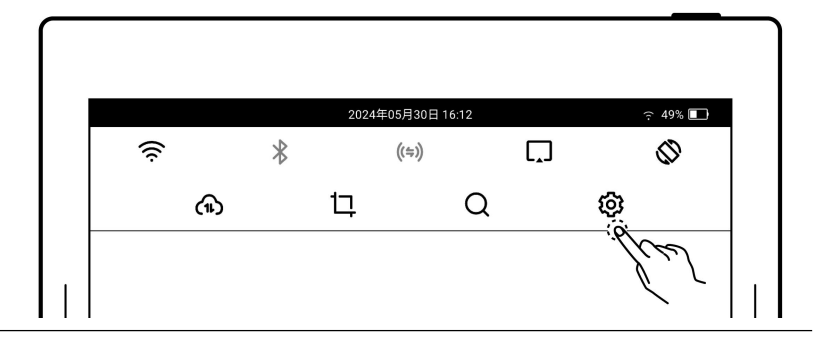

#### 2、 选择同步的云盘

- Supernote Cloud
  - 注册并登录账号
  - 轻点"**服务器位置**",选择 合适的服务器位置(仅首次 使用 Supernote Cloud 时)

| 〈 设置    | 我的账   | 行     |
|---------|-------|-------|
| 我的账号    | 个人信息  | >     |
| > 云盘    | 数据同步  | >     |
| 🕈 Wi-Fi | 服务器位置 | (ör > |

| ★ 设置    | <        | 服务器位置            | 确定  |
|---------|----------|------------------|-----|
| ₳ 我的账号  | 选择的服务器位置 | 置决定数据存储区域并影响同步效率 | jk. |
| ♠ 云盘    |          |                  |     |
| 🔶 Wi-Fi | • 亚马逊(   | 美国)              |     |

- 轻点"**云盘**"
- 轻点 "Supernote Cloud"
- 轻点文件夹左上角"□"
   选中需同步的文件夹,轻点
   "保存"
- 下滑打开顶部菜单栏,轻点 "⌒♪"进行同步

| 已选 4.4GB/16.8GB 同步 |                 |                | 保存            |
|--------------------|-----------------|----------------|---------------|
| Document<br>3.668  | EXPORT<br>173MB | MyStyle<br>5MB | Note<br>6.50B |
|                    |                 |                |               |
| SCREENSHOT         | INBUX           |                |               |

- > Dropbox/Google Drive/OneDrive (以下以 同步设置 → 我的账号
   从屏幕顶部下滑调出顶部菜单栏,轻点"()"进行同步。 **Dropbox** 为例) ⑦ 同步设置 O Supernote Cloud > Wi-Fi设置 授权 ● 轻点"**授权**" O Dropbox 1 我的设备 Google Drive
  - 使用手机扫码或在 PC 端浏
     览器输入

https://bind2dropbox.supern

ote.com

| X 设置     | < | 授权Dropbox                                                                |
|----------|---|--------------------------------------------------------------------------|
|          |   |                                                                          |
| ♠ 同步设置   |   |                                                                          |
| Wi-Fi设置  |   |                                                                          |
| 1 我的设备   |   |                                                                          |
| AA 显示和输入 |   | EI%::3275                                                                |
| ✓ 安全和隐私  | 或 | 访问 <b>*https://bind2dropbox.supernote.com.cn</b> *并输入以下随机码<br>随机码:UDB98T |

- ◆ 如果是 PC 端浏览器输入地 址
- 输入在设备上看到的随机码
- 点击 "获取 Dropbox 授权"
- ♦ 网页跳转至 Dropbox 网站进行授权
- 输入 Dropbox 账户 ID 和密码
- ◇ 授权成功后请查看设备端状
  态
- 如果授权超时,请根据提示 操作
- 授权成功后,页面跳转至 Dropbox 账户页面
- ◆ 在账户页面,配置同步文件夹
- 轻点 "选择同步文件夹"
- 轻点文件夹左上角"□"
   选中需要同步的文件夹,点
   击"保存"
- 如果要选中下一级文件夹,
   需先取消当前文件夹的选中
   (由于 Dropbox 云盘存储空间
   与设备存储空间存在差异,此部

|           | 获取Drop  | box授权      |            |
|-----------|---------|------------|------------|
|           |         |            |            |
| 权         |         |            |            |
|           |         |            |            |
|           |         |            |            |
|           |         |            |            |
| ★ 设置      | <       | Dropbox 账户 |            |
| ♀ 我的账号    | 用户名     |            |            |
| 🕥 同步设置    | 邮箱      |            |            |
| 奈 Wi-Fi设置 | 选择同步文件本 |            | @ <b>\</b> |

退出登录

i 正在进行Dropbox授权登录操作

随机码

1 我的设备

AA 显示和输入

请填写随机码

| < Supernote | 已选 4.4GE | 8/16.8GB 同步 | 保存    |
|-------------|----------|-------------|-------|
|             |          |             |       |
|             |          |             |       |
| Document    | EXPORT   | MyStyle     | Note  |
| 3.000       | 173MB    | DINC        | 0.366 |
|             |          |             |       |
| SCREENSHOT  | INBOX    |             |       |
| 142MB       | 13KB     |             |       |
|             | 0        |             |       |
|             | ⊗ "      | - >         |       |

#### 分配置会根据选中的文件夹大

小而做限制)

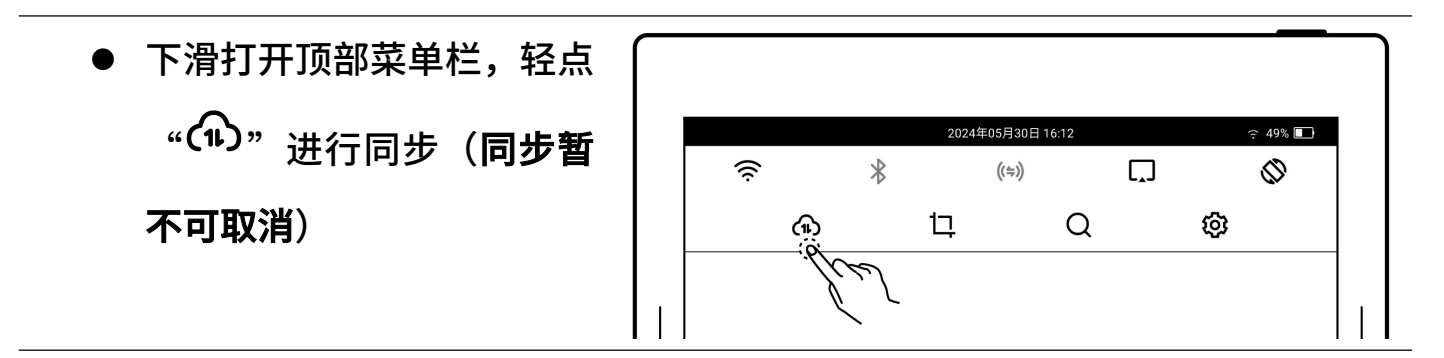

\*注: 配置 Dropbox/Google Drive/OneDrive 同步文件夹后,在设备端发起同步, 您的 Dropbox/Google Drive/OneDrive 云盘会自动创建名为"Supernote"的文 件夹,该文件夹即为您 Supernote 设备的主同步文件夹,请勿删除、重命名和移 动。

# 3.7 第三方应用

进入第三方应用需要先确保 Wi-Fi 连接。

- 1、下滑打开顶部菜单栏
   轻点"<sup>(2)</sup>设置"
   轻点"应用"
   ② \* (□)
   ③ \* (□)
- 2、 第三方应用商店
  - 轻点"**应用商店**"
  - 选择您需要的应用,轻点"下
     载",安装成功后,可轻点

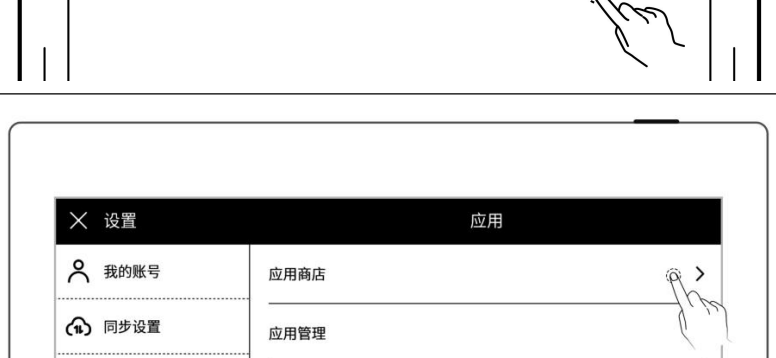

Q

 $\Diamond$ 

ඟ

"打开"使用

- 安装成功的 APP 在侧边栏 中显示
- 3、 第三方应用管理
  - 轻点"**应用管理**"
  - 选择您需要卸载的应用,轻

点"**卸载**"

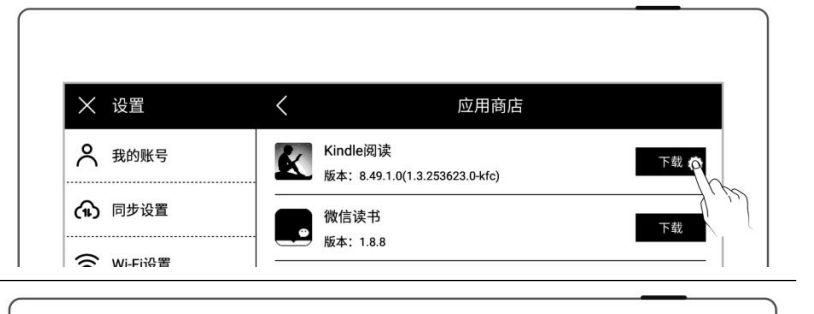

| ★ 设置    | 应用   |            |
|---------|------|------------|
| ♀ 我的账号  | 应用商店 | >          |
| 1 同步设置  |      | <u>@</u> > |
| Wi-Fi设置 |      |            |

| │             | く 应用管理                                                 |     |
|---------------|--------------------------------------------------------|-----|
| 🗙 我的账号        | Kindle阅读<br>版本: 8.49.1.0(1.3.253623.0-kfc)             | >   |
| <b>介</b> 同步设置 | ········· 微信读书<br>···································· | ρ > |
| Wi-Fi设置       |                                                        |     |

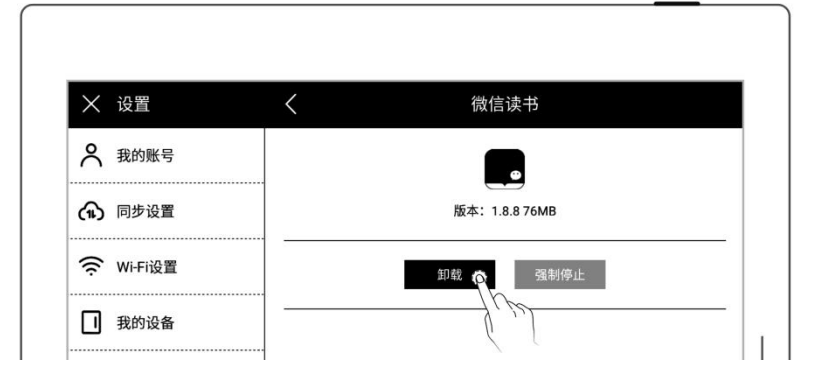

# 3.8 自定义侧边栏

1、 下滑打开顶部菜单栏

- 轻点 "<sup>诊</sup>**设置**"
- 轻点"**应用**"

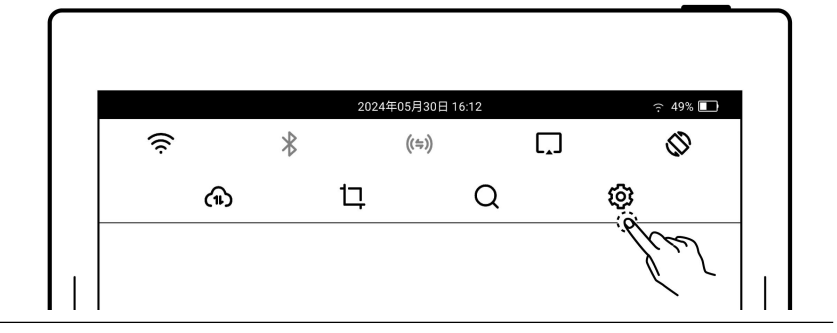

2、 轻点"**侧滑栏标签配置**"

| ★ 设置          | 应用   |       |
|---------------|------|-------|
| ♀ 我的账号        | 应用商店 | >     |
| 1 同步设置        |      | >     |
| Wi-Fi设置       |      | (P) > |
| 1 我的设备        |      | {µ    |
| . A == Tata x |      | 1     |

- 3、 自定义侧边栏上的应用和 排序
  - 轻点"<sup>1</sup>",添加应用到
     侧边栏中
  - 轻点"<sup>○</sup>",从侧边栏中
     移除
  - 轻点上下箭头,可调整标
     签的位置

| ★ 设置            | く側滑栏标签書    | 配置 |   |
|-----------------|------------|----|---|
| 🗙 我的账号          | 展示在侧滑标签的应用 |    |   |
| ⑦ 同步设置          | ······     | ¥  | 1 |
|                 | ○ I 摘要     | ¥  | ↑ |
| 1 我的设备          | ○ ☑ 邮箱     | ¥  | ↑ |
| <b>AA</b> 显示和输入 | ⊖ 遭 вл     | ¥  | ↑ |
| 🕑 安全和隐私         | ⊖ ■ 微信读书   | ¥  | ↑ |
| ☑ 电池            | 其他应用       |    |   |
| 🖌 系统            | ⊕ 袋 设置     |    |   |

# 3.9 蓝牙

- 1、 下滑打开顶部菜单栏
  - 轻点 "<sup>♀</sup> 设置"
  - 轻点 "我的设备"
  - 轻点"**蓝牙**"

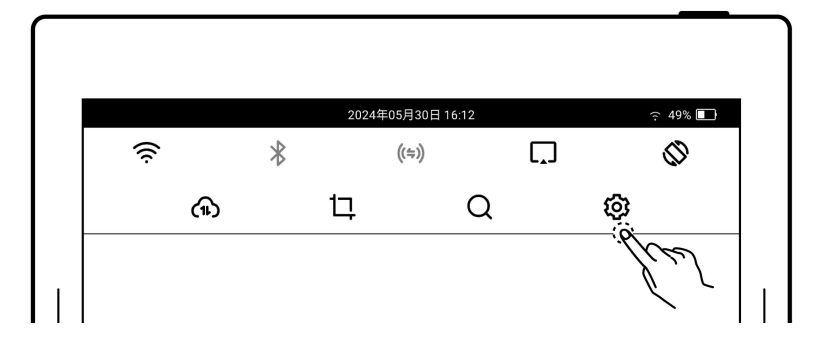

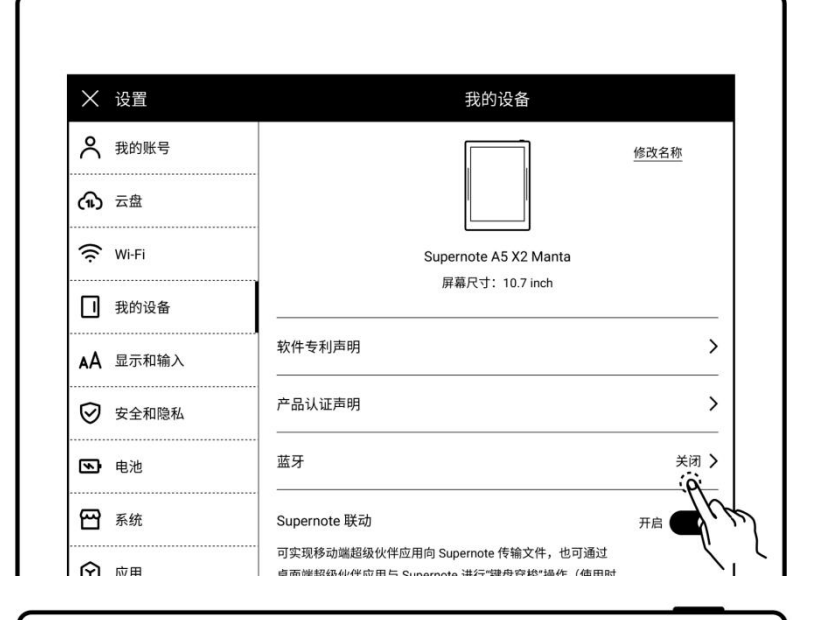

- 2、 在"蓝牙"页面
  - 轻点蓝牙开关,置 "ON"
     状态
  - 轻点"**扫描**"
  - 轻点要配对的设备,根据
     提示信息输入配对码进行

配对 (如果需要)

| │      | <    | 蓝牙  |
|--------|------|-----|
| 🗙 我的账号 | 蓝牙   | 开启  |
| ♠ 云盘   |      |     |
|        | 其他设备 | 扫描。 |

52

# 第4章 写与画

# 4.1 新建笔记

| 1、 | 在侧边栏中,轻点"+新                                   |                                                                                                    |
|----|-----------------------------------------------|----------------------------------------------------------------------------------------------------|
|    | 建笔记"                                          | ●         ●         ●         ●         ●         ●         ●         ●         ●         ●         ●         ●         ●         ●         ●         ●         ●         ●         ●         ●         ●         ●         ●         ●         ●         ●         ●         ●         ●         ●         ●         ●         ●         ●         ●         ●         ●         ●         ●         ●         ●         ●         ●         ●         ●         ●         ●         ●         ●         ●         ●         ●         ●         ●         ●         ●         ●         ●         ●         ●         ●         ●         ●         ●         ●         ●         ●         ●         ●         ●         ●         ●         ●         ●         ●         ●         ●         ●         ●         ●         ●         ●         ●         ●         ●         ●         ●         ●         ●         ●         ●         ●         ●         ●         ●         ●         ●         ●         ●         ●         ●         ●         ●         ●         ●         ●         ● |
| 2、 | 或在侧边栏中轻点" <b>文件</b>                           |                                                                                                    |
|    | <b>管理"进入"我的文件"</b>                            | 我的文件     □     □     □     □       Supernote >> Note     名称 11   品                                                                                                    |
|    | 页面,在任意文件夹内轻<br>点" <sup>[]</sup> <b>新建笔记</b> " | 0<br>共2项<br>20210413_103328.note<br>2021年04月13日上午10:33 7KB (1) ☆                                                                                                    |

 输入新笔记名称或者使用 默认名称。选择笔记类型,
 轻点"创建"。

| 取消                                                  | 新政                   | <b></b><br>工業<br>に |        |
|-----------------------------------------------------|----------------------|--------------------|--------|
| 名称<br>20240930_152828                               |                      |                    |        |
| 类型                                                  |                      |                    |        |
| <ul> <li>标准</li> <li>实时识别<br/>支持搜索笔迹和更快导</li> </ul> | 出为 TXT 和 DOCX,但会增加功有 |                    | 英语(美国) |
| <b>模板</b><br>● 纵向 ● 机                               | 黄向                   |                    | 查看全部 > |
|                                                     |                      |                    |        |

4.2 实时识别笔记

此类型笔记在文件管理中带"<sup>A</sup>"标识,支持搜索笔迹,但不支持图层功能

- 1、 新建实时识别笔记
  - 新建笔记时选择实时识
     别笔记类型
  - 选择识别需使用的语言
     (不可更改已创建笔记
     的识别语言)

| 20240930_164118<br>20240930_164118<br>类型<br>○ 标准<br>● 实时识別<br>○ 支持续案笔迹和更快导出为 TXT 和 DOCX, 但会增加功耗 | 基毛)に | 创建       |
|-------------------------------------------------------------------------------------------------|------|----------|
| 各称       20240930_164118       类型       标准       ● 实时识别       ↓ 支持搜索笔迹和更快导出为 TXT 和 DOCX, 但会增加功耗 |      | ○ 茶酒(美国) |
| 20240930_164118<br><b>类型</b> ○ 标准 ◎ 实时识别 · · · · · · · · · · · · · · · · · · ·                  |      | 중通(美国)   |
| 类型<br>○ 标准<br>● 实时识别<br>② 支持续素递和更快导出为 TXT 和 DOCX, 但会增加功耗                                        |      | 英语(美国)   |
| ● 标准<br>● 实时识别<br>● 支持健素笔迹和更快导出为 TXT 和 DOCX, 但会增加功耗                                             |      | 英语(美国)   |
| ■ 实时识别<br>文持搜索笔迹和更快导出为 TXT 和 DOCX,但会增加功耗                                                        |      | 英语(美国)   |
| 安持搜索笔迹和更快导出为 TXT 和 DOCX,但会增加功耗                                                                  |      |          |
|                                                                                                 | 0    |          |
| 模板                                                                                              |      | 查看全部 >   |
| ● 纵向 ○ 横向                                                                                       |      |          |
|                                                                                                 |      |          |
|                                                                                                 |      |          |
|                                                                                                 |      |          |

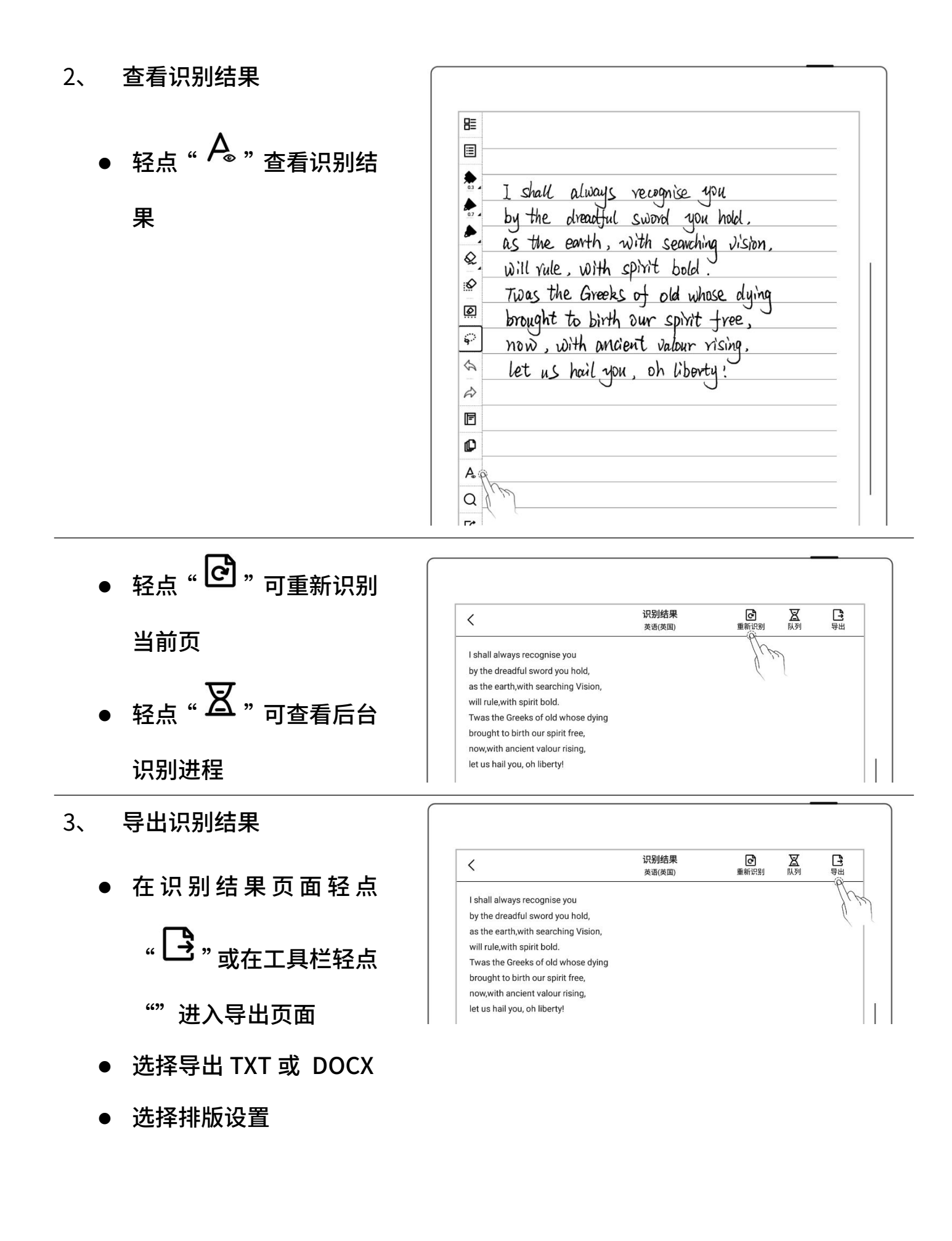

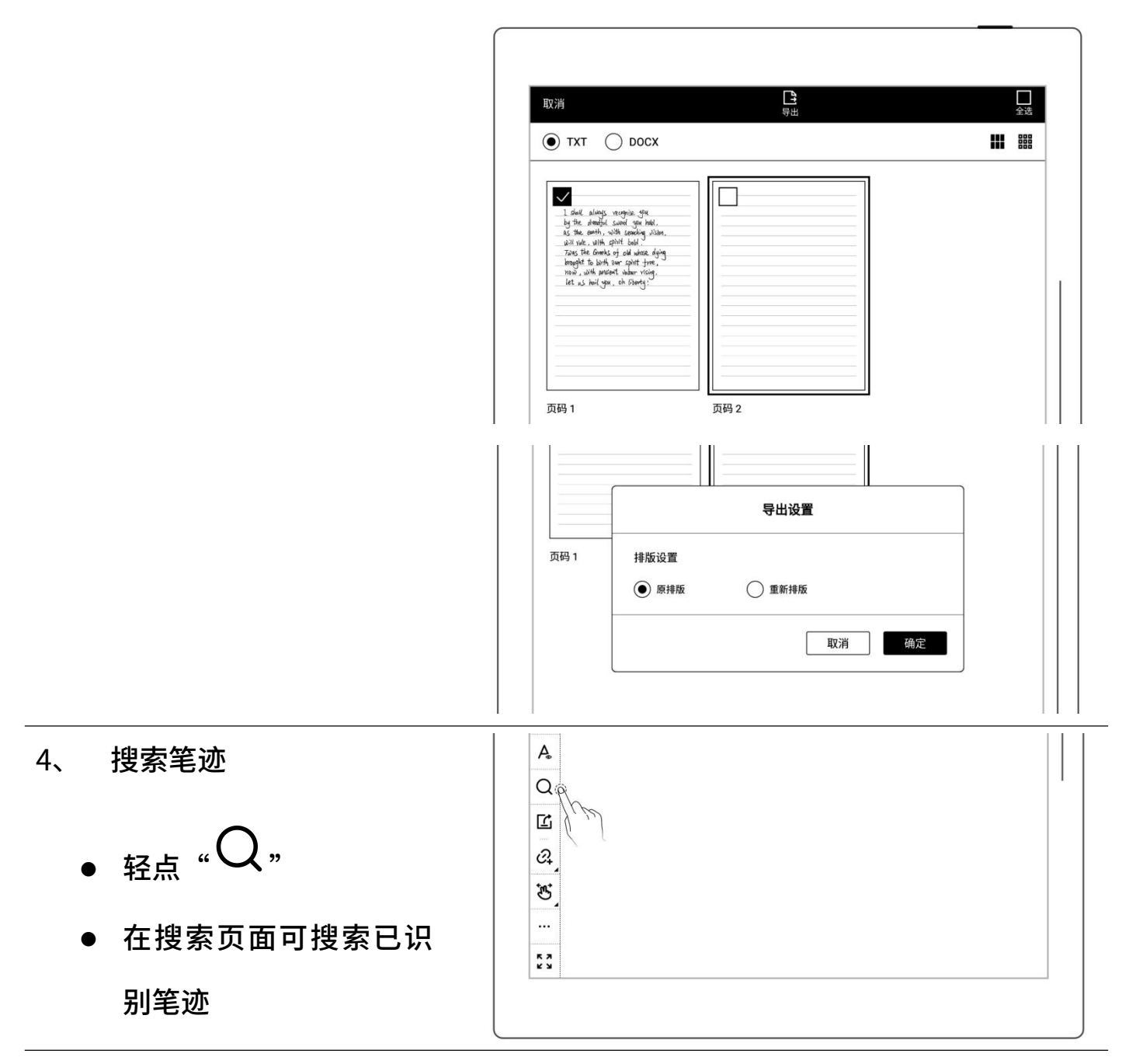

注:以下操作会影响识别效率:复制、粘贴、剪切、放缩笔迹;复制或移动标准笔记 页到实时识别笔记中

### 4.3 重命名笔记

- 1、 轻点工具栏"**\*\*\*更多**"

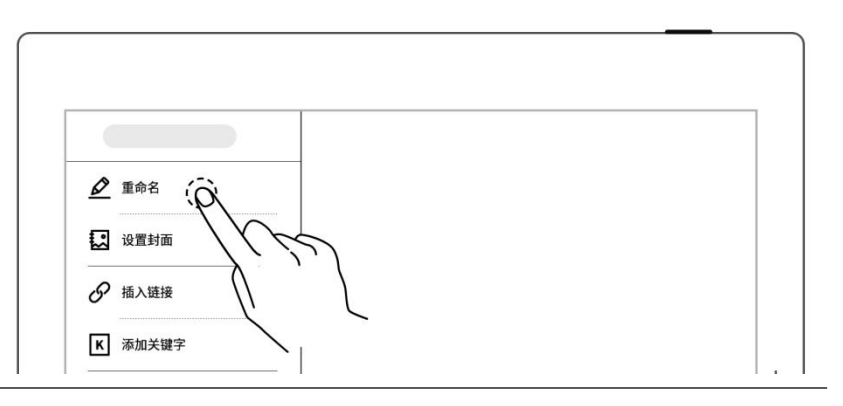

\*注: 文件名称既不支持首尾空格,也不可包含\/\*:?" <>|等特殊符号。

# 4.4 设置封面

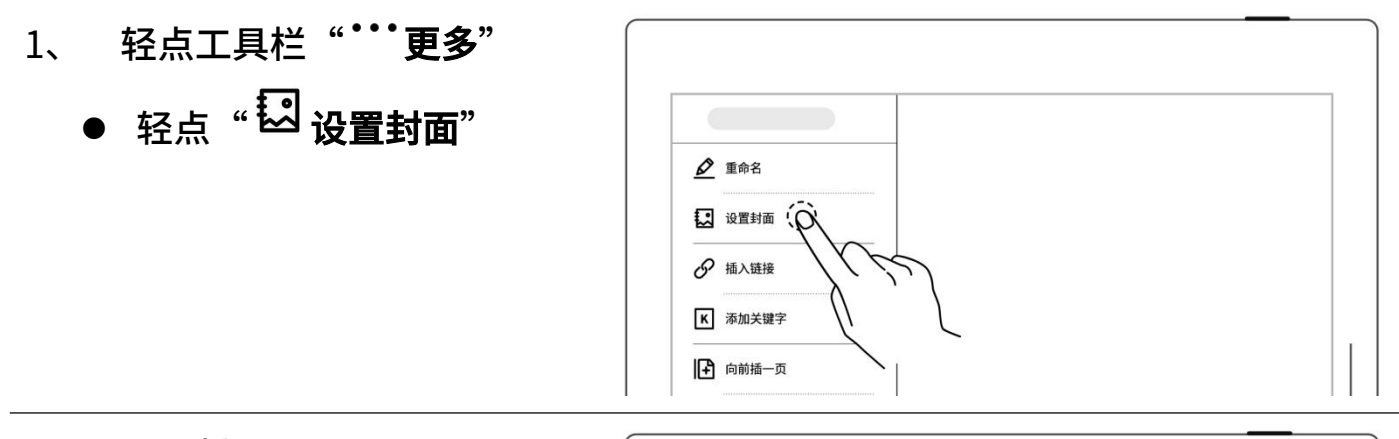

2、 设置封面

轻点切换"选择笔记"与
 "选择图片"(图片为我)
 的文件里的所有图片)

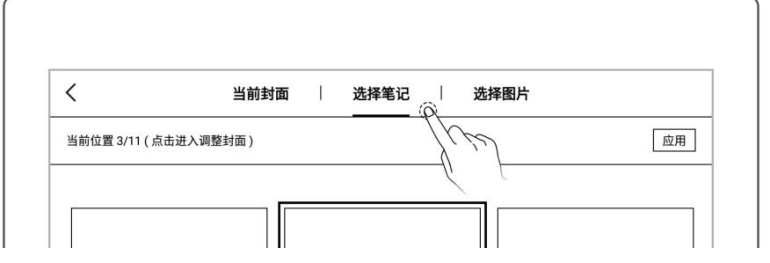

- 轻点选中笔记页或图片
- 轻点"**应用**"

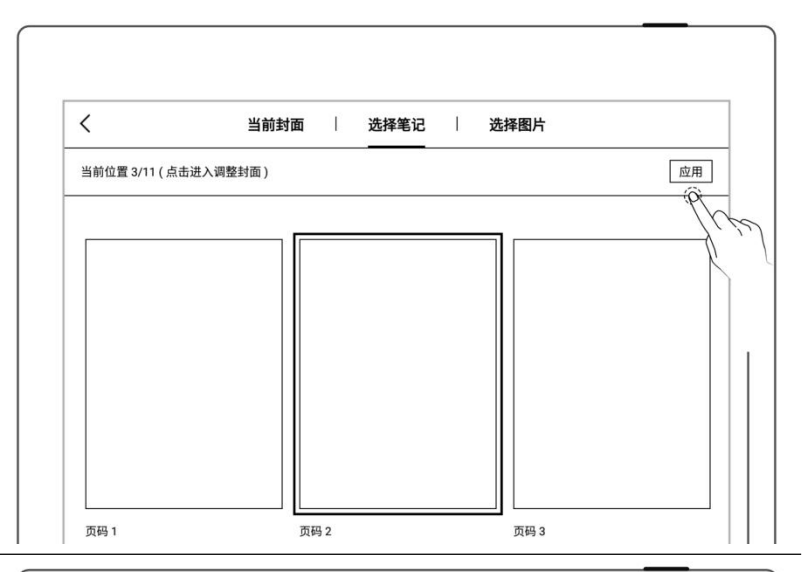

#### 3、 封面调整

- 轻点选中笔记页或图片
- 再次轻点进入预览图
- 预览图可放大、缩小、移动,以及轻点"填充"、
   "适应",来调整封面
- 轻点"**确定**"

| <         | 当前封面        | 1 | 选择笔记 | I. | 选择图片 |   |         |
|-----------|-------------|---|------|----|------|---|---------|
| 共 149 张图片 | ;(点击调整选中封面) | ) |      |    |      |   | 应用      |
| 输入图片名     | 称           |   |      |    | Q    | 1 | 从我的文件选择 |
| Sanoort   |             |   | 1    |    |      |   |         |
| Hone      |             |   |      |    |      |   |         |

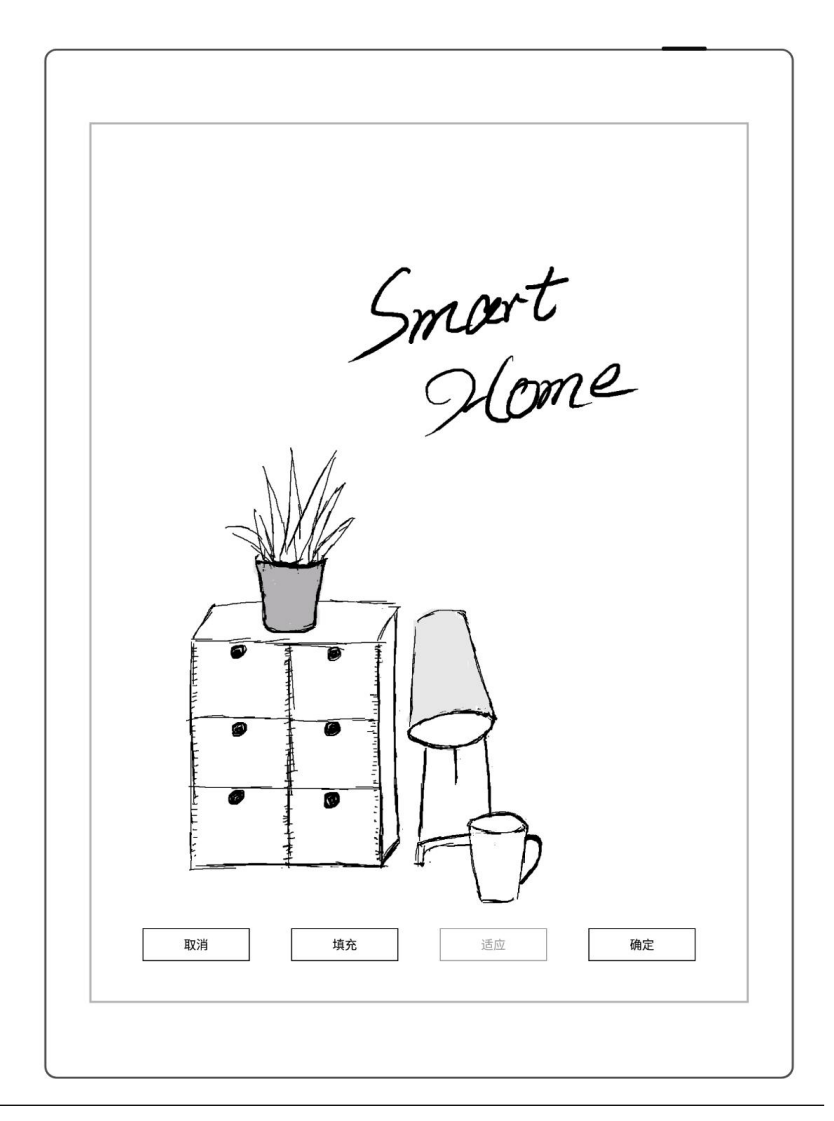

\*注:删除当前封面会恢复默认最后一页作为封面;可从我的文件选择图片作为封面; 封面仅支持 PNG、JPG、JPEG、WEBP 格式的图片。

# 4.5 更换模板

- <sub>轻点</sub>" <sup>[]</sup> 模板"
- 或在页面管理内内选择页 后轻点" <sup>[1]</sup> 模板"

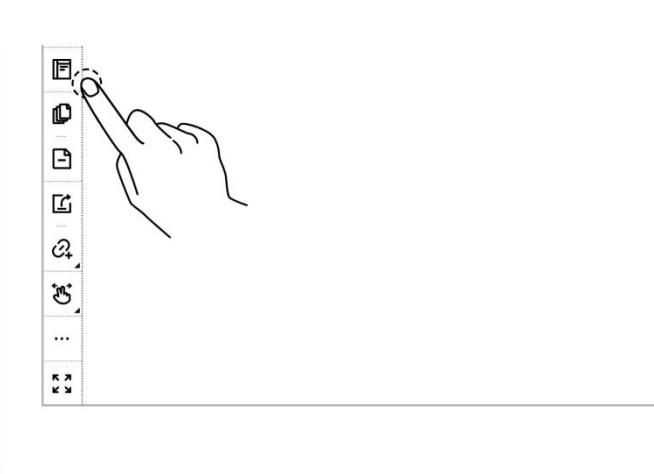

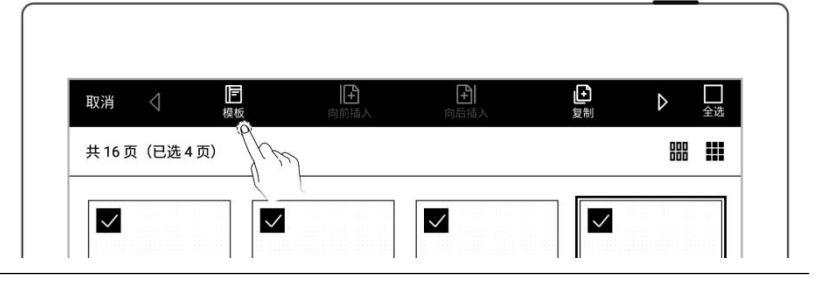

▷ 内置模板

● 轻点模板直接应用

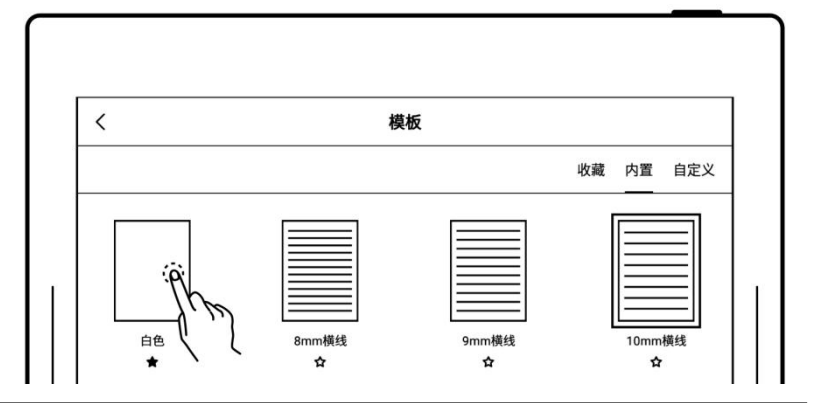

- ≻ 图片
  - 轻点"自定义"或从
     MyStyle 文件夹选择
  - 轻点图片直接应用

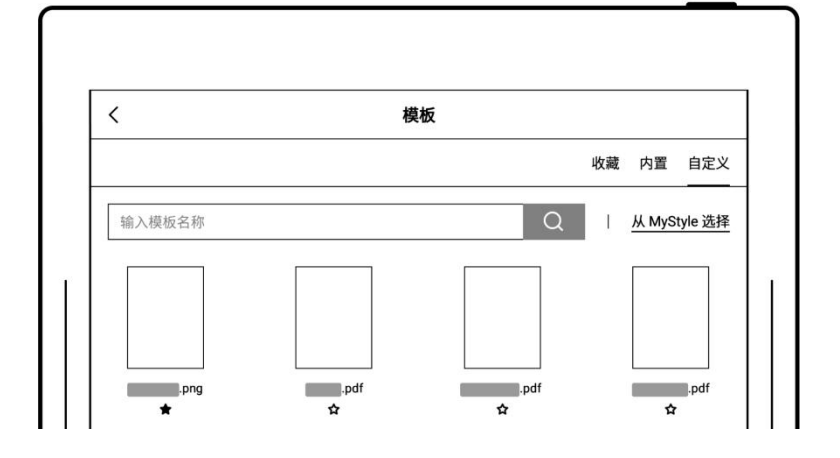

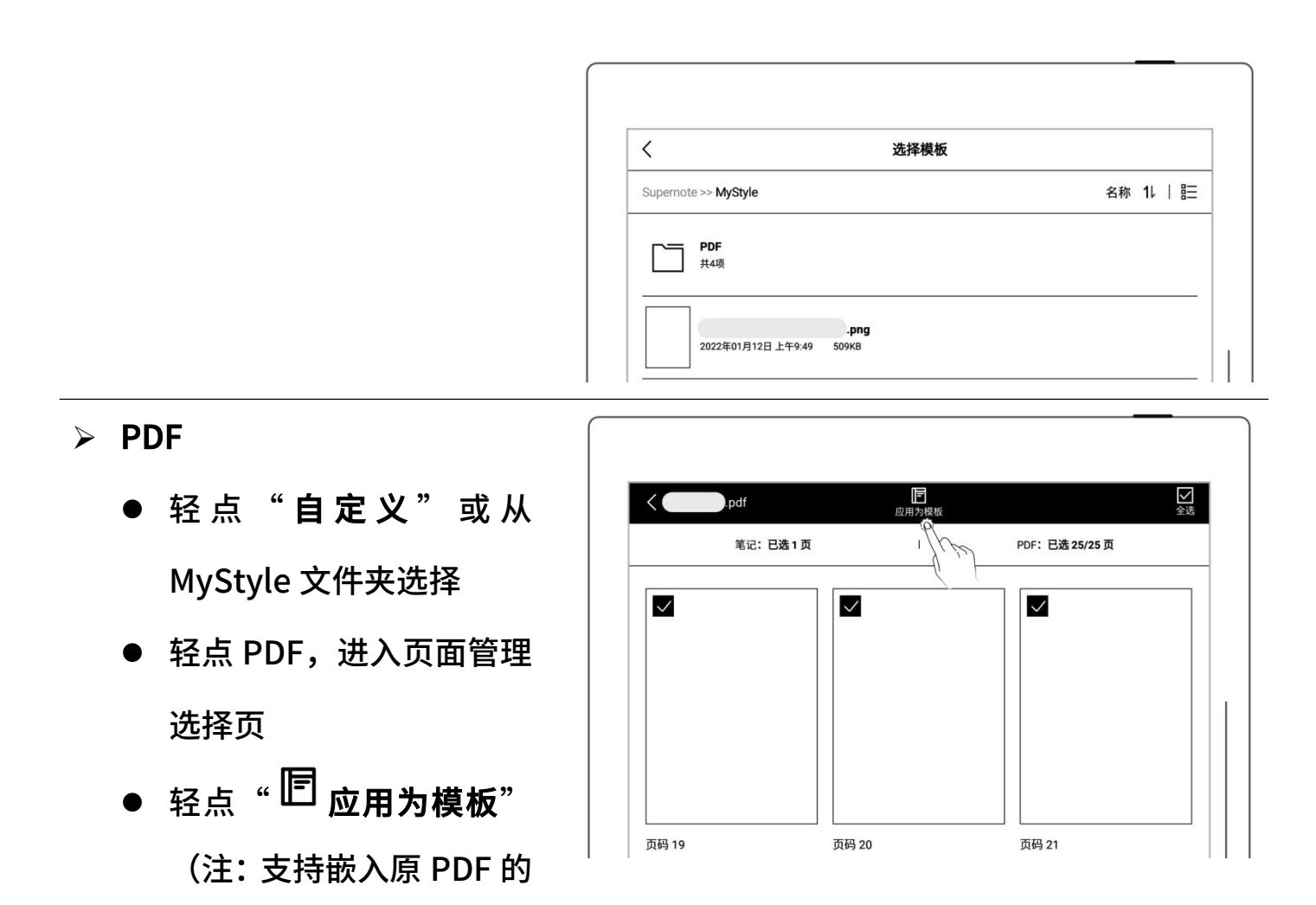

链接跳转)

注: 支持导入自定义的图片和 PDF 模板,请查阅 如何制作自定义的图片模板 章节

# 4.6 使用图层

图层通常适用于绘画场景,在设备上您可新增三个图层,来进行创作。

- 轻点"<sup>ジジ</sup>图层"
- "主图层"主要为文字书 写层,仅可在此图层设置
  笔记的标题和关键字、设
  为链接和日历事件标题
  (请参阅"<u>使用标题</u>"章
  节、"<u>使用关键字</u>"章节
  "<u>使用链接</u>"章节和"<u>识</u>
  别为事件标题")

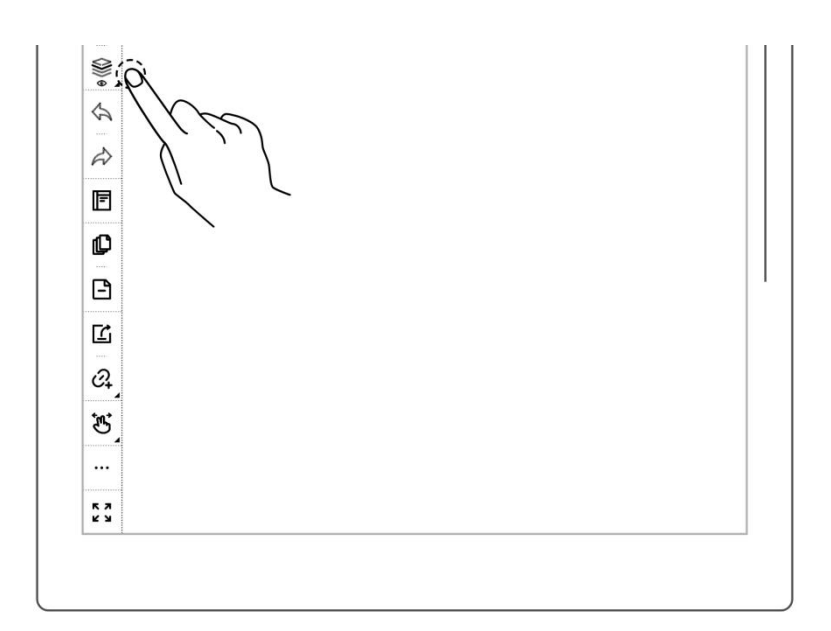

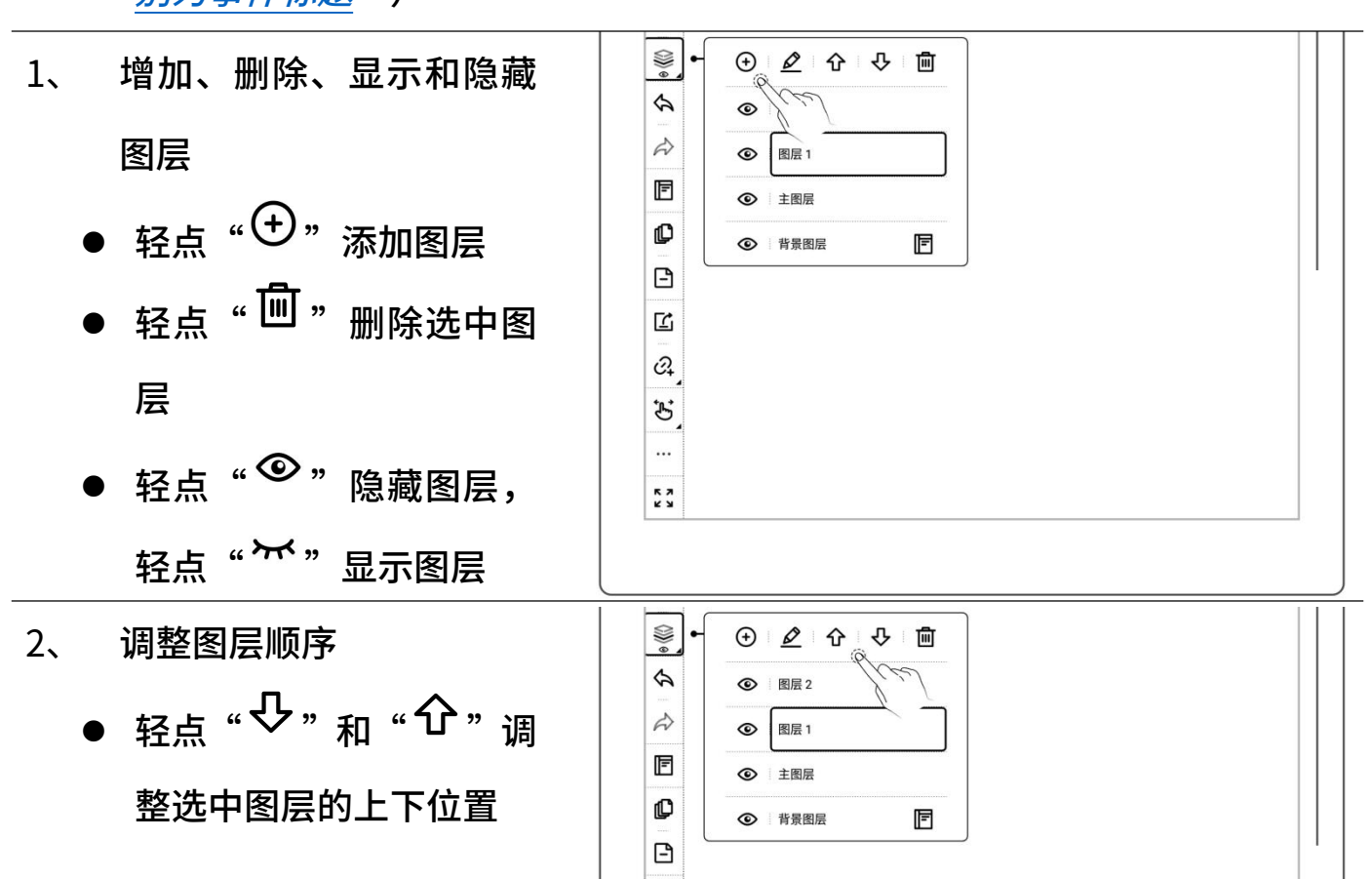

3、 图层重命名
● 轻点 " 
● 在弹窗中输入新名称,轻
点 "确定"重命名选中图
□

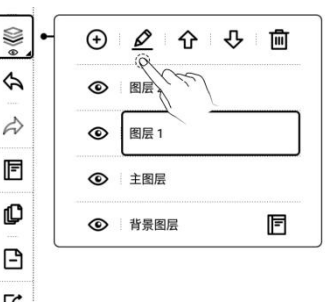

# 4.7 使用标题

- 1、 创建标题
  - 轻点 "<sup>\$</sup>" **套索**",用笔圈 选手写笔迹
  - <sub>轻点</sub>"<sup></sup><sup>1</sup>",选择标题样 式

\*注: 设为标题的笔迹区域不

可再书写

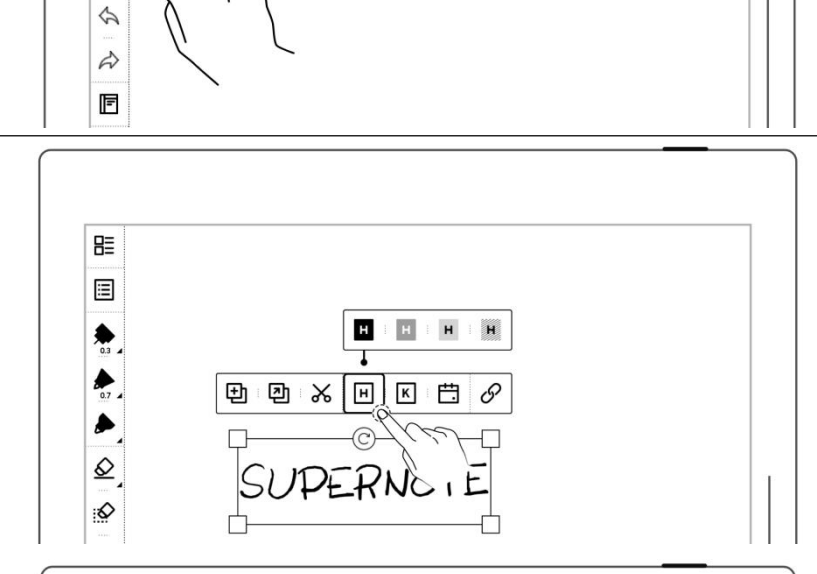

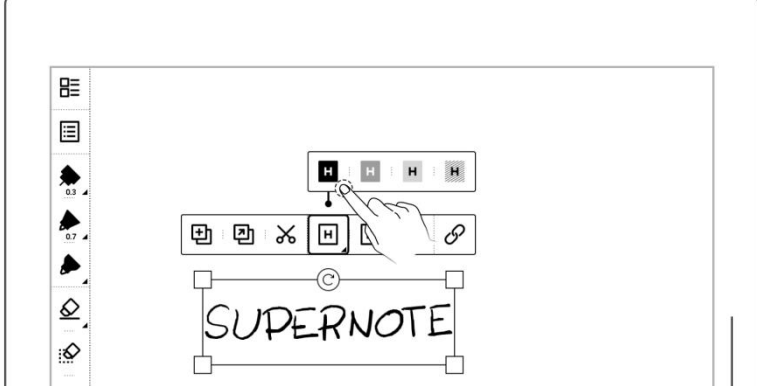

0

Ø

€. ((

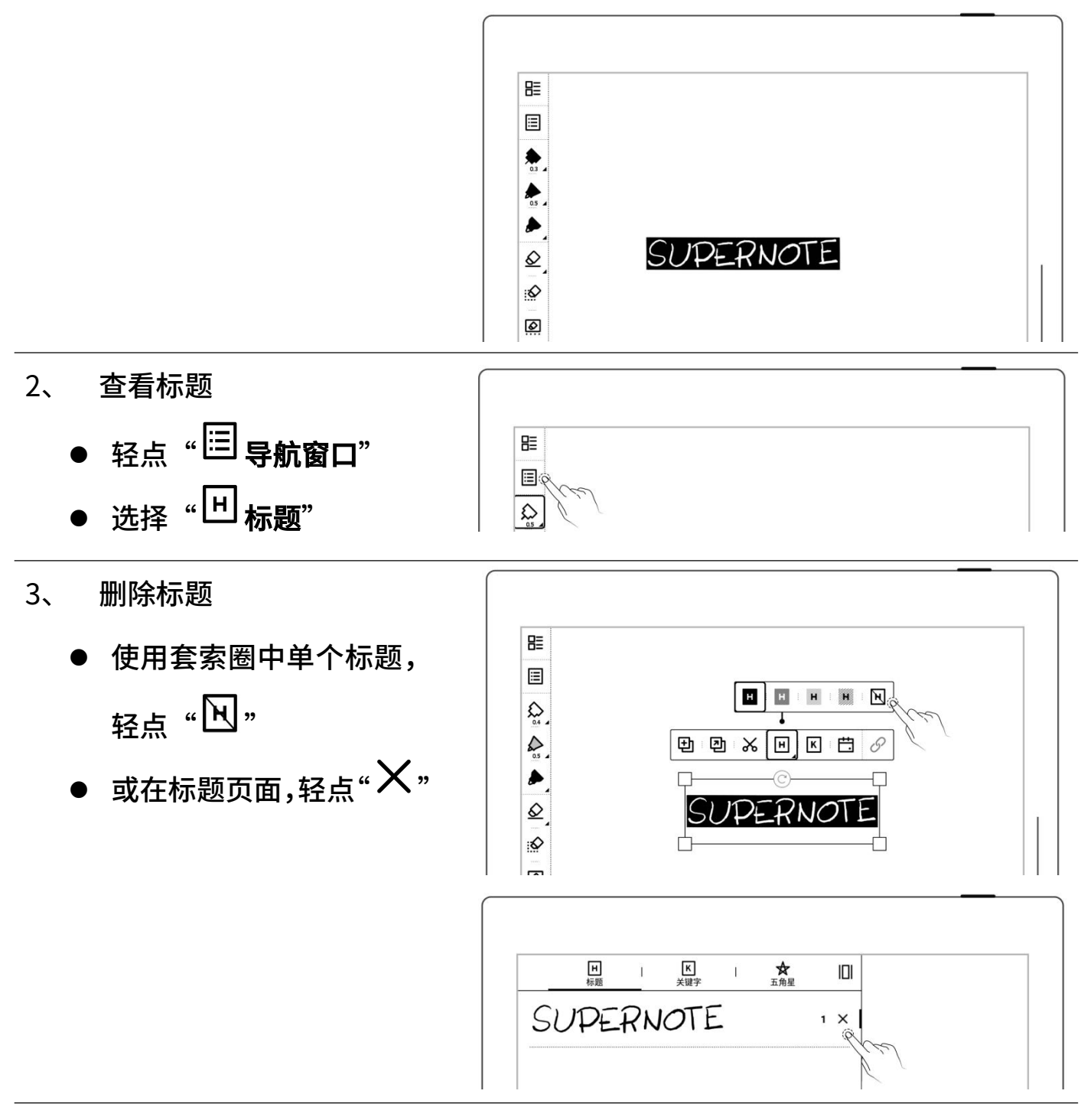

\*注: 设为标题功能仅限在"主图层"中有效。

#### 4.8 使用关键字

可对笔记或文档页面书写的内容,圈划出关键字进行识别,以便快速搜索与关键字相 关的文件页。以下以"笔记"为例:

- 1、 添加关键字
  - 圈选需创建关键字的笔
     迹后,轻点"区"
  - 或轻点"<sup>\*\*\*</sup>更多"后, <sub>轻点</sub>" <sup>[</sup> **[ 添加关键字**"
  - 通过键盘输入后轻点"添加";或直接选择选择最近使用

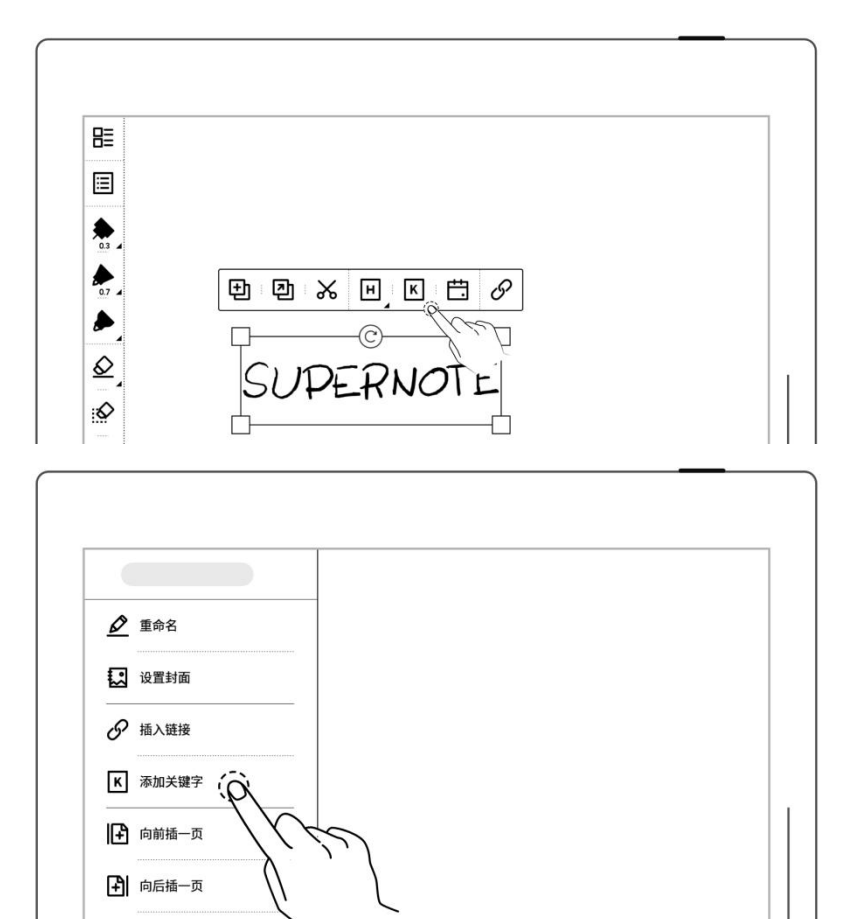

| SUPER NOTE × 添加 |    | 添加关键字 | <          |
|-----------------|----|-------|------------|
|                 | 添加 | x     | SUPER NOTE |
| 从最近使用选择:        | ), |       | 从最近使用选择:   |

- 2、 查看关键字
  - 轻点"<sup>□</sup> 导航窗口"
  - 选择"<sup>Ⅰ</sup>关键字"

| <b>n</b> = |  |  |
|------------|--|--|
|            |  |  |
|            |  |  |
|            |  |  |

🖌 剪切当前页

#### 3、 删除关键字

● 在关键字页面,轻点 "**X**"

| 日标题           |       |  |  |
|---------------|-------|--|--|
| 排序: 🖲 页码 (    | ) 关键字 |  |  |
| 第1页           |       |  |  |
| SUPERNOTE   × | Ŕ     |  |  |

\*注:笔记中设为关键字仅在主图层有效。

# 4.9 使用链接

#### 1、 插入链接

- 圏选需创建链接的笔迹或

   轻点"\*\*\*更多",轻点

   " ジ 插入链接"
- 选择链接样式和目标类型
   (在"\*\*\*更多"内直接创
   建链接时可选择显示的链
   接名称)
- 选择链接目标

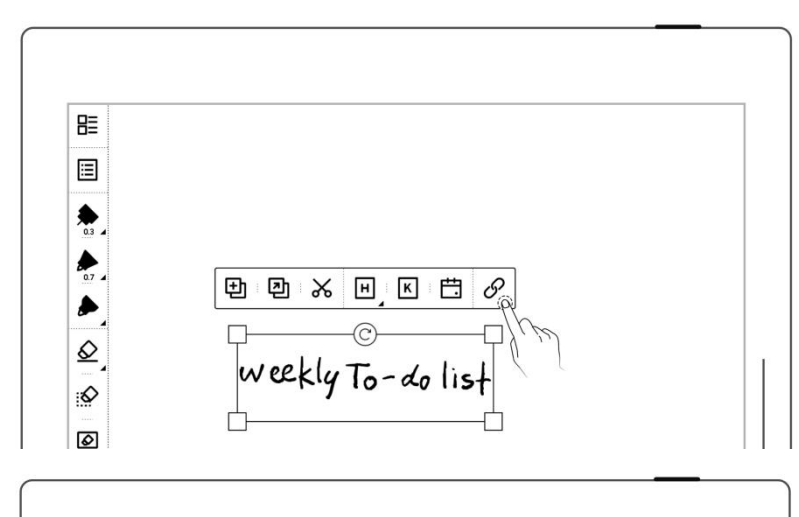

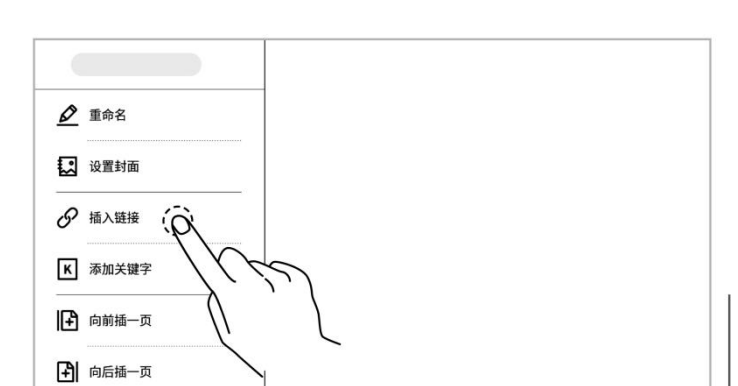

| <                 | 选择文件 | 选择页 | C; (]     |
|-------------------|------|-----|-----------|
| 输入文件名             |      |     | Q         |
| Supernote >> Note |      |     | 时间 11   믬 |
|                   |      |     |           |
|                   |      |     |           |
|                   |      |     |           |
|                   |      |     |           |
|                   |      |     |           |

| <           | 插入链接                                  |                                       |
|-------------|---------------------------------------|---------------------------------------|
| 链接名称        |                                       |                                       |
| ● 文件名       | ○ 完整路径                                | ○ 自定义                                 |
| 链接样式        |                                       |                                       |
| Supernote & | $\bigcirc$ Supernote $_{\mathscr{O}}$ | $\bigcirc$ Supernote $_{\mathcal{O}}$ |
| 链接到         |                                       |                                       |
| 当前文件其他页     |                                       | >                                     |
| 最近文件        |                                       | >                                     |
| 其他文件        |                                       | >                                     |
| លាក         |                                       | \$                                    |

- 2、 编辑链接
  - 使用套索圈中单个链接, 轻点"<sup>[]</sup>"

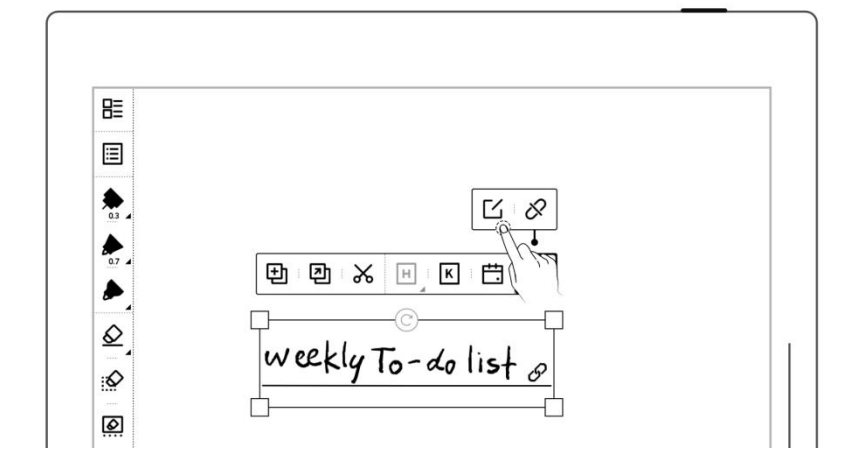

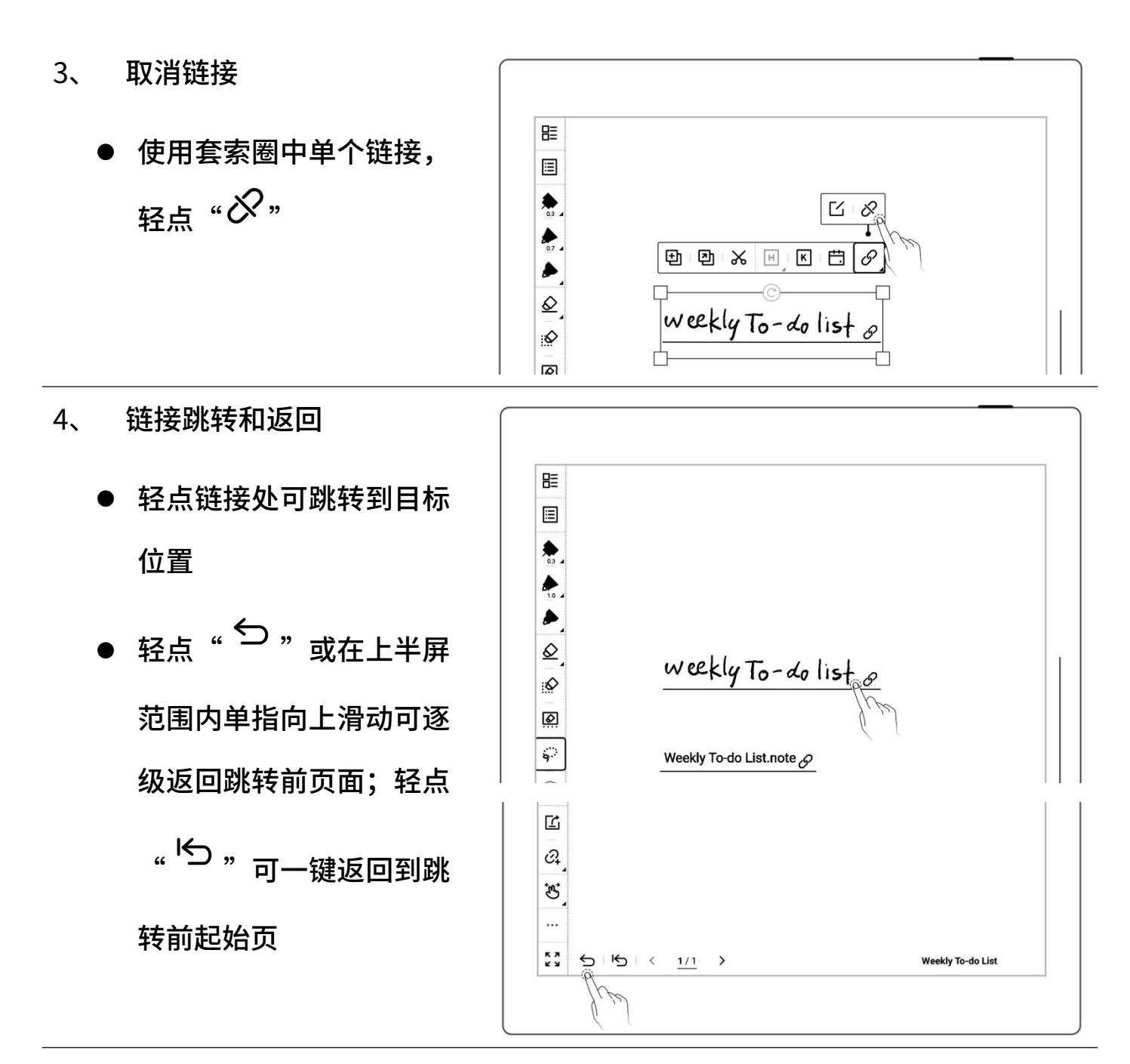

\*注: 链接仅可在可见的主图层上创建和点击。(暂只可在笔记内创建)

# 4.10 使用贴纸

- 1、 新建贴纸
  - 轻点"<sup>♀</sup> **套索**",用笔 圈选手写笔迹
  - 轻点"<sup>〇</sup>新建贴纸",输
     入名称并选择所属合集
  - 轻点"**创建**"
- 2、 整理贴纸
  - 可使用合集分类管理贴纸
  - 长按贴纸,可重命名、移
     动、移到最前和删除
- 3、 插入贴纸
  - 轻点贴纸即可插入

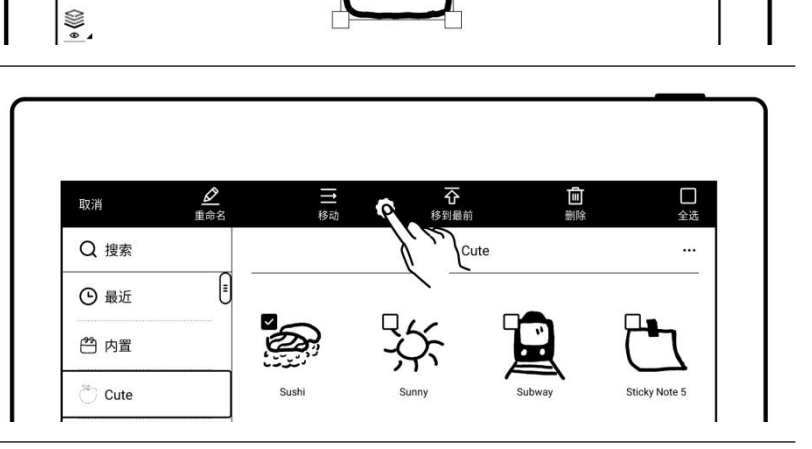

➡ 新建事件

➡ 新建任务

♦ 新建贴纸

| <    |               | 贴纸            |               |
|------|---------------|---------------|---------------|
| Q 搜索 |               | Cute          |               |
| ⑤ 最近 | ിക്ക          |               | ••••          |
| 🖱 内置 | E             |               |               |
| Cute | Sticky Note 4 | Sticky Note 2 | Sticky Note 1 |

\*注: 暂仅支持导入本功能导出的合集

0.5

0

0

Ø

@ \$

#### 4.11 整理笔迹

#### 4.11.1 **复制/剪切/粘贴笔迹**

- 1、轻点"?"套索"
  - 用笔圈选手写笔迹
  - <sub>轻点</sub> "<sup>1</sup>10 <sub>复制</sub>" <sub>或</sub> " 剪切"
  - 轻点复制或剪切后,套索
     图标切换为"等"粘贴"
- 2、 将复制或剪切的笔迹粘贴
   到当前笔记
  - 轻点复制或剪切后,在当前页面或通过页面管理 跳转到对应的页面
  - 或轻点"<sup>●</sup> 复制到"直 接跳转到页面管理选择
     目标页面
  - 用笔尖轻点屏幕,即为粘
     贴

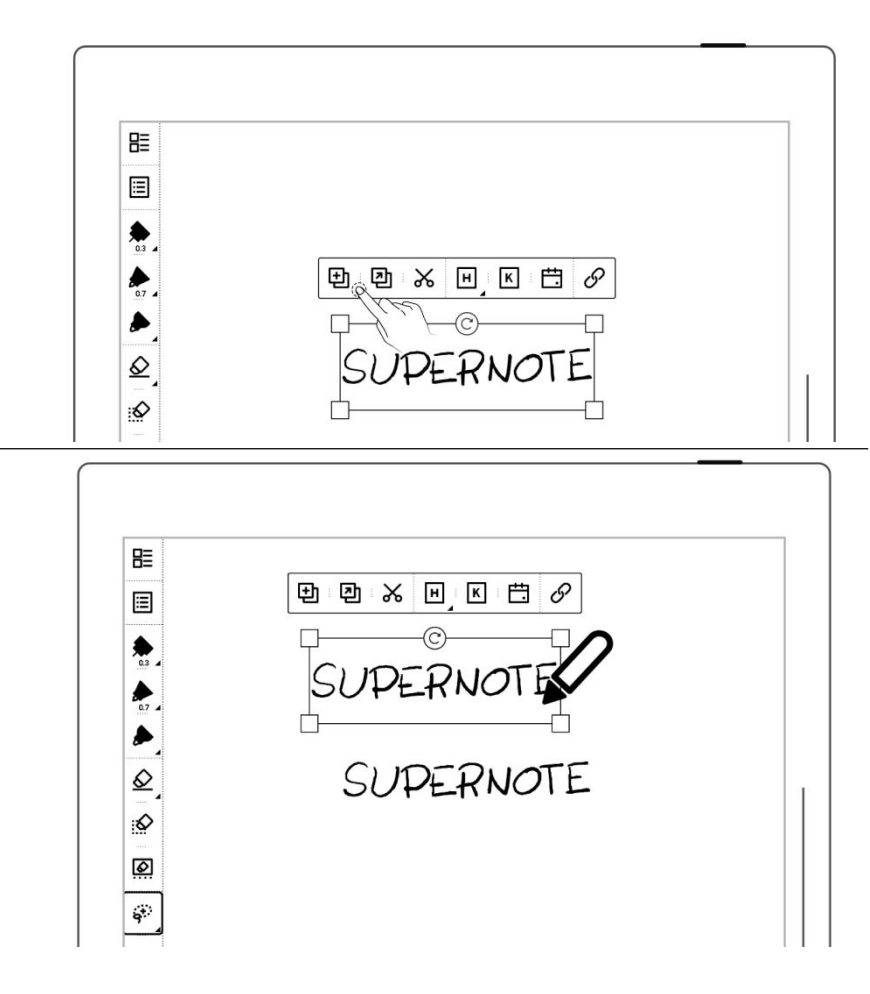

- 3、 将复制或剪切的笔迹粘贴
   到其他笔记
  - 打开其他笔记
  - 轻点"<sup>穿</sup>"粘贴"
  - 用笔尖轻点屏幕,即为粘
     贴

\*注:轻点"<sup>囧</sup>"后清除粘贴 板可切换回套索

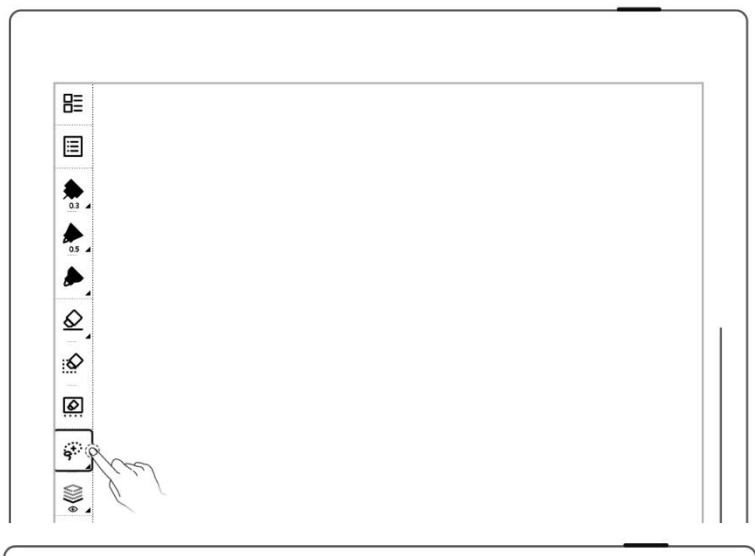

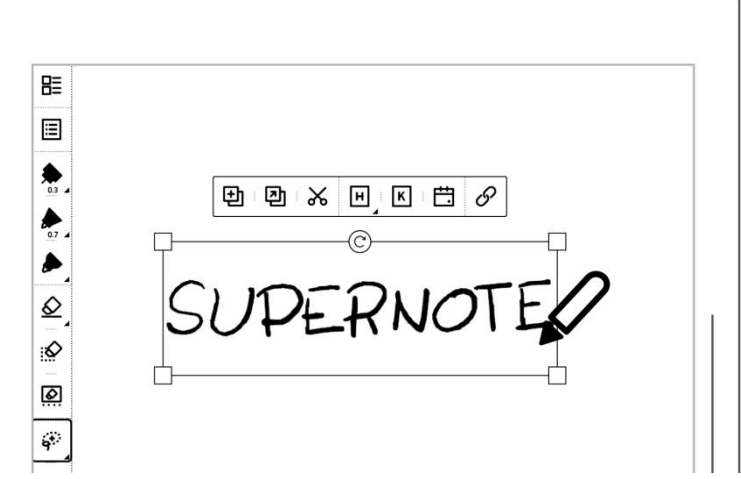

#### 4.11.2 移动笔迹

- 轻点"<sup>♀</sup> **套索"**,用笔 圈选手写笔迹
- 笔尖点中套索选择框
   内,进行拖动

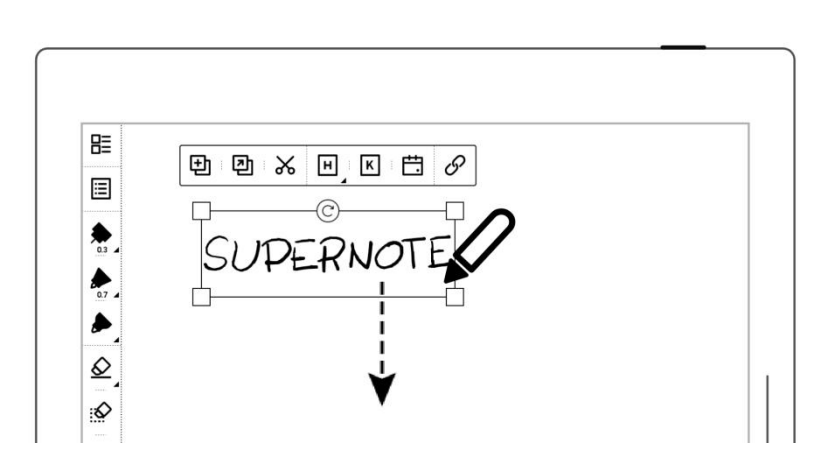

- 4.11.3 放大/缩小笔迹
  - 轻点"<sup>♀</sup>"**套索**",用笔 圈选手写笔迹
  - 笔尖点中套索选择的区域,选择四边的小框,
     向外拖动即为放大,向
     框内拖动即为缩小

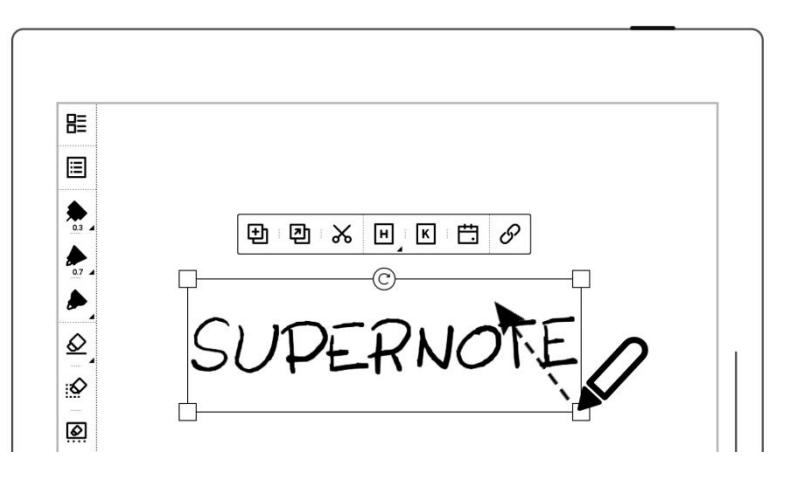

- 4.11.4 旋转笔迹
  - 轻点"<sup>\$</sup>"**套索**",用笔 圈选手写笔迹
  - 笔尖点中套索选择的区域,选择框上的
     "<sup>©</sup>",旋转角度

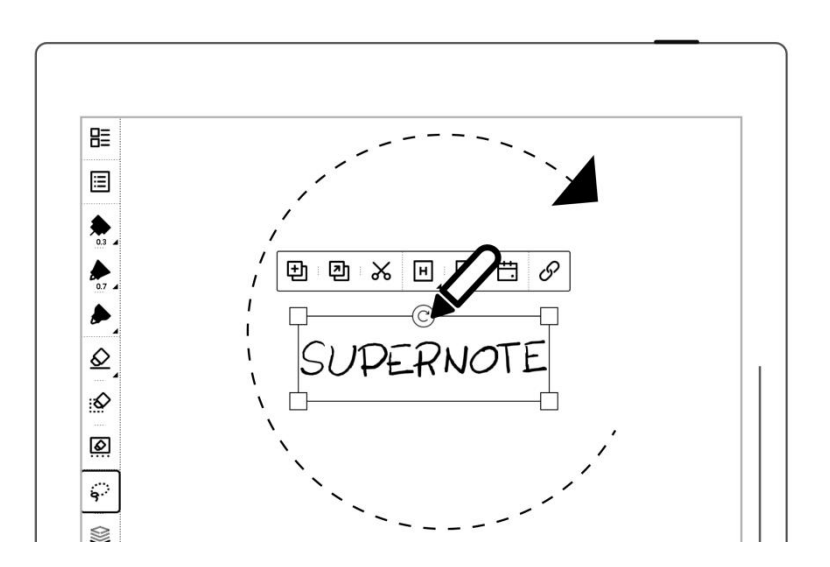
## 4.12 整理页

### 4.12.1 删除/插入页

#### 1、 删除笔记页

- 轻点工具栏 "<sup>•••</sup>更多",
   <sub>轻点</sub> " → 删除当前页"
- 或轻点"<sup>1</sup>页面管理",
   长按笔记页直至出现功
   能栏,选中待删除页,轻
   点"<sup>1</sup>删除"

|                  |        | 1 | 1 | 2 | 3 | 14 | 1.5 | 1 | 1 | 1 | 1 | 1 | ĉ. | 1 |   |      |     |    | <u>^</u> | 1 |
|------------------|--------|---|---|---|---|----|-----|---|---|---|---|---|----|---|---|------|-----|----|----------|---|
| Quick Notes.note | 12     |   |   |   |   |    |     |   |   |   |   |   |    |   | Q | uick | Not | es |          |   |
|                  | - 1    |   |   |   |   |    |     |   |   |   |   |   |    |   |   |      |     |    |          |   |
| 🖉 重命名            |        |   |   |   |   |    |     |   |   |   |   |   |    |   |   |      |     |    |          |   |
|                  |        |   |   |   |   |    |     |   |   |   |   |   |    |   |   |      |     |    |          |   |
| 2 设置封面           | $\sim$ |   |   |   |   |    |     |   |   |   |   |   |    |   |   |      |     |    |          |   |
|                  | 2      |   |   |   |   |    |     |   |   |   |   |   |    |   |   |      |     |    |          |   |
| ● 插入链接           | 1      |   |   |   |   |    |     |   |   |   |   |   |    |   |   |      |     |    |          |   |
|                  |        |   |   |   |   |    |     |   |   |   |   |   |    |   |   |      |     |    |          |   |
| K 添加关键字          |        |   |   |   |   |    |     |   |   |   |   |   |    |   |   |      |     |    |          |   |
|                  | 2      |   |   |   |   |    |     |   |   |   |   |   |    |   |   |      |     |    |          |   |
| <b>中</b> 向前插一页   | 10     |   |   |   |   |    |     |   |   |   |   |   |    |   |   |      |     |    |          |   |
|                  | 1      |   |   |   |   |    |     |   |   |   |   |   |    |   |   |      |     |    |          |   |
| <b>十</b> 向后插一页   |        |   |   |   |   |    |     |   |   |   |   |   |    |   |   |      |     |    |          |   |
|                  |        |   |   |   |   |    |     |   |   |   |   |   |    |   |   |      |     |    |          |   |
| 🕒 删除当前页          | 20     |   |   |   |   |    |     |   |   |   |   |   |    |   |   |      |     |    |          |   |
| Ih               |        |   |   |   |   |    |     |   |   |   |   |   |    |   |   |      |     |    |          |   |
| A 剪切当前页 A Y      | 5      |   |   |   |   |    |     |   |   |   |   |   |    |   |   |      |     |    |          |   |

1

取消 **く** 共 25 页(已选 1 页)

 $\checkmark$ 

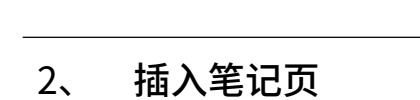

- 轻点工具栏 "\*\*\*更多"
   或在页面管理的功能栏
- 轻点" ( **户** 向前插一页" 即在当前页前插入一页
- 轻点 "<sup>●</sup>**向后插一页**" 即在当前页后插入一页

| Ø  | 重命名   |  |  |
|----|-------|--|--|
| :3 | 设置封面  |  |  |
| S  | 插入链接  |  |  |
| к  | 添加关键字 |  |  |
| Ð  | 向前插一页 |  |  |
| Ð  |       |  |  |
| ×  | 剪切当前页 |  |  |
|    | 11    |  |  |

| 取消     | $\triangleleft$ | 巨模板 | 向前插入 | ○ 向后插入       | まします。 | $\triangleright$ | 全选 |
|--------|-----------------|-----|------|--------------|-------|------------------|----|
| 共 16 〕 | 页(已选1           | 页)  |      | <u>کرونی</u> |       | 000              |    |

## 4.12.2 复制/移动页

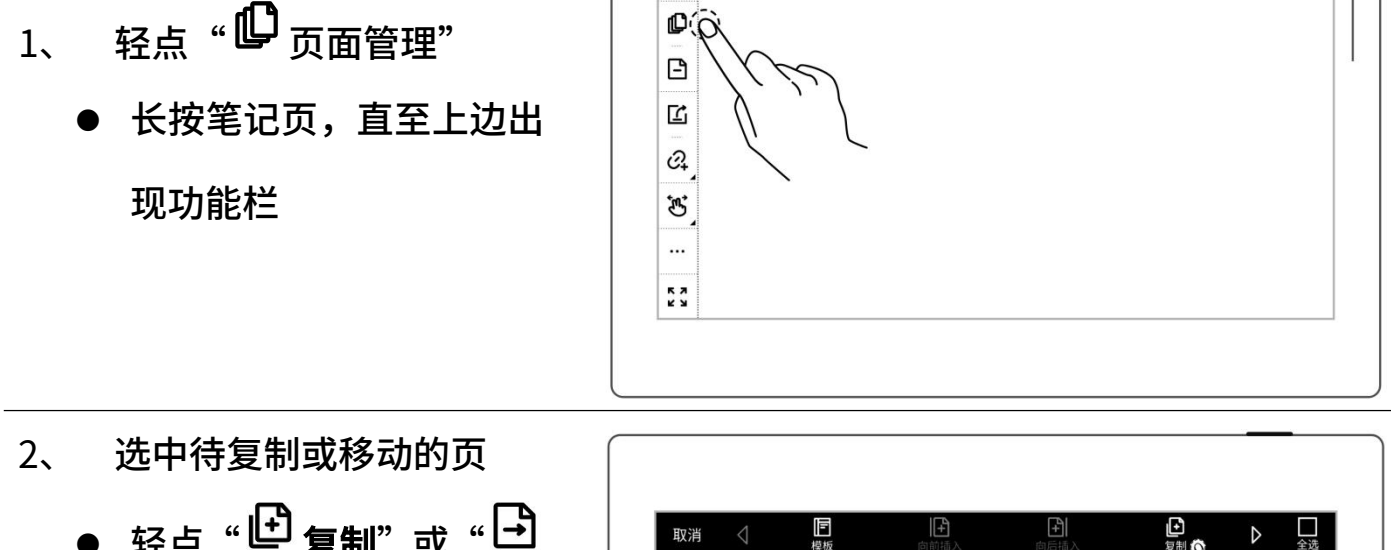

- - 共16页(已选4页)

     ▼

     ▼

     ▼

     ●

     ●

     ●

     ●

     ●

     ●

     ●

     ●

     ●

     ●

     ●

     ●

     ●

     ●

     ●

     ●

     ●

     ●

     ●

     ●

     ●

     ●

     ●

     ●

     ●

     ●

     ●

     ●

     ●

     ●

     ●

     ●

     ●

     ●

     ●

     ●

     ●

     ●

     ●

     ●

     ●

     ●

     ●

     ●

     ●

     ●

     ●

     ●

     ●

     ●

     ●

     ●

     ●

     ●

     ●

     ●

     ●

     ●

     ●

     ●

     ●

     ●

     <tr
     <
- 3、 在"**复制至**"或"移动至" 页面
  - 在当前笔记内或选择另一
     笔记
  - 选中移动或复制的目标页
     面
  - 选中目标页面的"**页前**" 或"**页后**"

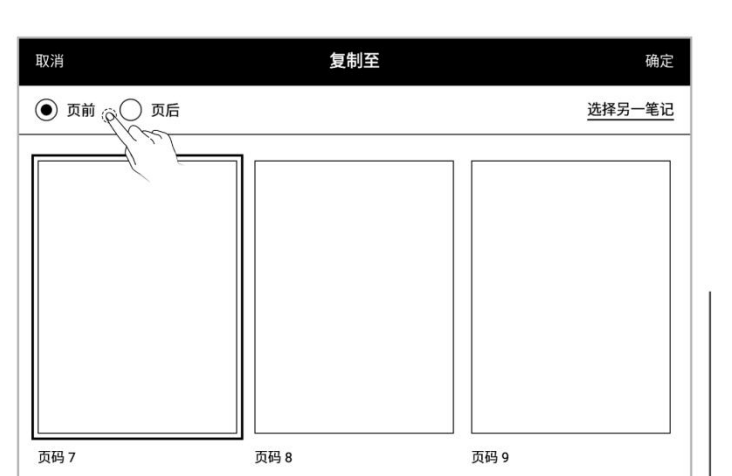

### ● 轻点 "确定"

### 4.12.3 剪切/复制当前页

- 1、 轻点工具栏"**\*\*\*更多**"
  - 轻点"協剪切当前页"
     或" ⊕ 复制当前页"
  - 选择在当前或其他笔记需
     要粘贴的位置
  - 轻点"**沪 粘贴页**"即粘 贴成功已剪切或已复制的 页

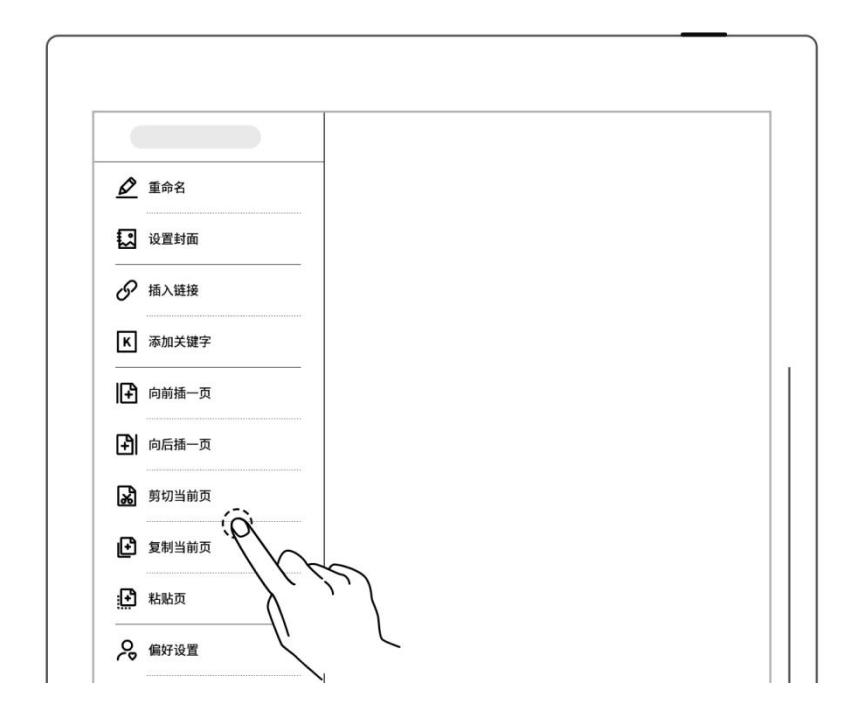

## 4.13 分享导出

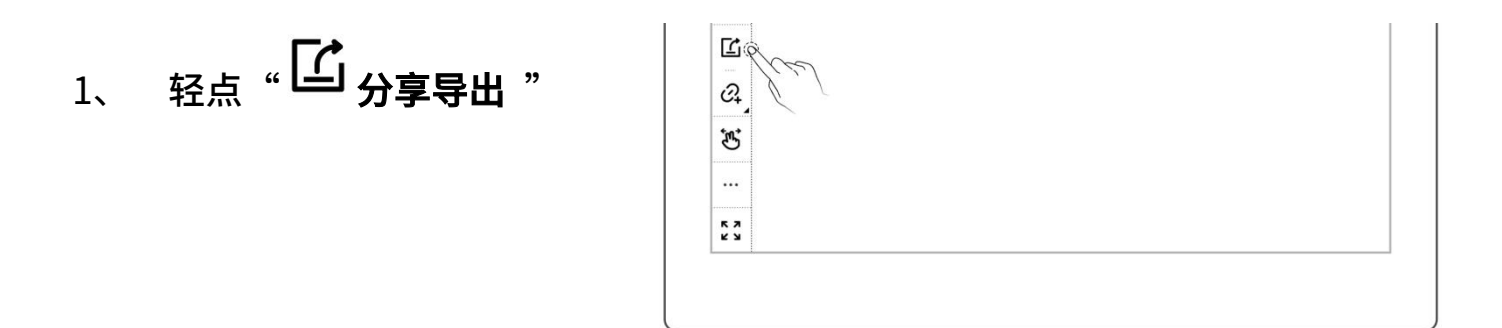

- 2、 选中需导出分享的页面
  - ●选择文件格式: PNG、
     PDF、TXT 或者 DOCX
  - 轻点 "二维码分享" 或 "导 出"

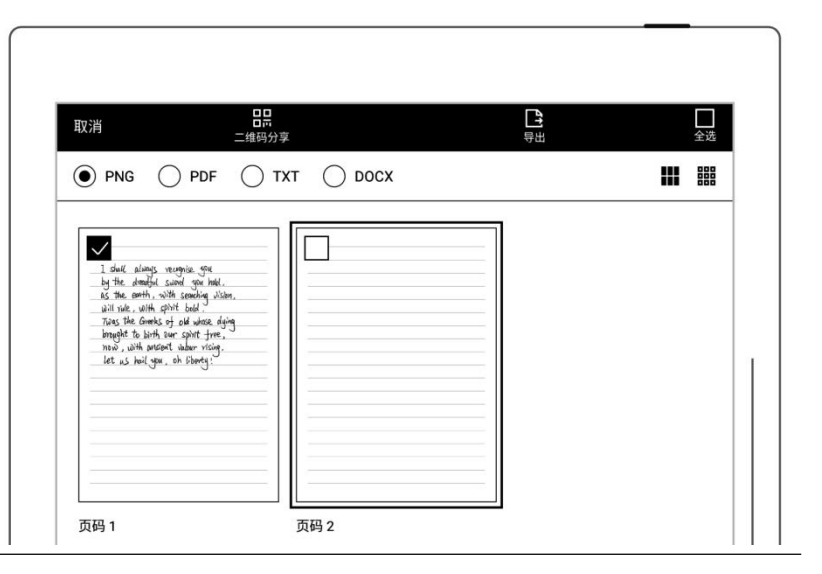

\*注: PNG 导出可选择不同图像尺寸,PDF 导出可选择不同笔迹类型

# 第5章 阅读、摘录与批注

## 5.1 导入文档

将文档导入设备可以通过以下三种方法:

### 方法一、USB

- 1、 使用 USB 线连接 PC 电脑和设备
- 2、 PC 端可看到弹出的

"Supernote" 盘符

● 此时只需将 PC 上的文档拖放到

Supernote 盘符下的

\Document 目录下

| Supernote > Supernote | 5 V |
|-----------------------|-----|
| Document              |     |
| EXPORT                |     |
| MyStyle               |     |
| Note                  |     |
| SCREENSHOT            |     |
| SMARTWRITING          |     |

#### \*注: MAC 电脑连接设备需安装第三方 MTP 工具(请参阅 USB 连接章节)。

### 方法二、云盘(以下以 Supernote Cloud 为例)

### 1、 在电脑上的浏览器使用注册账号登录 Supernote Cloud:

#### https://cloud.supernote.com

2、选中左侧"Document"
 标签,点击"上传",在
 弹出框中选择需要上传的
 文件,点击"打开"按键
 或者通过 Partner APP
 上传文件

| $\leftrightarrow$ $\rightarrow$ C $\cong$ cloud.supernote | .com.cn/#/home  |
|-----------------------------------------------------------|-----------------|
| G SUPERNOTE                                               |                 |
| 日 我的设备                                                    | 土传     新建文件夹    |
| Note                                                      | 我的设备 > Document |
| Document                                                  | 文件名 ≑           |
| Screenshot                                                |                 |
| Export                                                    |                 |
| Mystyle                                                   |                 |
| 10 回收站                                                    | E               |
|                                                           |                 |
|                                                           |                 |
|                                                           |                 |

((≑))

Q

 $\Diamond$ 

ଡ

- 3、 设备端连接网络,使用注
   册账号登录
  - 下滑打开顶部菜单栏,轻 点"<sup>(1)</sup>同步"
  - 等待同步完成

方法三: "浏览器传输"或"直传" (请参阅*浏览器传输和直传*章节)

ି

\*

口

## 5.2 更换显示字体

此功能仅限 EPUB 和 FB2 格式的文档。

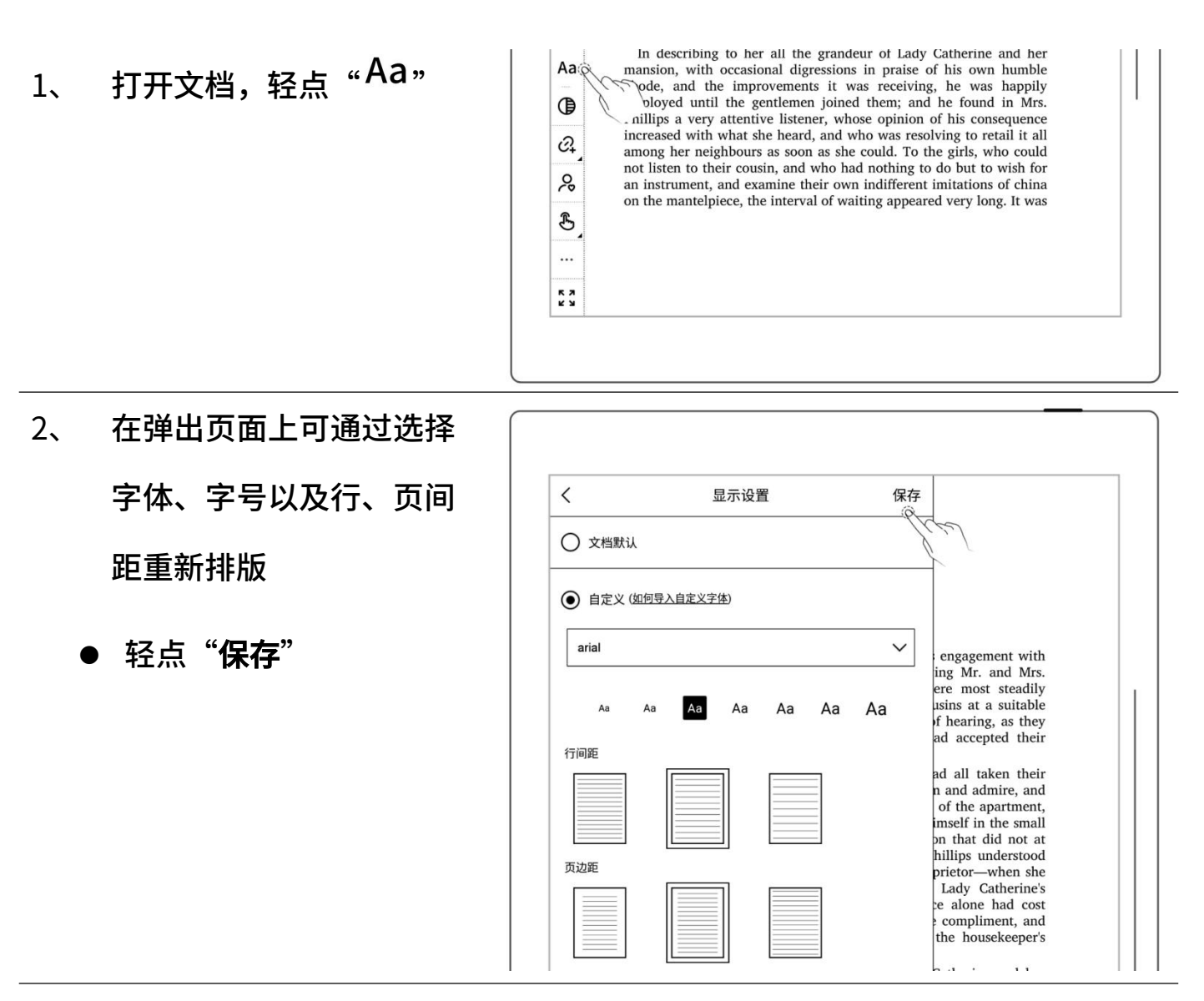

\*注:支持文档自定义字库导入(请参阅"<u>如何进行文档自定义字库导入</u>") EPUB 文档上如果进行了手写注释,则无法调整字体等显示设置。

## 5.3 调整显示对比度

1、 打开文档, 轻点"<sup>①</sup>对比 度"

轻点对比度调节栏

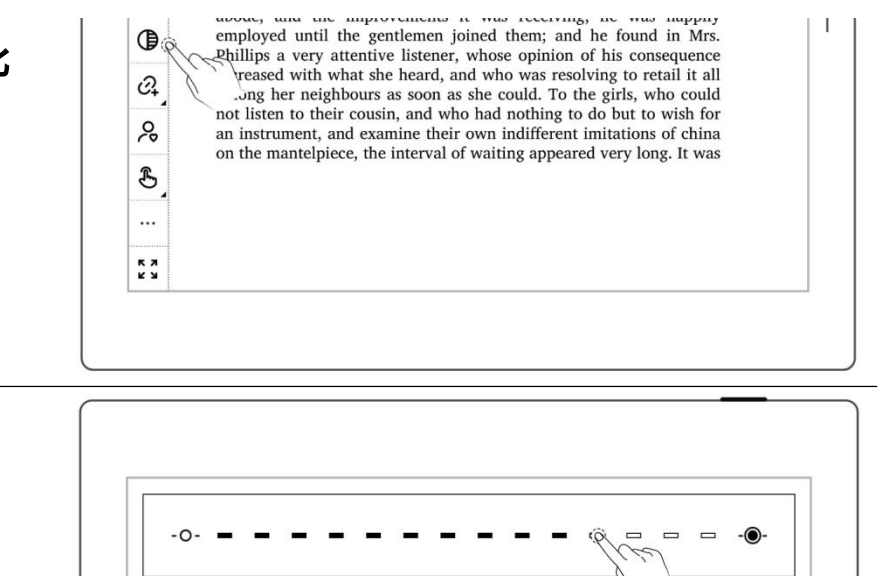

## 5.4 PDF 手势缩放

2、

手势缩放功能仅限 PDF、CBZ、XPS 和 DOC 文档

- 打开文档,双指在屏幕上 张开及收缩可放大缩小 页面
- 当页面超过 100%大小
   时,双指在屏幕上拖动,
   可移动页面查看内容
- 页面放大后,右上角出现
   页面缩放窗口,手指移动
   缩放窗口内的小方框,页
   面也会跟随移动

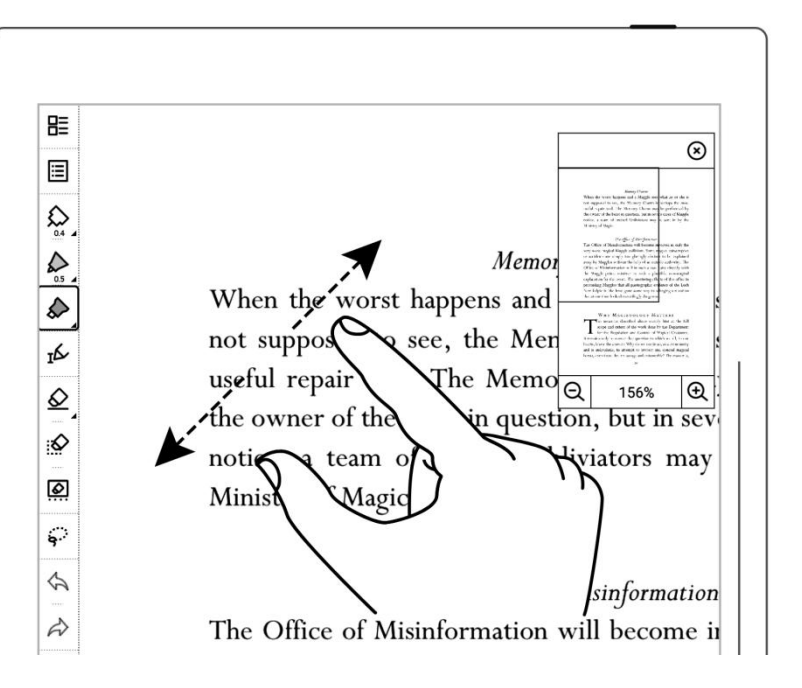

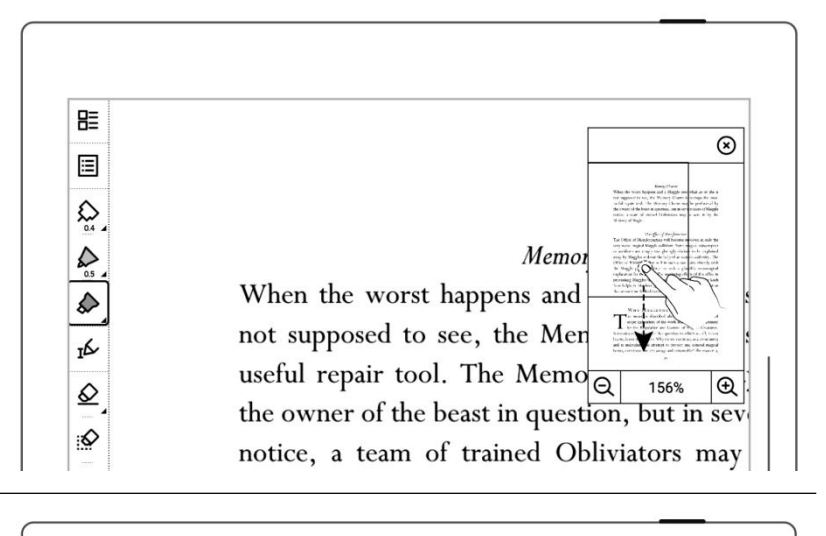

- 点击屏幕上放大 "**''**"、 缩小 "Q" 也可放大缩 小页面
- 手指拖动缩放窗口,可在
   页面内移动缩放窗口的
   位置
- 当页面缩小回 100%大
   小后,缩放窗口消失

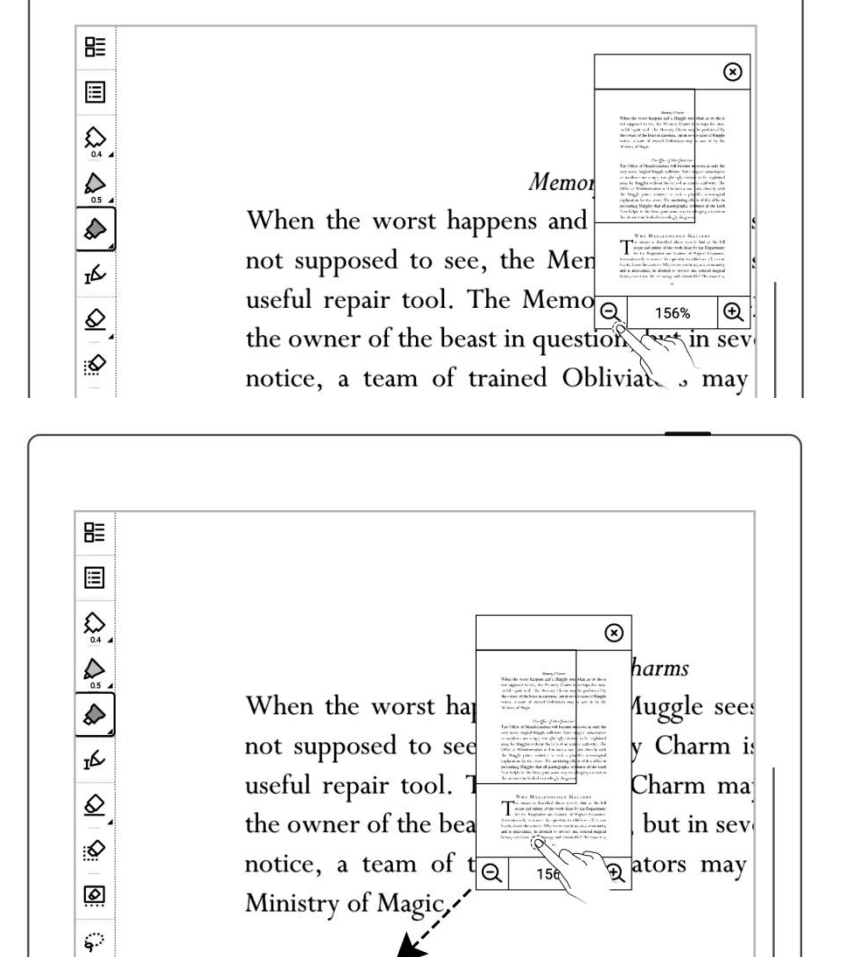

5

- 轻点"<sup>⊗</sup>"可关闭缩放 窗口
- 翻页或再次缩放可重新
   调出缩放窗口

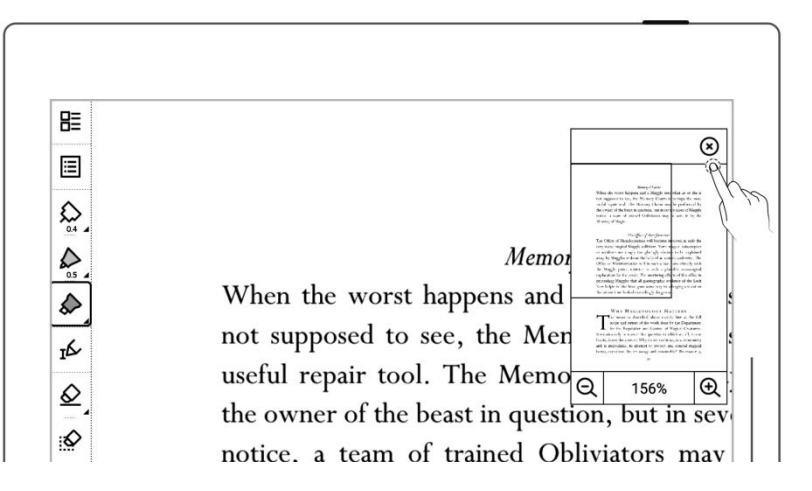

## 5.5 PDF 切边

### 切边功能仅限 PDF、CBZ 和 XPS 文档

1、 轻点" , 切边"

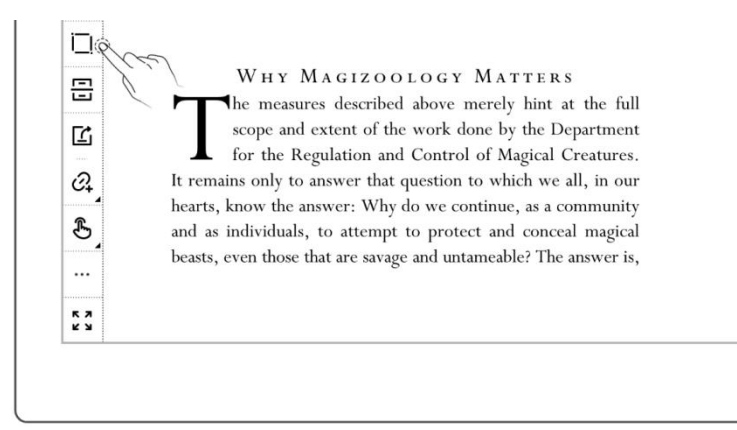

- 2、 页面展示自动切边的边框
   效果
  - 轻点"还原",边框会还
     原到文档原来的位置,
     "还原"按键变为"自动"
  - 按住边框四周加深线条
     处,可进行手动调整
  - 调整后,轻点"**确定**"
  - 文档切边后,功能栏图标
     会变为"<sup>[]</sup>",轻点后
     可将切边的文档进行还
     原

|   | Memory Charms                                                                                                    |
|---|----------------------------------------------------------------------------------------------------|
|   | When the worst happens and a Muggle sees what he or she is<br>not supposed to see, the Memory Charm is perhaps the most       |
|   | useful repair tool. The Memory Charm may be performed by                                                                      |
| 1 | the owner of the beast in question, but in severe cases of Muggle                                                             |
|   | notice, a team of trained Obliviators may be sent in by the                                                                   |
|   | Ministry of Magic.                                                                                                    |
|   | The Office of Misinformation                                                                                                  |
|   | The Office of Misinformation will become involved in only the                                                                 |
|   | very worst magical-Muggle collisions. Some magical catastrophes                                                               |
|   | or accidents are simply too glaringly obvious to be explained                                                                 |
|   | away by Muggles without the help of an outside authority. The                                                                 |
|   | Office of Misinformation will in such a case flaise directly with<br>the Muggle prime minister to seek a plausible non-magica |
|   | explanation for the event. The unstituting efforts of this office in                                                          |
|   | persuading Muggles that all photographic evidence of the Loch                                                                 |
|   | Ness kelpie is fake have gone some way to salvaging a situation                                                               |
|   | that at one time looked exceedingly dangerous.                                                                                |
|   |                                                                                                    |
|   | WHY MAGIZOOLOGY MATTERS                                                                                                    |
|   | The measures described above merely hint at the full                                                                          |
|   | scope and extent of the work done by the Department                                                                           |
|   | ▲ for the Regulation and Control of Magical Creatures.                                                                        |
|   | hearts, know the answer: Why do we continue, as a community.                                                                  |
|   | and as individuals, to attempt to protect and conceal magical                                                                 |
|   | beasts, even those that are savage and untameable? The answer is                                                              |
|   |                                                                                                    |
|   |                                                                                                    |
| · |                                                                                                    |
|   |                                                                                                    |
|   |                                                                                                    |
|   | 还原 取消 确定                                                                                                    |
|   |                                                                                                    |
|   | ALINA 4X/H WHAL                                                                                                    |

## 5.6 PDF 导出

### 此功能仅限 PDF 文档

● <sub>轻点</sub>" <sup>└</sup> 导出"

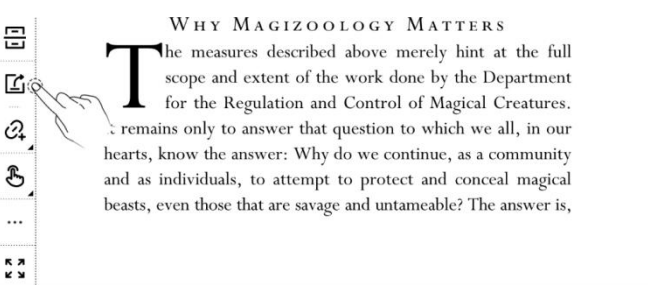

- 导出可选择笔迹显示类 型
- 导出可选择笔迹颜色
- 导出可自定义选择页码

|               | FORFWAR | D     |
|---------------|---------|-------|
|               | 导出      |       |
| PDF ( 导出类型 ): |         |       |
| ● 原笔迹         | ○ 矢量笔迹  |       |
| 普通笔 (∀∀):     |         |       |
| ● 原灰度         | ○ 蓝色    | ○ 红色  |
| 导出页码:         |         |       |
| ● 所有页         | ○ 旁注页   | ○ 自定义 |
|               |         |       |

## 5.7 书签和目录

- 1、 书签
  - 轻点"<sup>↓</sup> 添加书签"
  - 在"书签添加成功"弹框
     中可自定义书签名称,轻
     点"完成";或轻点"移
     除"
  - 设为书签后,图标变为
     "「取消书签",再次点
     击,则取消当前页书签

persuading Muggles that all photographic evidence of the Loch 10 Ness kelpie is fake have gone some way to salvaging a situation Q hat at one time looked exceedingly dangerous. WHY MAGIZOOLOGY MATTERS 믑 The measures described above merely hint at the full scope and extent of the work done by the Department Ľ for the Regulation and Control of Magical Creatures. 04 It remains only to answer that question to which we all, in our hearts, know the answer: Why do we continue, as a community B and as individuals, to attempt to protect and conceal magical beasts, even those that are savage and untameable? The answer is, .... \*\*

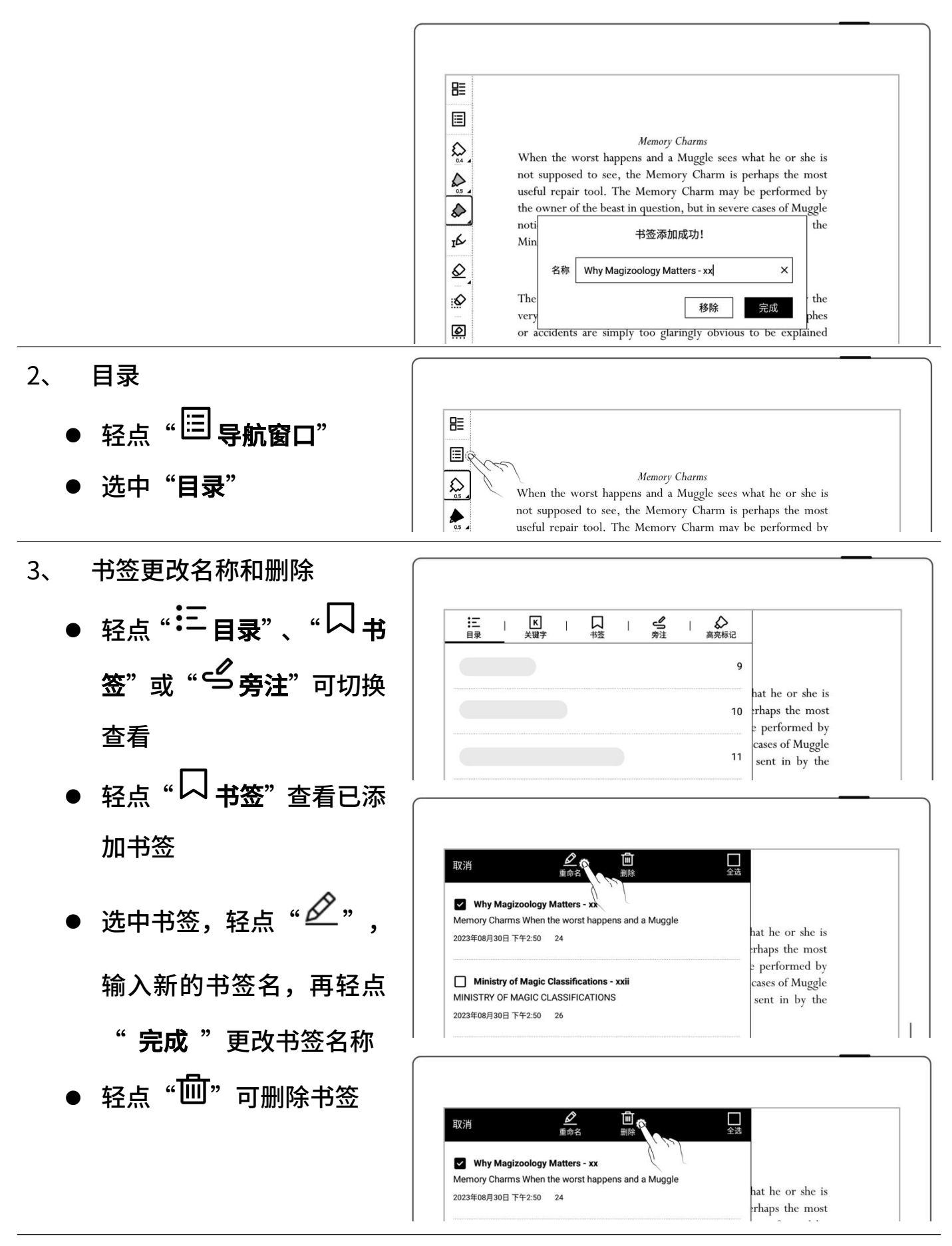

\*注: 如果部分 PDF 文件无法读取目录或标题,目录页将为空白。

## 5.8 页面旁注

- 1、 书写旁注
  - 打开文档,您可直接在文 档页面写注释或标记
- 2、 删除页面旁注
  - 轻点" <sup>Ⅲ</sup> 导航窗口"
  - 轻点"

     今方
     今方
     今方
     今方
     うう
     うう
     うう
     うう
     うう
     うう
     うう
     うう
     うう
     うう
     うう
     うう
     うう
     うう
     うう
     うう
     うう
     うう
     うう
     うう
     うう
     うう
     うう
     うう
     うう
     うう
     うう
     うう
     うう
     うう
     うう
     うう
     うう
     うう
     うう
     うう
     うう
     うう
     うう
     うう
     うう
     うう
     うう
     うう
     うう
     うう
     うう
     うう
     うう
     うう
     うう
     うう
     うう
     うう
     うう
     うう
     うう
     うう
     うう
     うう
     うう
     うう
     うう
     うう
     うう
     うう
     うう
     うう
     うう
     うう
     うう
     うう
     うう
     うう
     うう
     うう
     うう
     うう
     うう

     うう
     うう
     うう
     うう
     うう
     うう
     うう
     うう
     うう

     うう
     うう

     うう

     うう

     うう

     うう

     うう

  - 在弹出提示框中轻点 "擦
     除"

## 5.9 摘录和批注

▶ 摘录

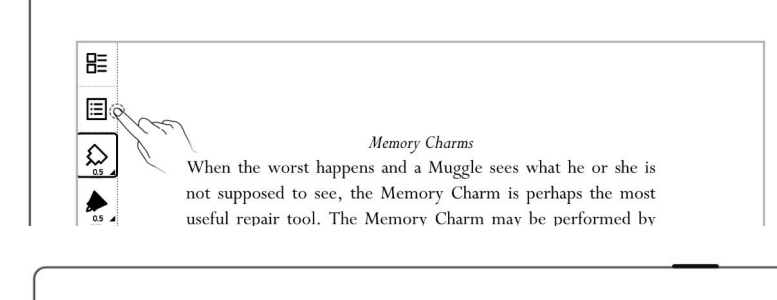

Ministry of Magice. Memory Charms

When the worst happens and a Muggle sees what he or she is not supposed to see, the Memory Charm is perhaps the most useful repair tool. The Memory Charm may be performed by the owner of the beast in question, but in severe cases of Muggle.

notice, a team of trained Obliviators may be sent in by the

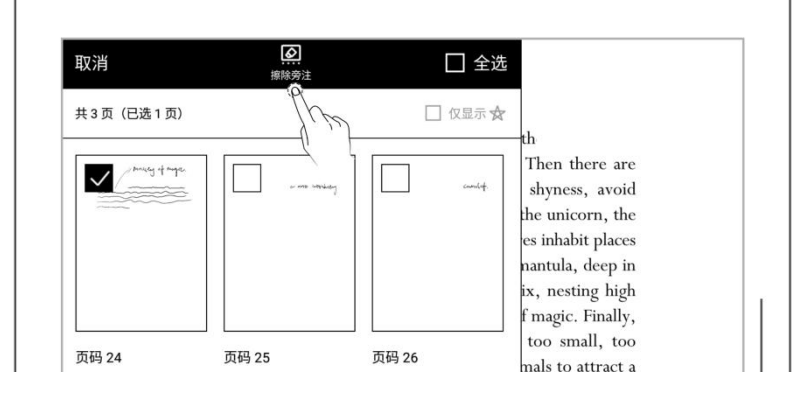

ъ

0

Ministry of Magic.

- 在文本上一笔绘制符号
   "["和"]"
- 或轻点 "<sup>1</sup>/<sub>4</sub>" 选择文本, 再轻点 "<sup>[4]</sup>" 可创建摘
   录 (此操作仅适用于
   PDF)
- 摘录文本会以 "●" 符
   号显示

| ₽≣ |                                                                                                    |  |
|----|----------------------------------------------------------------------------------------------------|--|
|    | When the worst happens and a Mu<br>not supposed to see, the Memory of the perhaps the most<br>useful repair tool. The Memory Chara- may be performed by<br>the owner of the beast in question, but in severe cases of Muggle<br>notice a team of trained Oblivitors may be sent in by the |  |
| IK | Ministry of Magic.                                                                                                    |  |
| 4  | Ministry of Magic.                                                                                                    |  |
|    | Ministry of Magic.                                                                                                    |  |
|    | Memory Charms When the worst happens and a Murgele sees what he or she is                                                                                                    |  |
|    | Memory Charms When the worst happens and a Muggle sees what he or she is not supposed to see, the Memory Charm is perhaps the most                                                                                                    |  |
|    | Memory Charms When the worst happens and a Muggle sees what he or she is not supposed to see, the Memory Charm is perhaps the most useful repair tool. The Memory Charm may be performed by                                                                                               |  |

▶ 批注

| • | 在识别为摘录的文字上, |
|---|-------------|
|   | 轻点摘录文字,可进入批 |
|   | 注页面         |

- 此处可写下您对摘录内
   容的理解或感想
- 写过批注的摘录,其符号
   由 "●" 切换为 "▲"

▶ 查看摘录和批注

<

- 在侧边栏中,轻点"摘录"
   进入摘录列表
- 轻点文档名称栏进入查 看该文档的所有摘录和 批注
- 轻点"**仅显示批注**"可筛 选已批注的摘录

(系统中摘录和批注是以文

档名称进行分类的)

- ▶ 删除摘录和批注
- 在文档摘录和批注页面,
   长按摘录内容,唤出顶部
   功能栏
- ●选中需删除的摘录,轻点
   "──删除"

< □ 仅显示批注 > 页码: 24 • < 2022年07月6日 17:31 The Office of Misinformation will become involved in only the very worst magical-Muggle collisions. Some magical catastrophes or accidents are simply too glaringly obvious to be 0\_ The office of miginformation wit become • < > 页码: 25 2022年07月6日 17:33 necessitating a fifty-third revised edition of Fantastic Beasts and Where to Find Them. In the meantime I will merely add that it affords me great pleasure to think that generations of young witches and wizards have grown to a fuller knowledge and understanding of the fantastic beasts I love through the pages of this book. • < > 页码: 28 2022年07月6日 17:33 The Ashwinder lives for only an hour and during that time seeks a dark and secluded spot in which to lay its eggs, after which it will collapse into dust. Ashwinder eggs are brilliant red and give off intense heat. They will ignite the dwelling within minutes if not found and frozen with a suitable charm. Any wizard realising that one or more Ashwinders are loose in the house must trace them immediately and locate the nest of eggs. Once frozen, these eggs are of

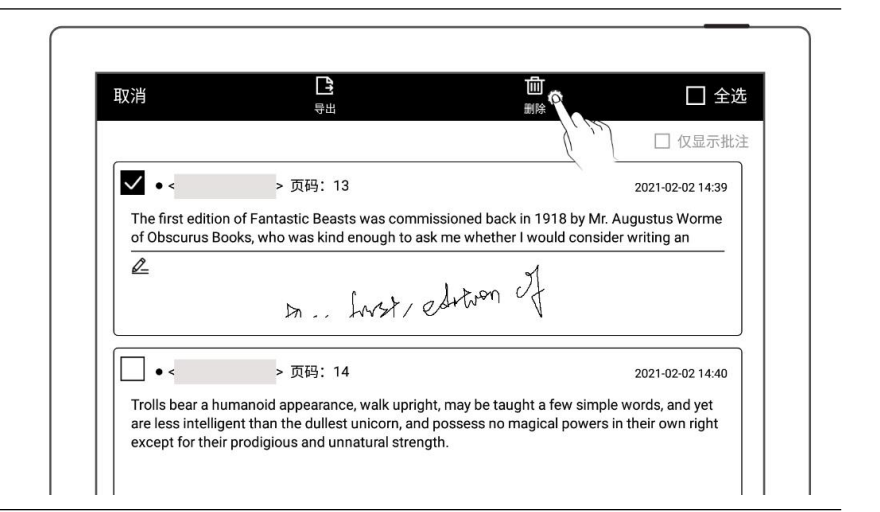

#### ▶ 导出摘录和批注

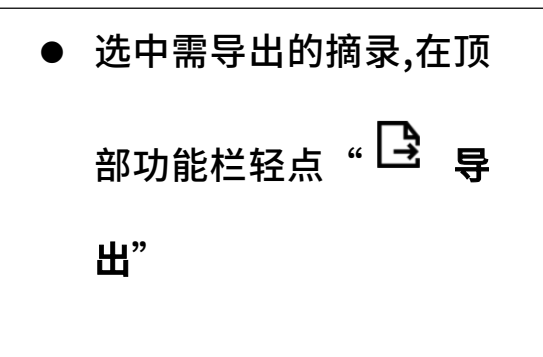

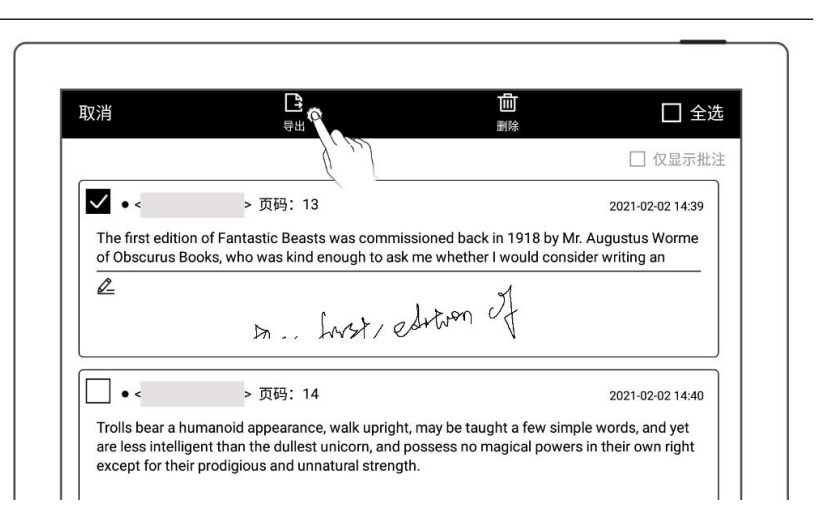

## \*注:摘录和批注仅适用于 EPUB 和文字版 PDF。摘录的符号 "●"和 "●"可在 "文档工具栏>更多>偏好设置"选择显示或隐藏

## 5.10 高亮标记和注释

### 此功能仅适用于 PDF

▶ 高亮标记

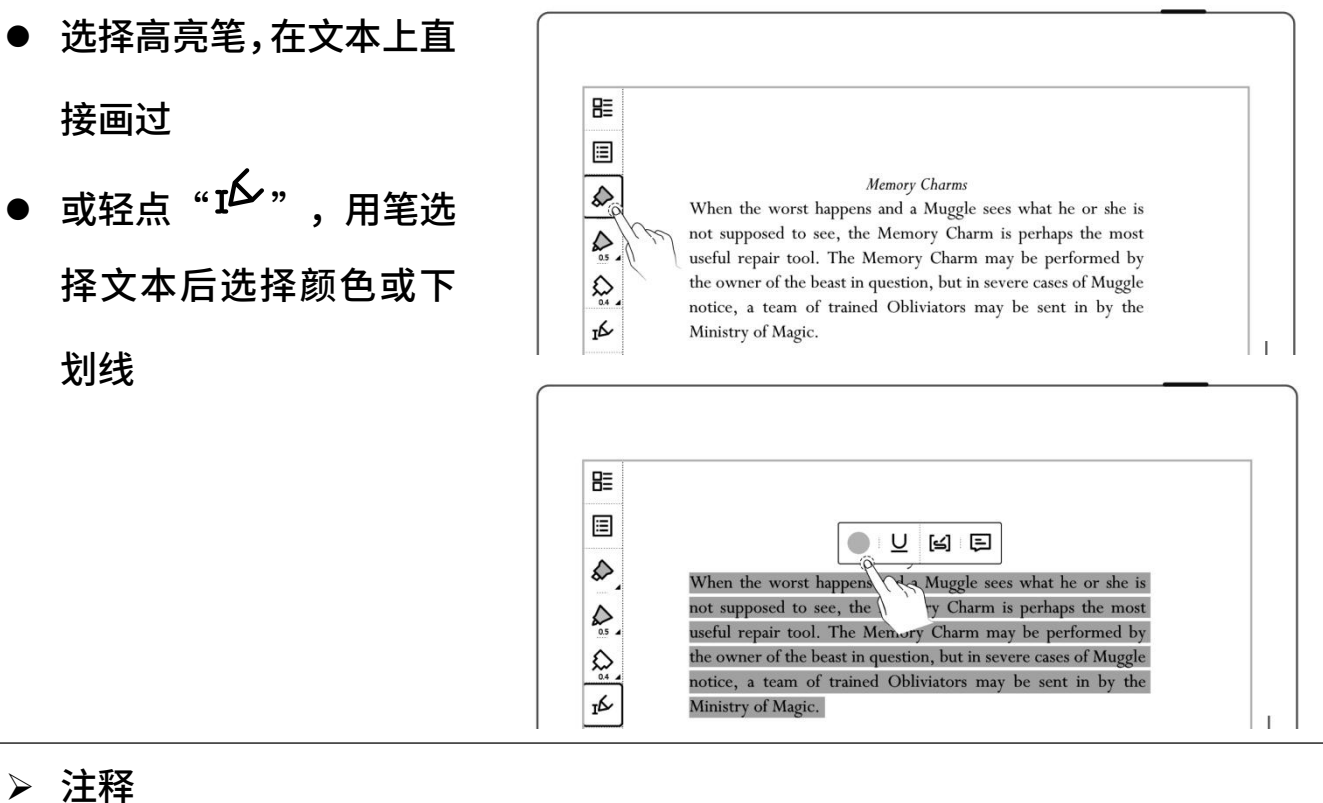

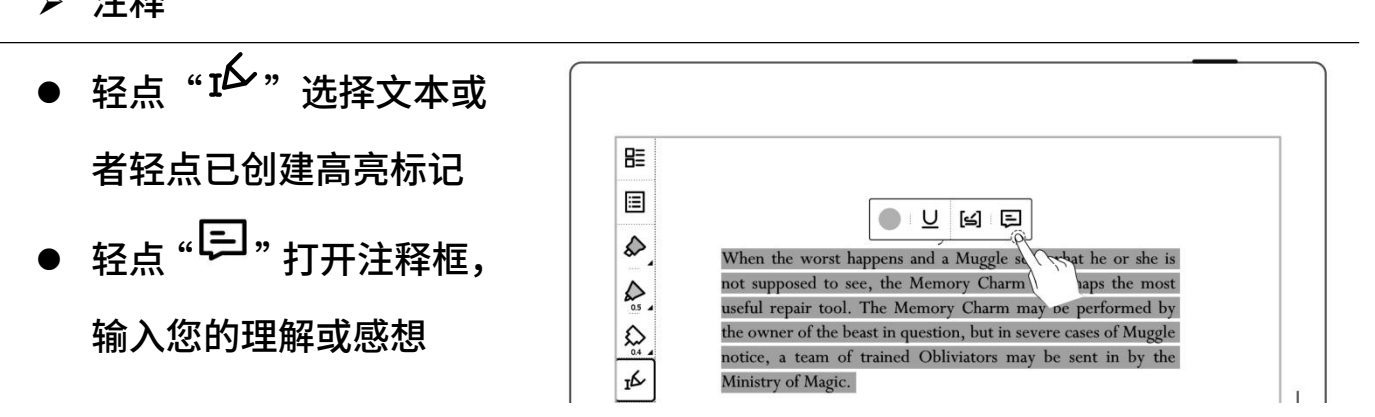

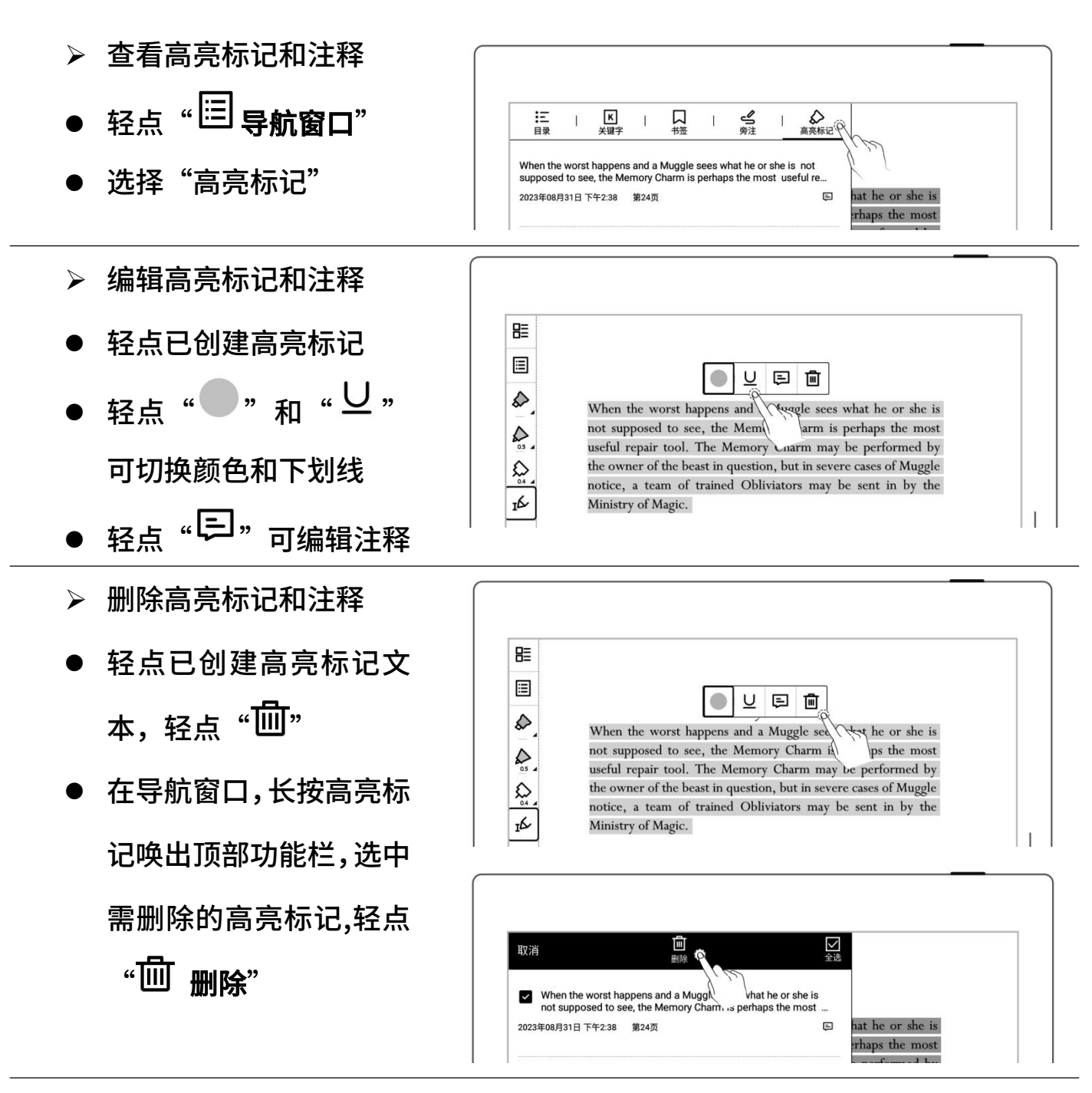

\*注: 高亮标记导出的颜色默认为黄色

# 第6章 TXT

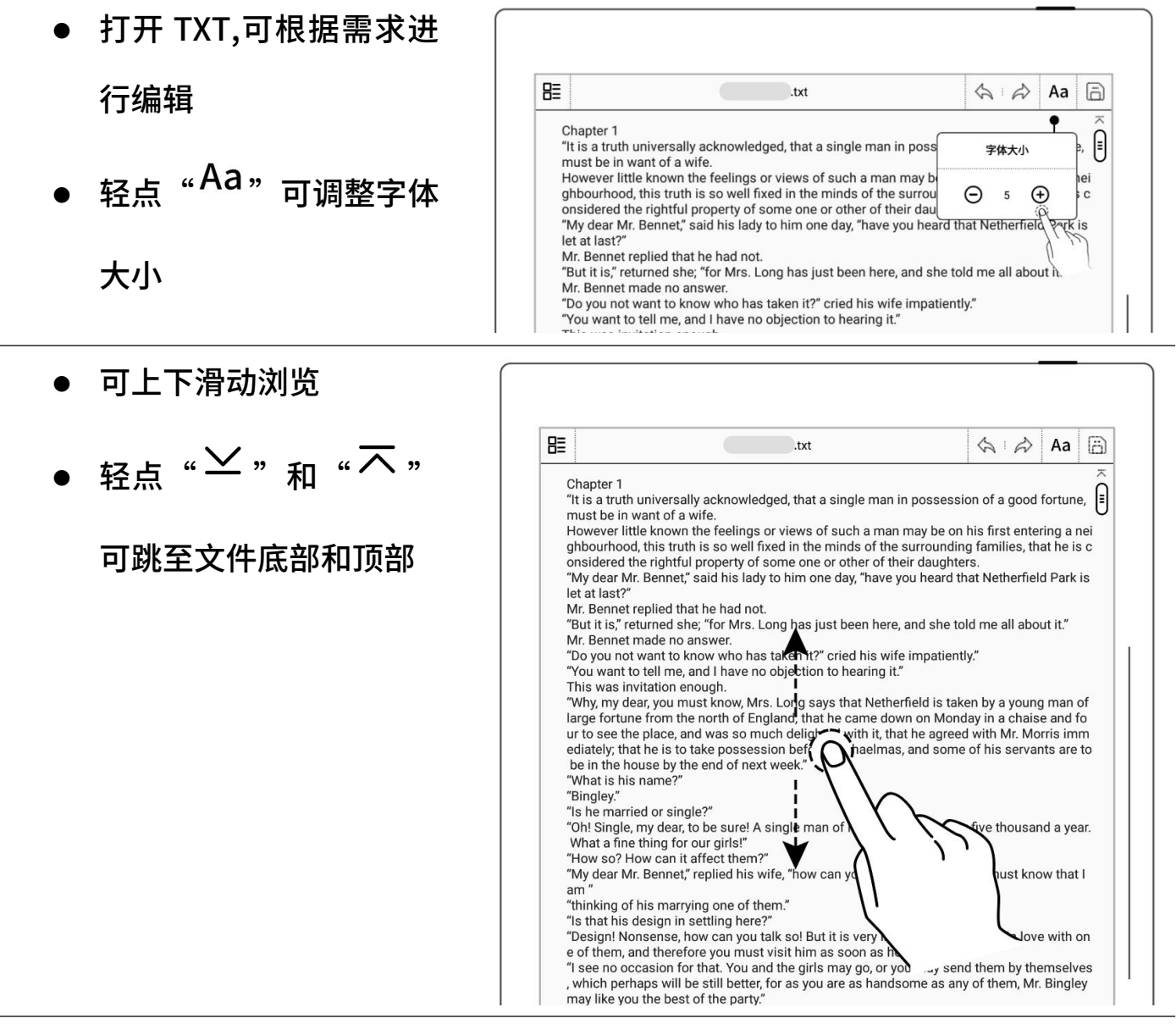

注: 推荐使用 10 万字内的小文件

# 第7章 Word

## 7.1 新建 Word

● 轻点" └+ ",进入新

建 Word 页面

|                   | 我的文件 | [] | ₽ ₽ ₽        |
|-------------------|------|----|--------------|
| Supernote >> Note |      |    | 1/10/11 1 == |
|                   |      |    |              |
|                   |      |    |              |
|                   |      |    |              |
|                   |      |    |              |

## 7.2 浏览方式

≻点击页码处可显示或隐

藏缩略图

| e d | .doc |   | \$ \$ | a | < | 5/21 |
|-----|------|---|-------|---|---|------|
|     |      | - |       |   | _ | Th   |
|     |      |   |       |   |   |      |

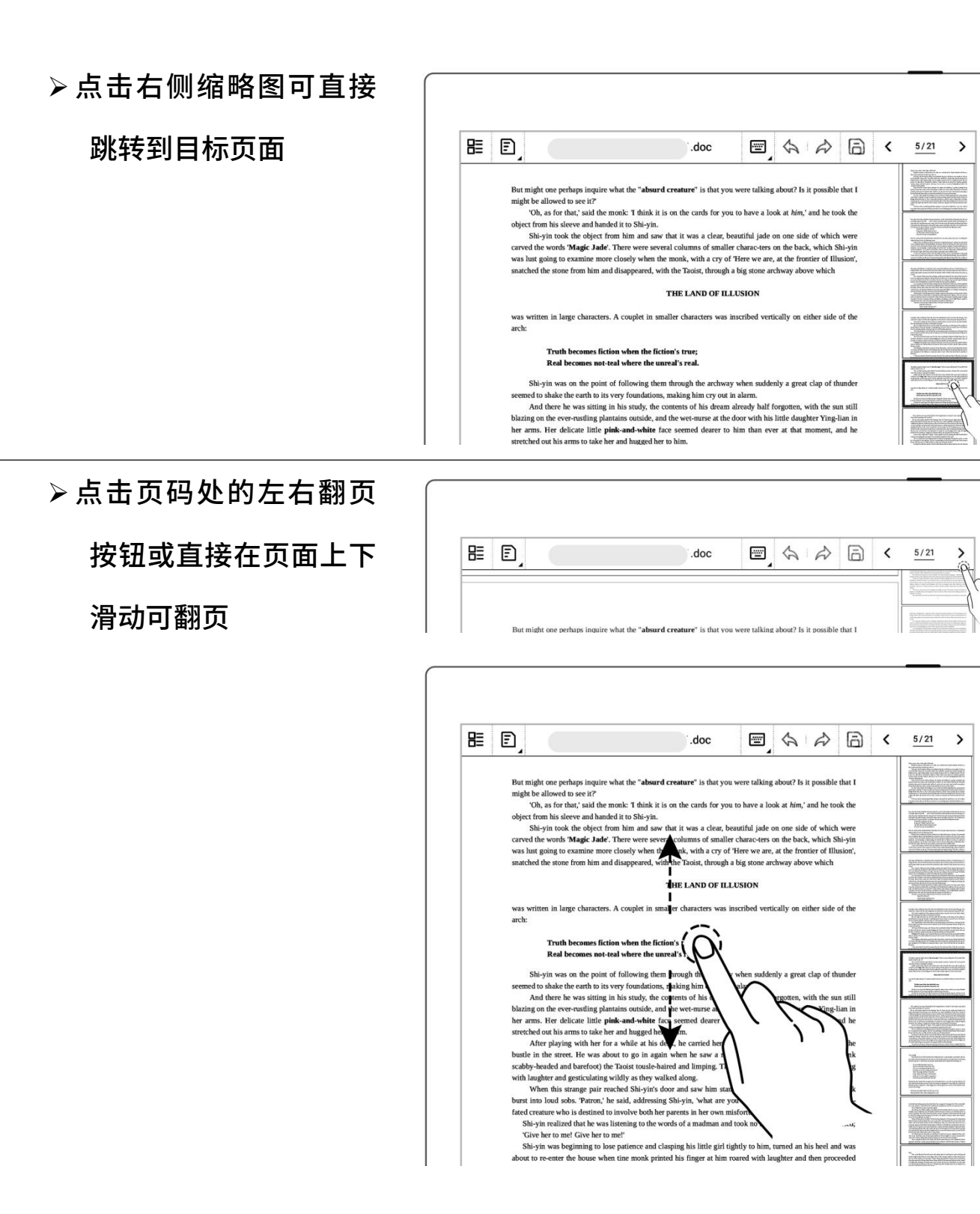

## 7.3 手势缩放

▶双指在屏幕上张开及收

缩可放大缩小页面

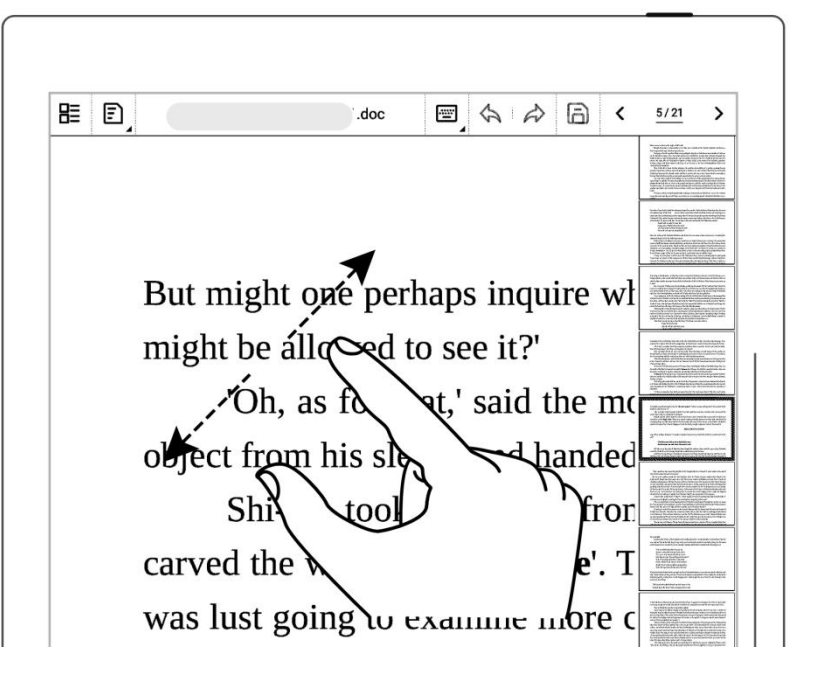

## 7.4 重排版视图

- 可根据需要切换到重排 版视图查看或编辑 Word
- 轻点"<sup>3</sup>"进入重排版
   视图,使用手势缩放文字
   进行页面的重新排版

| 8≣ [2]                      | .doc    | e (* | ۲ | 5/21                                                                                                    | > |
|-----------------------------|---------|------|---|----------------------------------------------------------------------------------------------------|---|
| ●<br>●<br>●<br>●<br>■ 重排版视图 | <u></u> |      |   | A successful devices of the second second se |   |

8 .doc > What, you may ask, was the origin of this book? Though the answer to this question may at first seem to border on the absurd, reflection wi www.that.there is a good deal more in it sets the eye. ₩ŭ-Long ago, wh wa was repairing the sky, she melted

## 7.5 编辑

- ▶ 键盘编辑模式
- 轻点待编辑区域调出键
   盘
- 在键盘上输入文本
- ▶ 手写编辑模式
- 轻点" <sup>≤</sup> 手写模式"
- 书写后,轻点"<sup>2</sup>"可
   将笔迹转换为文本
- 可通过手写校对符号进

行校对编辑

| 8 0,                     | .doc 🖅                  |                    |     | >     |
|--------------------------|-------------------------|--------------------|-----|-------|
| ne earth to its very fou | ndations, making him cr | y out in alarm.    |     |       |
| And there he wa          | s sitting in his study, | the contents of h  | nis |       |
| dream already half for   | otten with then still   | blazing on the eve | or- | 10.00 |
| icam ancady nan ioig     | ouch, with g the sun    | blazing on the eve | - B |       |

| 3≣ [3    | a) – –         |                | .doc                                       |         | 6 6         | a       | <        | 5/36 | > |
|----------|----------------|----------------|--------------------------------------------|---------|-------------|---------|----------|------|---|
| f smal   | ler charac-ter | s on the back, | , which Shi-yin w                          | as lust | going to ex | amine n | nore     |      |   |
| tosely v | when the mor   | and disappeare | of Here we are, at t<br>ed, with the Taois | n       | 手写模式(       | ĥ       | ed<br>IV |      |   |
| hove w   | hich           | 11             |                                            |         | 键盘模式        | 1,0     | ľ        |      |   |

|                       | less than five times, dividing it into chapters, complete the chapter headings, renaming<br>it <i>The Twelve Beauties of Jinling</i> , and adding an intrest restored the original title when he recopied the book and added his second set of<br>annotations to it. |
|-----------------------|----------------------------------------------------------------------------------------------------|
|                       | This, then, is a true account of how <i>The Story of the Stone</i> carne to be written.                                                                                                    |
| ● 轻点 <b>问</b> "保存对文档的 |                                                                                                    |
|                       |                                                                                                    |

编辑

| ▐ቘ ᡚ                     | .doc                | £_ ک         | \$ \$      | <b>a</b> < | 5/36     | >    |
|--------------------------|---------------------|--------------|------------|------------|----------|------|
| less than five times, di | viding it into chap | ters, compo  | sing chapt | er her tre | s, renam | ing  |
| it The Twelve Beauties   | of Jinling, and ad  | ding an intr | oductory q | uatrai     | 1 Inkst  | one  |
| restored the original ti | itle when he recou  | nied the bo  | ok and ad  | ded his se | cond set | t of |

## 7.6 手写校对

以下手写校对符号(删除、换行、交换和插入)仅在手写模式下有效

### 7.6.1 删除

用笔在需删除的字符及
 空格上画"一",自
 动识别为删除符,删除选
 中内容

| ≣ 3                    | .doc                | 4 A         | \$ 6      | a        | <    | 15/36    | >   |
|------------------------|---------------------|-------------|-----------|----------|------|----------|-----|
| like a regular Fiery N | Aountain; and thoug | h the firem | en came t | o put it | out, | by the t | ime |
| 0 5                    |                     |             |           |          |      |          |     |

### 7.6.2 换行

用笔在需换行的字符前自
 上向下画"<sup>)</sup>",自动
 识别为换行符,换行符后
 的内容自动换行

| ▦◙                     | .doc                    | 4 A        | \$ \$                   | a         | <      | 15/36    | >    |
|------------------------|-------------------------|------------|-------------------------|-----------|--------|----------|------|
| ke a regular Fiery N   | Aountain; and though    | the firem  | en came t               | o put it  | out,   | by the t | ime  |
| how arrived the fire   | was well under way a    | and long   | nact contr              | lling     | and r  | oarod a  |      |
| ley arrived the fife   | was well under way a    | and long j |                         | Jiiiig, a | anu r  | uareu a  | way  |
| ll night long until it | had burnt itself Out, r | endering   | heaven kn               | ows ho    | w ma   | iny fami | lies |
| omeless in the proce   | ess.                    |            |                         |           |        |          |      |
| PorZhens! The          | ough they and their h   | nandful of | f domestic              | s escar   | ned u  | nhurt, t | heir |
|                        | and they are then t     | ,<br>,     |                         | o cocup   |        |          |      |
| louse, which was on    | ly next door to the ten | nple, was  | soon redu               | ced to a  | a heaj | p of rub | ble, |
|                        |                         |            |                         |           |        |          |      |
| while Shi-yin stood b  | y helpless, groaning a  | ind stampi | ing in des <sub>l</sub> | oair.     |        |          |      |

After some discussion with his wife, Shi-yin decided that they should move to their

### 7.6.3 对调

用笔在需对调的字符上画
 " ",自动识
 别为对调符,对调符内的
 内容自动交换位置

|                             | doc                 | 4        | <u>A</u> | \$ \$      | a       | <      | 15/36    | >     |
|-----------------------------|---------------------|----------|----------|------------|---------|--------|----------|-------|
| like a regular Fiery Mo     | intain; and thoug   | h the fi | remen    | a came to  | put it  | out,   | by the t | ime   |
| they arrived the fire wa    | s well under way    | and lo   | ong pa   | st control | ling, a | and r  | oared a  | way   |
| all night long until it had | l burnt itself Out, | render   | ing he   | aven knov  | ws how  | w ma   | iny fami | ilies |
| homeless in the process.    |                     |          |          | 2          |         |        |          |       |
| Poor Zhens! Thoug           | h they and hand     | ful thei | ir of d  | domestics  | escap   | oed u  | nhurt, t | heir  |
| house, which was only       | next door to the te | emple, v | was so   | oon reduc  | ed to a | a hear | p of rub | ble.  |

## 7.6.4 插入

### ▶ 在字符间插入

文本

用笔在需插入的字符之间

画" <sup>V</sup>",自动识别 为插入符

在屏幕区域书写后,轻点
 "〔A〕"可将笔迹转换为

| 83            | Ð        |          |          |           | .doc     | \$      | <b>A</b> | \$      | À      | a       | <      | 15/36    | >      |
|---------------|----------|----------|----------|-----------|----------|---------|----------|---------|--------|---------|--------|----------|--------|
| like a        | regu     | ar Fier  | y Moun   | tain; an  | d thou   | gh the  | firem    | en cai  | ne to  | put it  | out,   | by the   | time   |
| they a        | arrive   | d the fi | re was   | well un   | der wa   | y and   | long     | past c  | ontro  | ling, a | and r  | oared a  | iway   |
| all nig       | ght lo   | ng until | it had t | ournt its | elf Ou   | t, rend | ering    | heave   | n kno  | ws ho   | w ma   | any farr | nilies |
| home          | less ii  | the pr   | ocess.   | wie       | i        |         |          |         |        |         |        |          |        |
| P             | oor Z    | nens! T  | hough t  | hey the   | eir hand | lful of | dome     | stics   | escap  | ed unl  | urt, ' | their ho | ouse,  |
| which         | ı was    | only ne  | ext door | to the    | temple   | , was   | soon r   | educe   | d to a | heap    | of ru  | ıbble, v | vhile  |
| Shi-y         | in sto   | od by h  | elpless, | groanii   | ng and : | stamp   | ing in   | despa   | ir.    |         |        |          |        |
| After         | som      | e discu: | ssion w  | ith his   | wife, S  | hi-vin  | decid    | ed tha  | t they | shou    | ld m   | ove to   | their  |
| farm          | in the   | countr   | v: but a | series    | of cron  | failu   | res du   | e to fl | oodin  | g and   | drou   | ight had | d led  |
| A 555 8 8 8 8 | and this | - ounu   | j, suc u | orneo     | or crop  |         | to du    |         | o o un | o and   |        | Brie Hur | a sed  |

● 在插入符上划线
 " → ✓ " 取消插入

 Image: Constraint of the process.
 Image: Constraint of the process.
 Image: Constraint of the process.

 Poor Zhens! Though they their handful of domestics escaped unhurt, their house, which was only next door to the temple, was soon reduced to a heap of rubble, while

#### ▶ 追加插入

- 直接在当前段尾处书写
- 轻点"<sup>(A)</sup>",自动识别
   文本至当前段尾后插入
- 在新的一行上书写
- 轻点"<sup>(A)</sup>",自动识别
   文本为新的一行

bamboo fences—though also, doubtless, because they were doomed to destruction anyway-the fire leaped from house to house until the whole street was blazing away like a regular Fiery Mountain; and though the firemen came to put it out, by the time they arrived the fire was well under way and long past controlling, and roared away all night long until it had burnt itself Out, rendering heaven knows how many families homeless in the process.

3

 $\mathbf{X} \Leftrightarrow \mathbf{A}$ 

a < <u>15/36</u>

>

poor zhens! Though they and their handful of domestics escaped unhurt, their house, which was only next door to the temple, was soon reduced to heap of rubble, which shi-yin stood by helpless, groaning and stamping in despair.

### 7.6.5 插入空格

#### > 空格符插入空格

8

- 用笔在需插入空格的字符 4 A A A < > .doc 15/36 间画" " ,自动识 like a regular Fiery Mountain; and though the firemen came to put it out, by the time they arrived the fire was well under way and long past controlling, and roared away all night long until it had burnt itself Out Indering heaven knows how many families 别为插入空格符 homeless in the process. Poor Zhens! Though they and theirhandful of domestics escaped unhurt, their house, which was only next door to the temple, was soon reduced to a heap of rubble, while Shi-yin stood by helpless, groaning and stamping in despair.
- ▶ 插入符插入空格
  - 用笔在需要插入空格的字
     符间画" ✓ ",直接轻点" (Å)"可插入空格

| ≣ ◙,                                                                       | .doc                                  | \$                   | <b>A</b>        | \$               | À              | a                | <              | 15/36                | >          |
|----------------------------------------------------------------------------|---------------------------------------|----------------------|-----------------|------------------|----------------|------------------|----------------|----------------------|------------|
| like a regular Fiery Mou                                                   | ntain; and thoug                      | gh the               | firem           | en cam           | e to           | put it           | out,           | by the t             | ime        |
| they arrived the fire was                                                  | well under way                        | y and                | long            | past coi         | ntroll         | ling, a          | and r          | oared a              | way        |
| all night long until it had                                                | burnt itself Out                      | , rende              | ering           | heaven           | knov           | ws ho            | w ma           | iny fam              | ilies      |
|                                                                            |                                       |                      |                 |                  |                |                  |                |                      |            |
| homeless in the process.                                                   | \<br>\                                | 1                    |                 |                  |                |                  |                |                      |            |
| homeless in the process.<br>Poor Zhens! Though                             | h they and their                      | /<br>rhandf          | ful of          | domes            | stics          | escap            | ed u           | nhurt, t             | hei        |
| homeless in the process.<br>Poor Zhens! Though<br>house, which was only no | h they and their<br>ext door to the t | /<br>rhandf<br>emple | ful of<br>, was | domes<br>soon re | stics<br>educe | escap<br>ed to a | ed u<br>a heaj | nhurt, t<br>p of rub | hei<br>ble |

# 第8章 辅助功能

## 8.1 整理文件

可以在设备上整理文件,对文件进行重命名、复制、移动、删除和加锁。

### > 创建文件夹

- 1、 在侧边栏中,轻点"**文件管** 理"进入任意文件内;或在
   已打开笔记/文档内轻点
   "믙"返回到"我的文件";
  - 轻点 "<sup>└</sup>+**新建文件夹**"
- 2、 在"**新建文件夹**"页面中输 入文件夹名称,轻点"**确定**"
- 我的文件 [ + v + F ☆ Supernote >> Note 名称 +2项 20210413\_103328.note 2021404月13日上午10:33 7KB (1)

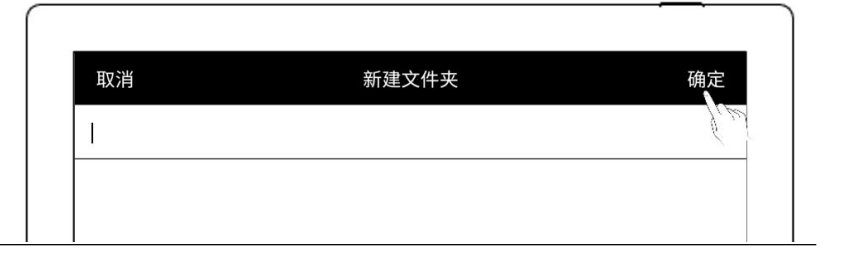

- ▶ 移动、复制文件
- 1、 在文件目录页面
  - 长按文件
  - 在编辑页面选中需移动或
     复制的文件和文件夹(可
     多选)
  - 轻点"移动"或"复制"
- 2、 在"**移动至**"或"复制至" 页面
  - 选择目标文件夹,轻点"确
     定"

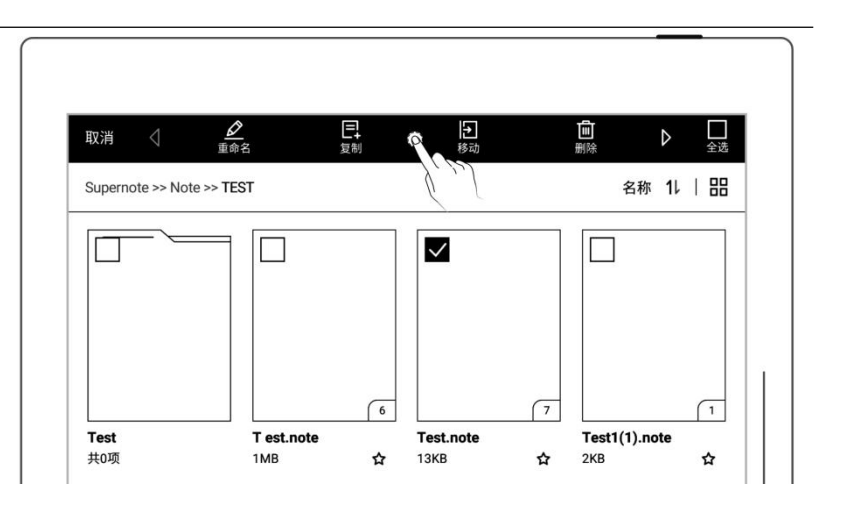

| 取消         | 移ī     | 动至      |      |
|------------|--------|---------|------|
| Supernote  |        |         |      |
| Document   | EXPORT | MyStyle | Note |
| SCREENSHOT | INBOX  |         |      |

- > 删除文件或文件夹
- 1、 在文件目录页面
  - 长按文件或文件夹
  - 在编辑页面选中需删除的 文件和文件夹(可多选)
  - 轻点"<sup>⑪</sup>删除"
  - ➤ 文件或文件夹重命名
- 1、 在文件目录页面
  - 长按文件或文件夹
  - 在编辑页面选中需重命名 的文件或文件夹(仅单选)
  - 轻点"**重命名**"
- 2、 在重命名页面,输入新的文 件名称,轻点"确定"

| 取消 | 重命名 | 确定 |
|----|-----|----|
|----|-----|----|

+

 $\checkmark$ 

直

 $\Box$ 

名称 11 | 品

### \*注: 文件名称既不支持首尾空格,也不可包含\/\*:?" <>|等特殊符号。

取消

Supernote >> Note >> TEST

- > 文件或文件夹排序
- 1、 在文件目录页面
  - 轻点 "**名称**" 或者 "时间" 或"大小",可进行切换 排序方式
  - <sub>轻点</sub> "**1**↓",可在升序和 降序间切换

|                   | 我的文件 | Ţ | 公 C な     | 31 |
|-------------------|------|---|-----------|----|
| Supernote >> Note |      |   | 名称 11   品 | 3  |
| <b>0</b><br>共2项   |      |   | files     |    |
| 20210413_103328.  | note |   | <br>☆     | -  |

| 取消 〈 <u>৶</u><br><sub>重命名</sub> | <b>日</b> 日<br><sup>复制 移动</sup> | □ ● ● < |
|---------------------------------|--------------------------------|----------------------------------------------------------------------------------------------------|
| Supernote >> Note >> TEST       |                                |                                                                                                    |
|                                 |                                |                                                                                                    |

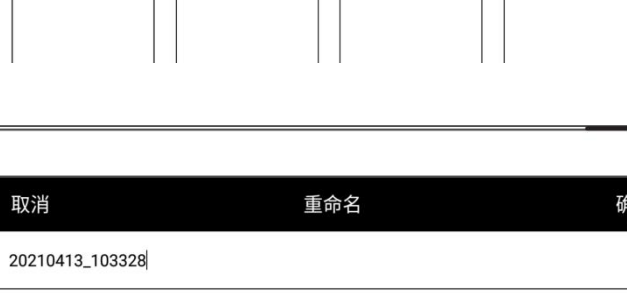

- > 文件或文件夹列表查看
- 1、 在文件目录页面

  - " ☱ " 为列表模式

|                         | 笔记 | 0 | ₩Ţ Ē∓ | ☆   |
|-------------------------|----|---|-------|-----|
| Supernote >> Note       |    |   | 时间 11 | ::: |
| Test<br><sub>共17项</sub> |    |   |       | K   |
| Draft<br>共1项            |    |   |       |     |
| 20.note                 |    |   | (2)   | ☆   |

● " ☱ " 为小缩略图模式 笔记 Supernote >> Note 时间 11 | | | | || Test 共17項 Draft 共1項 **20.note** 2022年01月17日 17:29 522KB (2) ☆ " 🔡 "为大缩略图模式 • 笔记 时间 11 | 品 Supernote >> Note 1

> Draft 共1项

20.note

522KB

SU.note

☆

☆ 78KB

**Test** 共17项

## 8.2 保护文件

- 长按文件夹或文件
- 在编辑页面选中需要保护
   的文件夹和文件(可多选)
- 轻点" □ 加锁" 或" □
   解锁"

| <sub>取消</sub> 合                        | <b>∂</b>   | O4             | 0_               | I |
|----------------------------------------|------------|----------------|------------------|---|
| Supernote                              |            | 添加             | 移除  全选           |   |
|                                        |            |                | <br>Į]           |   |
| Document                               | EXPORT     | MyStyle        | Note             |   |
| □□□□□□□□□□□□□□□□□□□□□□□□□□□□□□□□□□□□□□ | A 👩 A      | O <sub>4</sub> | Q                |   |
| Supernote >> Note >> 1                 | 加顿<br>TEST | 添加             | 経済 全迭 名称 11   日日 |   |
|                                        |            |                |                  |   |

\*注: 首次使用"加锁"需设置文件密码,可在设置>安全与隐私开启和关闭文件密 码。

文件保护仅在 Supernote 本机上对文件有效,在其他 Supernote 设备和外部设备 上无效。

## 8.3 智能直线

- 4、 绘制直线
  - 画出相对直的笔迹,停顿
     1 秒后自动转化为标准直

线

- 5、 调整直线
  - 拖动直线终点至页面任意
     位置可调整长度和角度
  - 也可通过垂直、水平吸附、
     模板吸附以及线与线吸
     附,精确调整直线

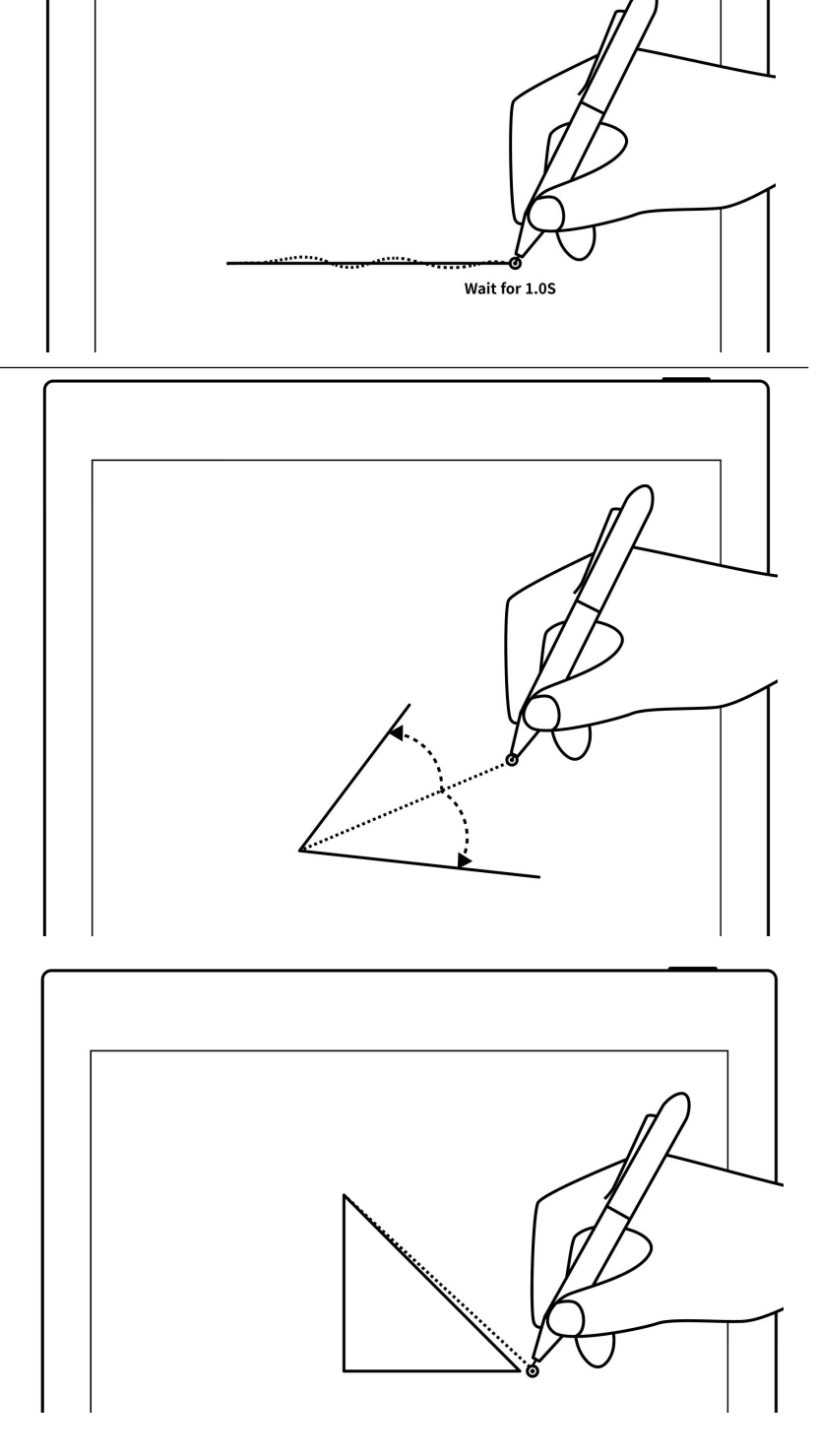

6、删除直线
 ● 使用套索选中直线后选择
 删除;或使用橡皮擦擦除

\*注:可在"笔偏好"选择开启或关闭"智能直线"功能

## 8.4 五角星标签

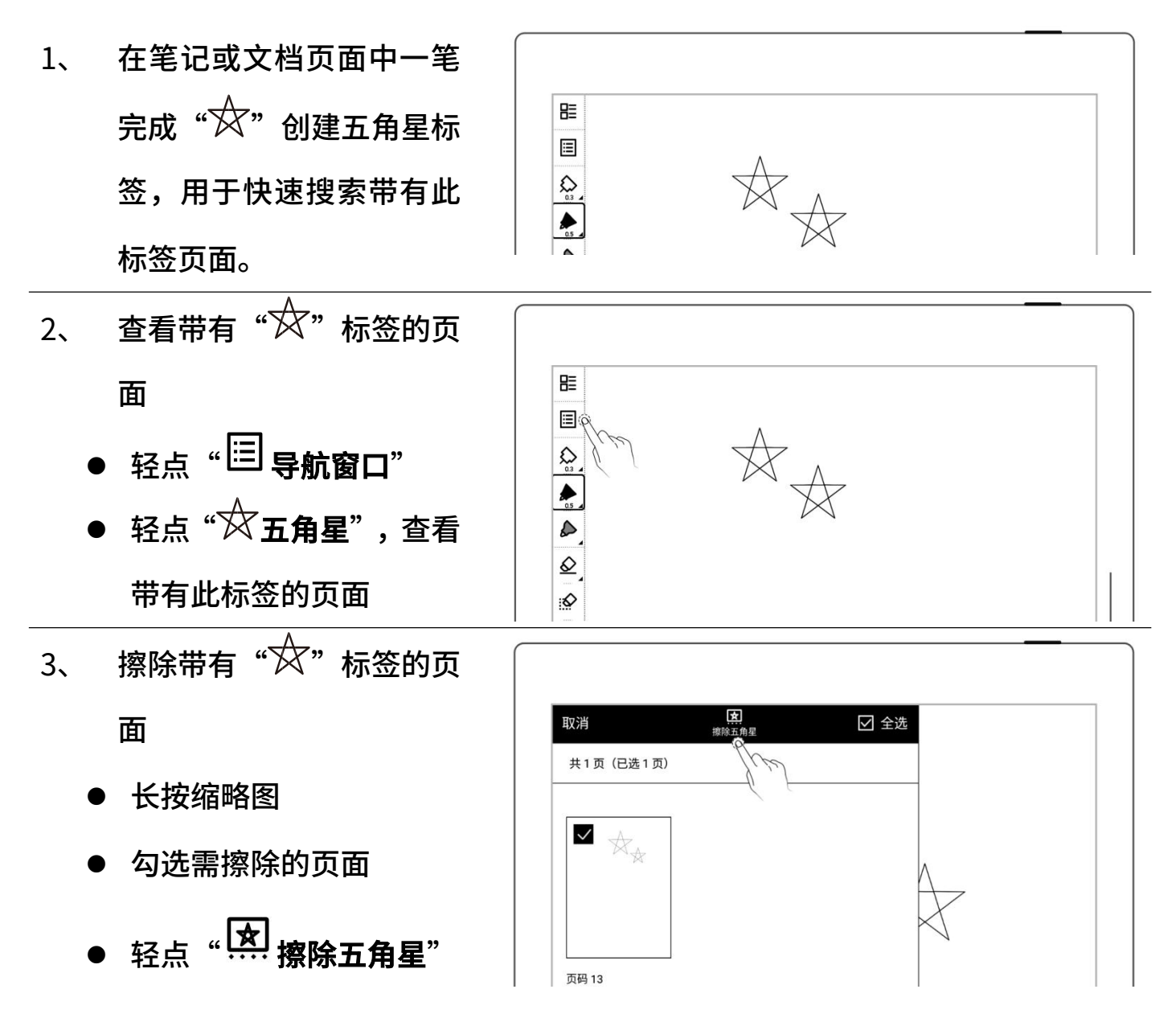

\*注: 在标题范围内的五角星

将不擦除

\*注: 五角星功能仅可在主图层使用,可在"笔偏好"选择开启或关闭"五角星识别" 功能

## 8.5 浏览器传输

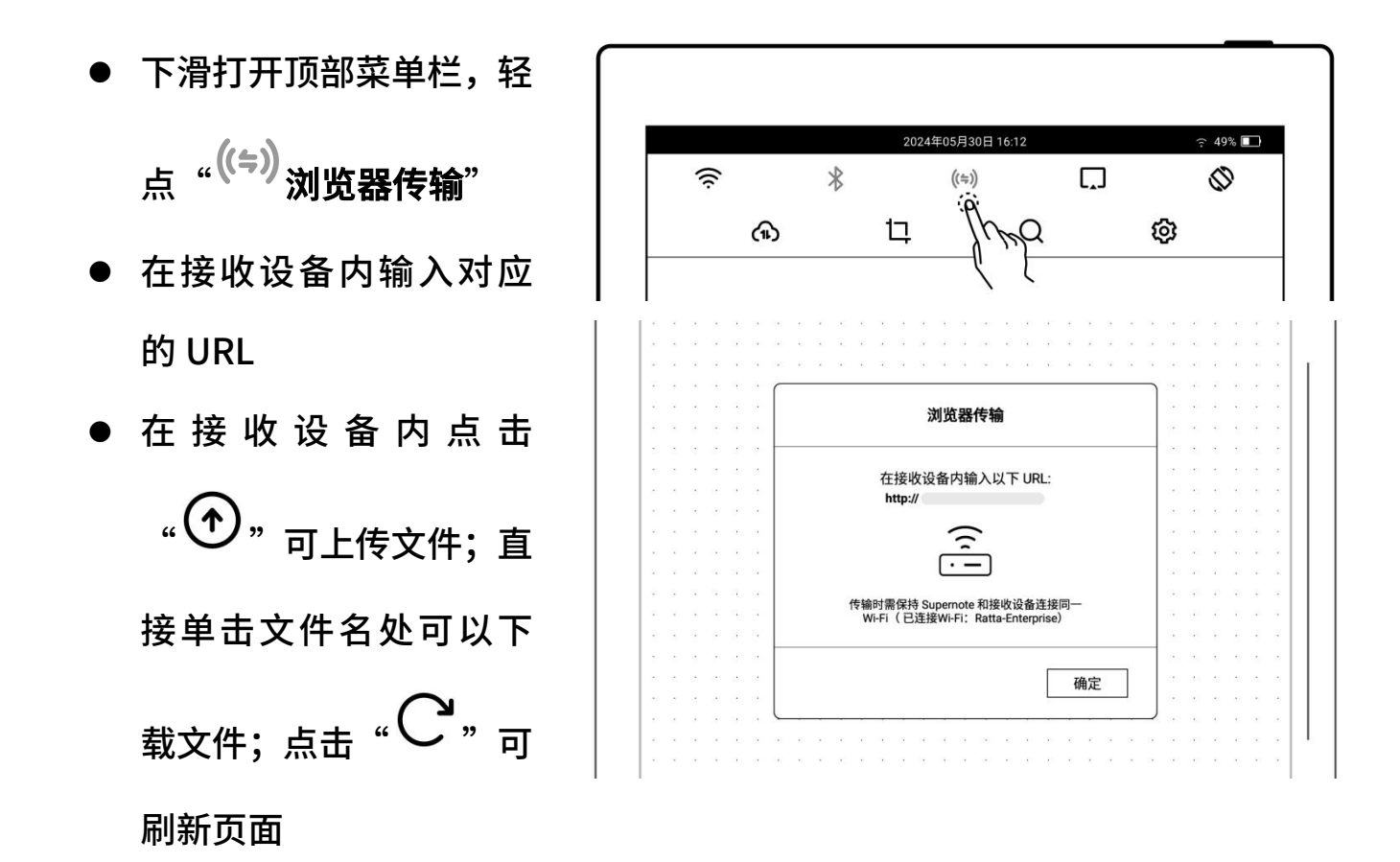

注:传输时保持 Supernote 和接收设备连接同一 Wi-Fi

## 8.6 投屏

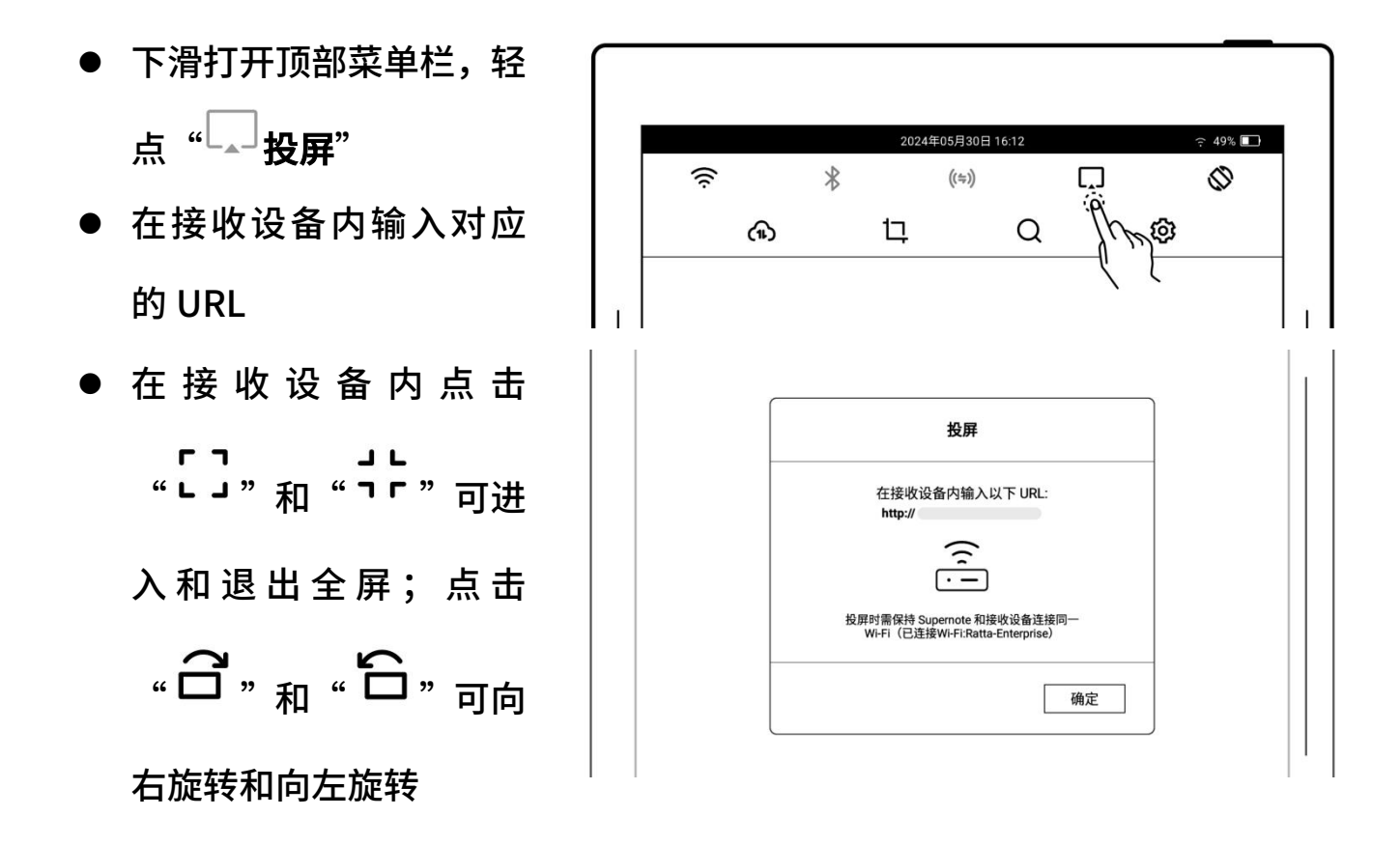

注: 投屏时保持 Supernote 和接收设备连接同一 Wi-Fi; 将笔悬停在 Supernote 屏 幕上方最多 5mm 处可显示圆圈激光笔效果

## 8.7 搜索

下滑打开顶部菜单栏,轻点

"Q"

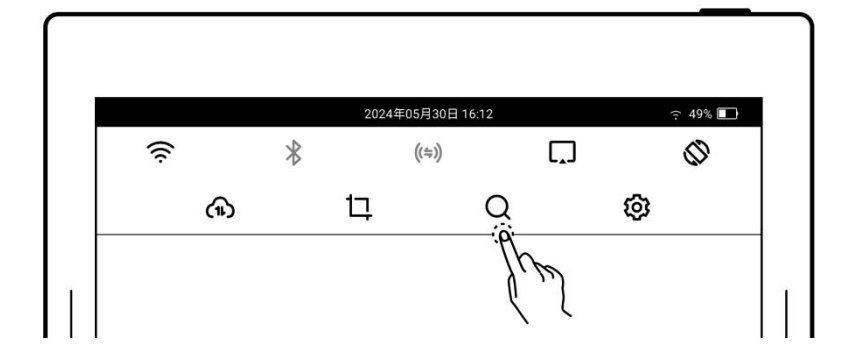

- ▶ 搜索文件
- 轻点文件类型,轻点
   "Q"
- 或输入文件名,轻点
   "Q"

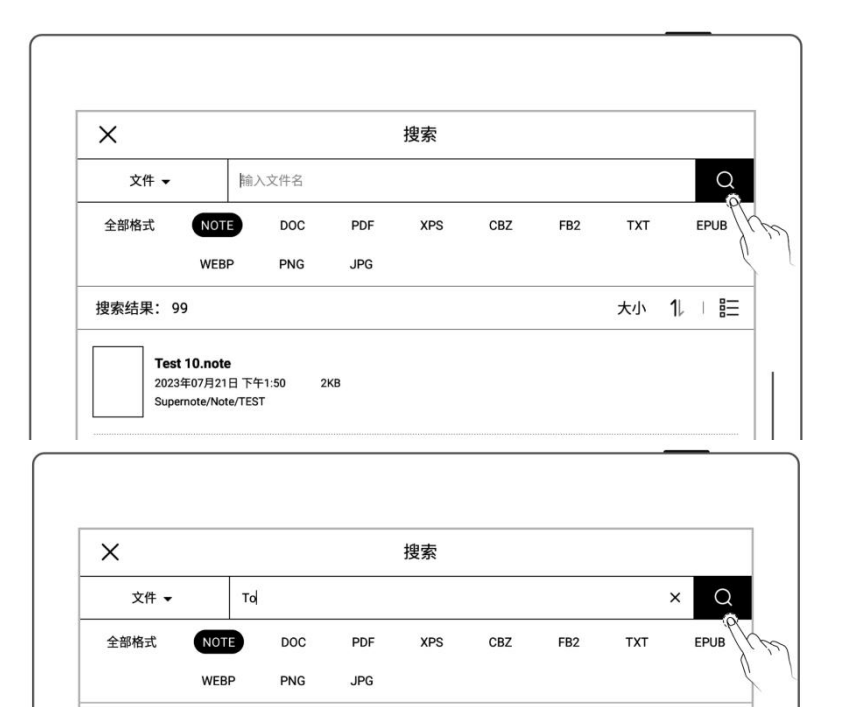

大小 11 | 巨

- ▶ 搜索关键字
- 切换搜索目标为关键字
- 直接轻点"Q"可搜索
   出所有关键字
- 或输入关键字,轻点 "Q",
- Х 搜索 关键字 ▼ 输入关键字 全部格式 NOTE EPUB DOC PDF XPS CBZ FB2 TXT WERP PNG JPG 搜索结果: 14 ○页 ◉文件 | 大小 1↓ | ☷ SUPERNOTE 20230830\_100410.note Super note 157KB 2023年08月30日 下午10:37 Supernote/Not
- 搜索结果展示带有此关 键字的文件或页
- ▶ 搜索五角星
- 切换搜索目标为五角星
- 直接轻点"Q"<sub>搜索出</sub>

搜索结果: 6

Weekly To-do List.note 2023年07月21日下午1:50

2KB

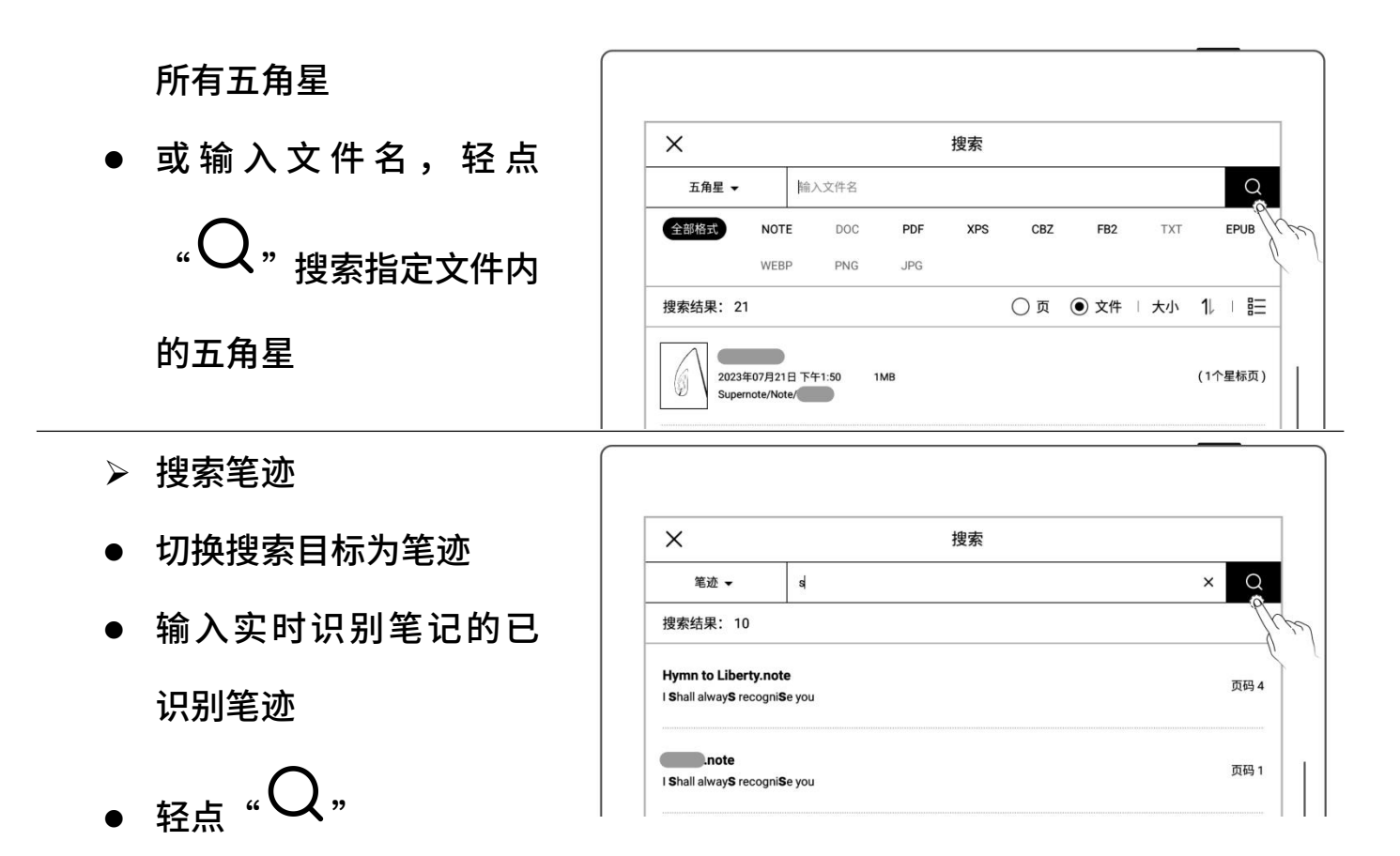

## 8.8 快速访问

### 可将8个需快速打开的指定页、笔记/文档、文件夹添加到侧边栏的快速访问列表中

- 1、 添加快速访问
  - ▶ 指定页和笔记/文档
  - 打开笔记或文档页面
  - 轻点"<sup>②</sup>,",选择此页 或此笔记/文档轻点"**添** 加"

\*注:快速访问"此笔记/文档" 时默认打开最后访问页

| <b>-</b> |       |    |  |
|----------|-------|----|--|
| c        |       |    |  |
| @        | 快速说   | 问  |  |
| રુ       | 🗋 此页  |    |  |
| [        | ↓ 此笔记 | 88 |  |
| K 7      |       |    |  |
- ▶ 文件夹
- 打开"**文件管理**"
- 在文件编辑页面选中单个 文件夹
- 轻点"<sup>(2</sup>} **添加**"
- 2、 打开快速访问
  - 轻侧边栏上的快速访问项
     目以打开

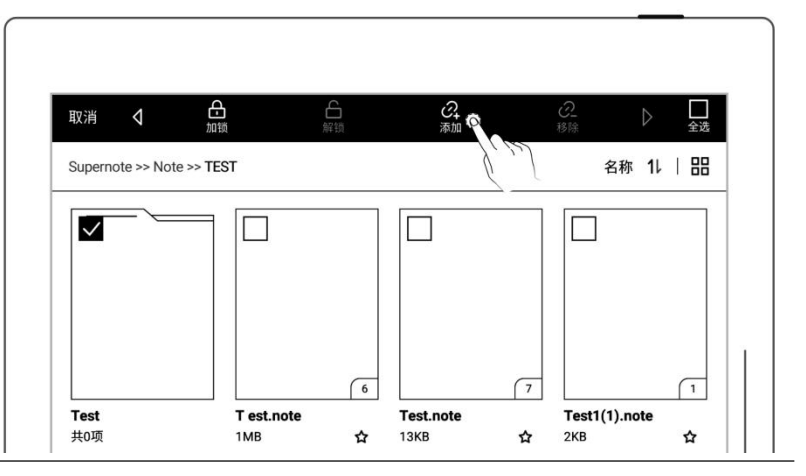

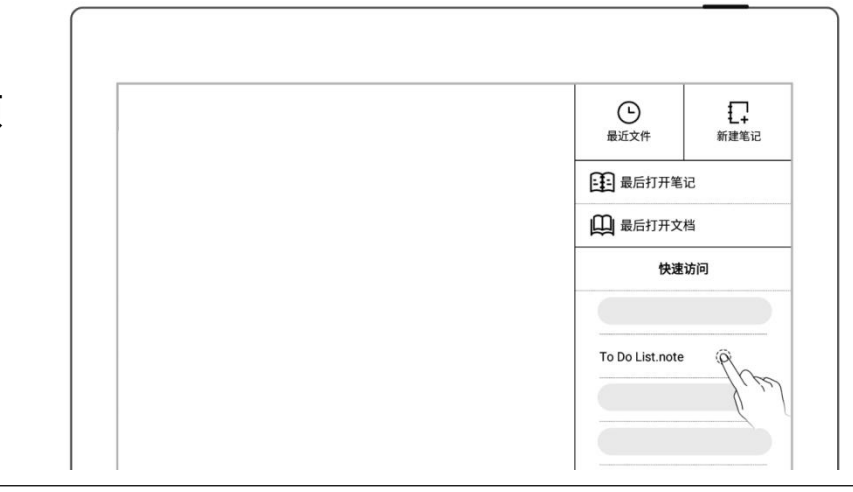

#### 3、 移除快速访问

- 在指定页、笔记/文档和文
   件管理内轻点 "移除"
- 或在侧边栏长按快速访问 项,轻点" <sup>②</sup> 移除"

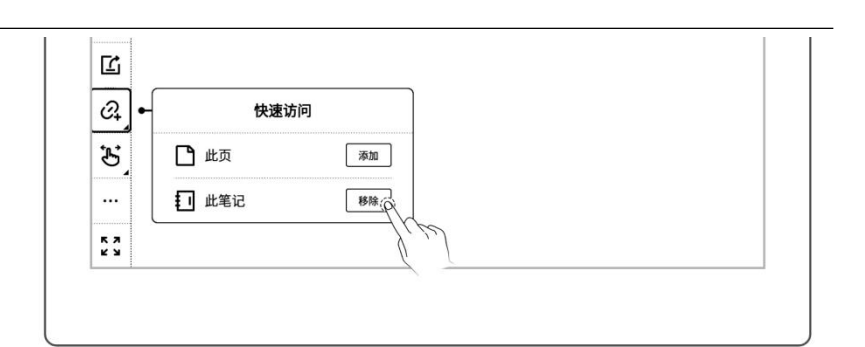

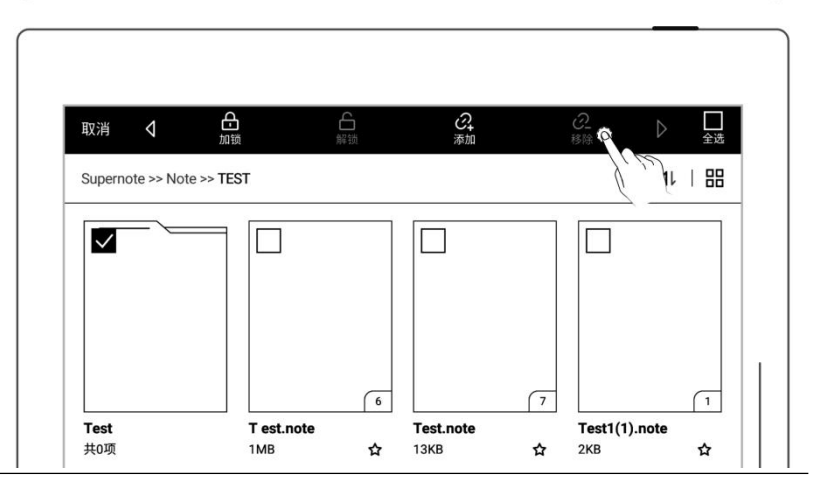

4、 快速访问排序

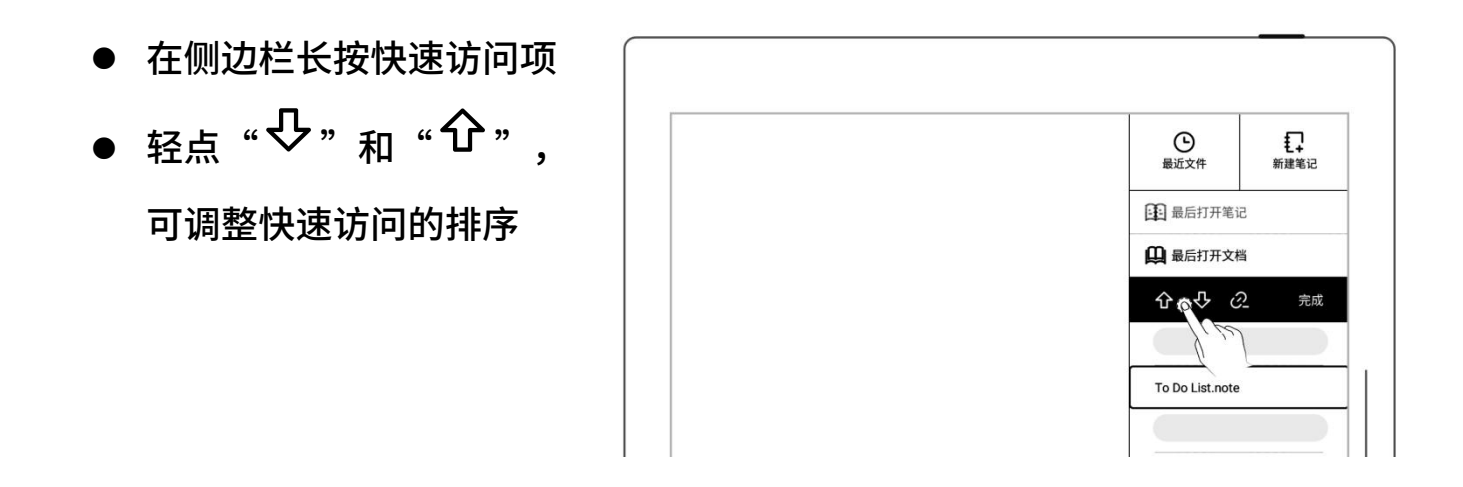

### 8.9 最近

在侧边栏中,轻点"**最近**"标签。此功能可用于快速找到最近访问过的文件,直接轻 点文件名打开文件。

# 第9章 邮箱功能

支持 IMAP 类型的邮箱。

## 9.1 登录

#### ➢ 登录 Gmail

- 在侧边栏中,轻点"**邮箱**"
- 选择 "Gmail "进入授权

页面

应网址

● 输入随机码

Google"

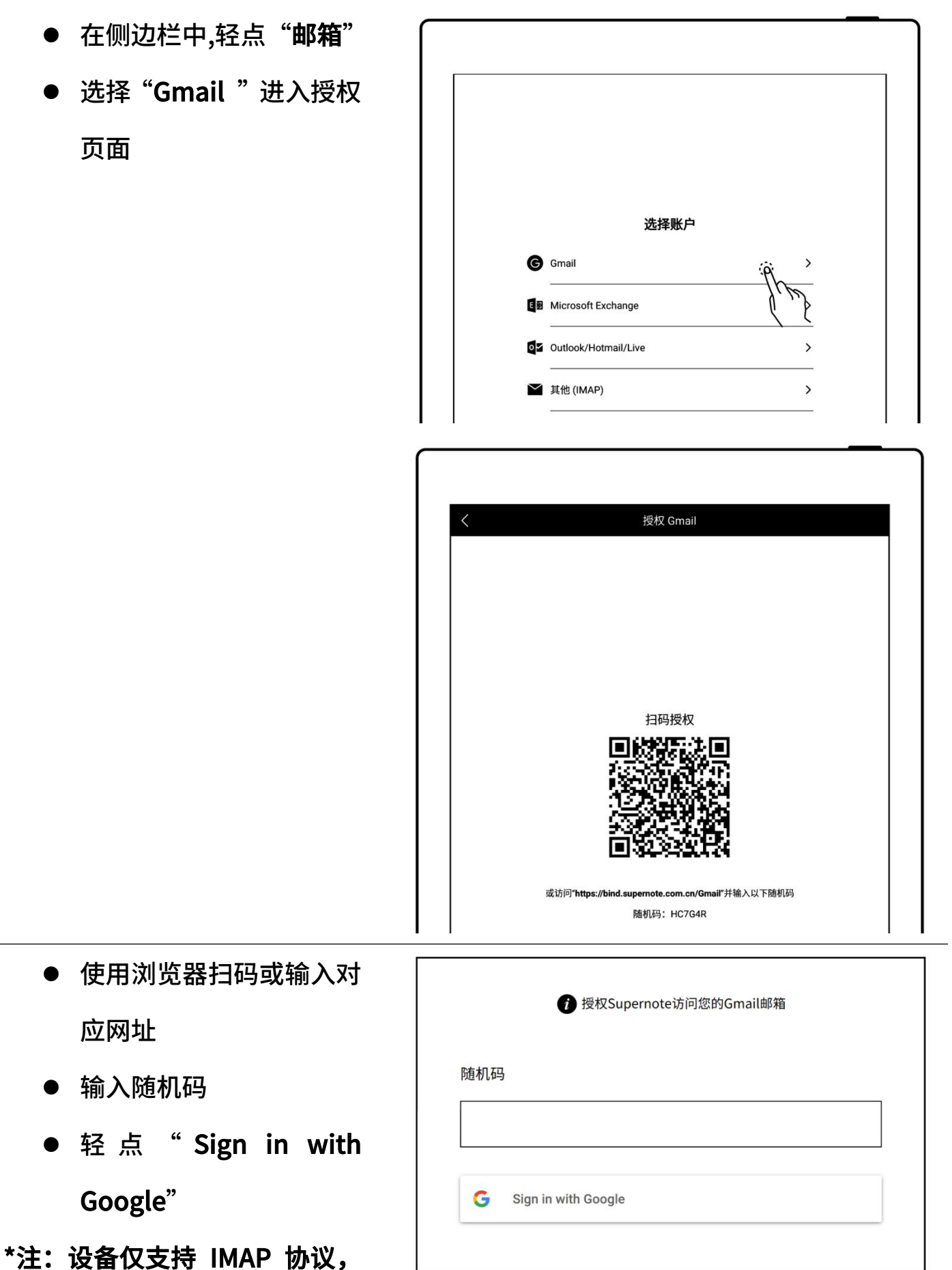

#### 服务

" Microsoft 择 ● 选 Exchange"或"Outlook/ Hotmail/Live"进入登录 页面 选择账户 \*注:设备仅支持 IMAP 协议, Gmail > G Microsoft Exchange 请确保您的 Microsoft 邮箱已 Outlook/Hotmail/Live 启用 IMAP 服务 Y 其他 (IMAP) > < Microsoft 登录 电子邮件、电话或 Sky 没有帐户? 创建一个! 无法访问您的帐户? 后退 下一步 🕄 登录选项

### ▶ 登录 Microsoft Exchange 或 Outlook/Hotmail/Live

#### ▶ 登录其他邮箱

- 1、 登录
  - 选择"**其他(IMAP)**"
  - 输入邮箱和密码
  - 可选择记住密码,轻点"登
     录"
  - 如果登录失败,请检查服
     务器设置

|   |    | 选择账户                 |       |
|---|----|----------------------|-------|
|   | G  | Gmail                | >     |
|   | E  | vicrosoft Exchange   | >     |
|   |    | Dutlook/Hotmail/Live | >     |
|   |    | 其他 (IMAP)            | (P) > |
|   | -  |                      |       |
|   |    |                      |       |
|   |    |                      |       |
| < |    | 其他 (IMAP)            |       |
|   |    |                      |       |
|   |    |                      |       |
|   |    |                      |       |
|   |    |                      |       |
|   |    |                      |       |
|   |    |                      |       |
|   | 输入 | 邮箱                   |       |
|   | 輸入 | 感码                   | ø     |

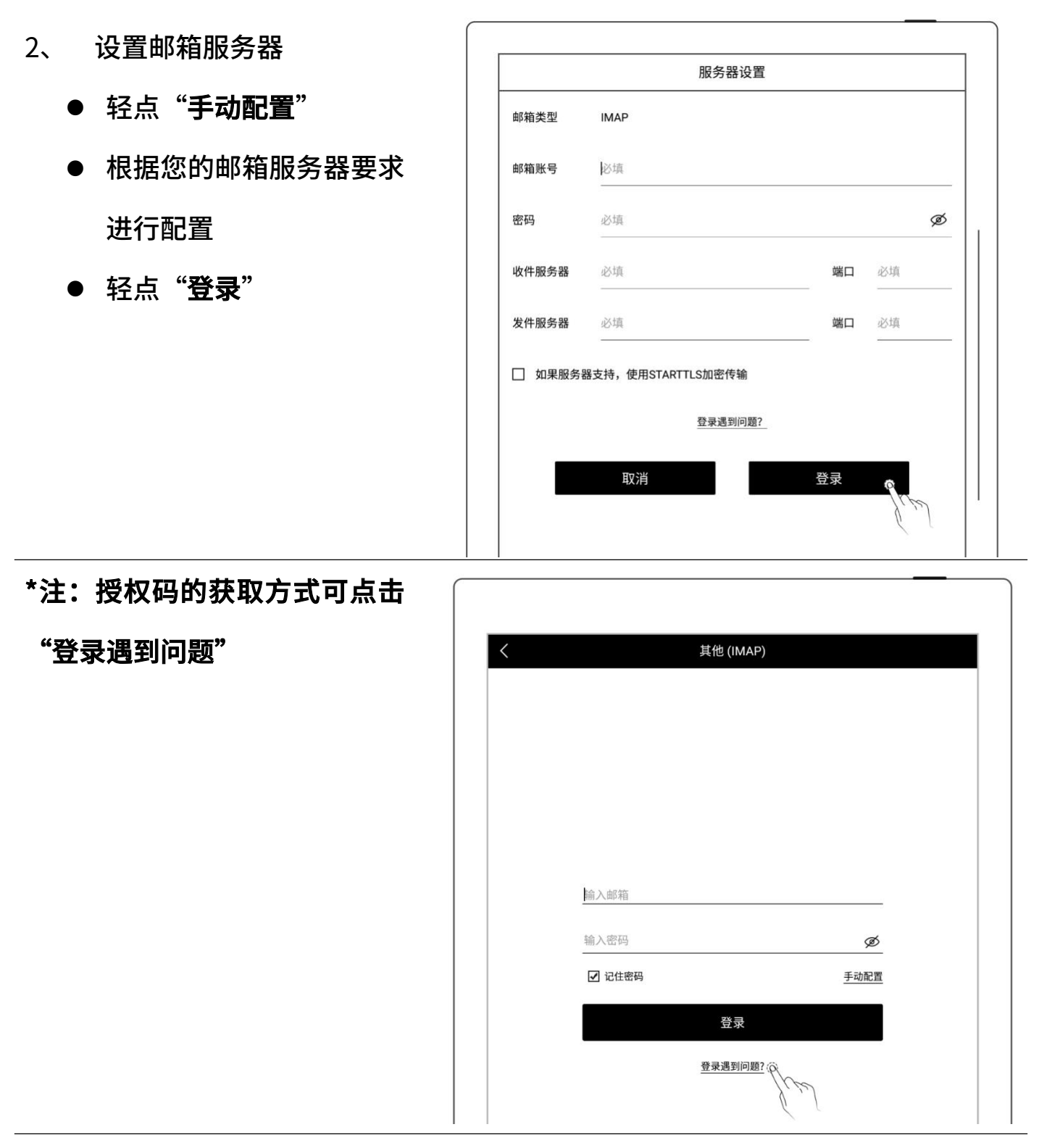

#### ▶ 多邮箱账号登录

- 轻点 "**→添加账户**"
- 在添加账户页面,选择登
   录邮箱

|                 | 收件箱 | -∠ Q 🖄   |
|-----------------|-----|----------|
| @gmail.com 🔺    |     | 7:05 下午  |
| O arresil e err |     | 6        |
| @gmail.com      |     | 12:30 下午 |

\*注:邮箱最多支持同时登录三个

#### 邮箱

### 9.2 设置

邮箱登录成功后,可先进行一些邮箱的基本设置。

> 设置同步邮件数量
 ● 轻点 "♀ 设置"
 ● 输入单个文件夹的同步
 步数量(最多可同步
 99 封邮件)

- ▶ 设置个性化签名
  - 在签名框内手写或键 盘输入邮件签名
  - 可选择发送邮件时是
     否显示 "个性化签名"

| <                  | 设置    |
|--------------------|-------|
| 限制单个文件夹的邮件数量不超过:   |       |
| 服务器设置              | >     |
| 个性化签名<br>手写输入 键盘输入 |       |
| Trom               | Brue/ |

### 9.3 写邮件

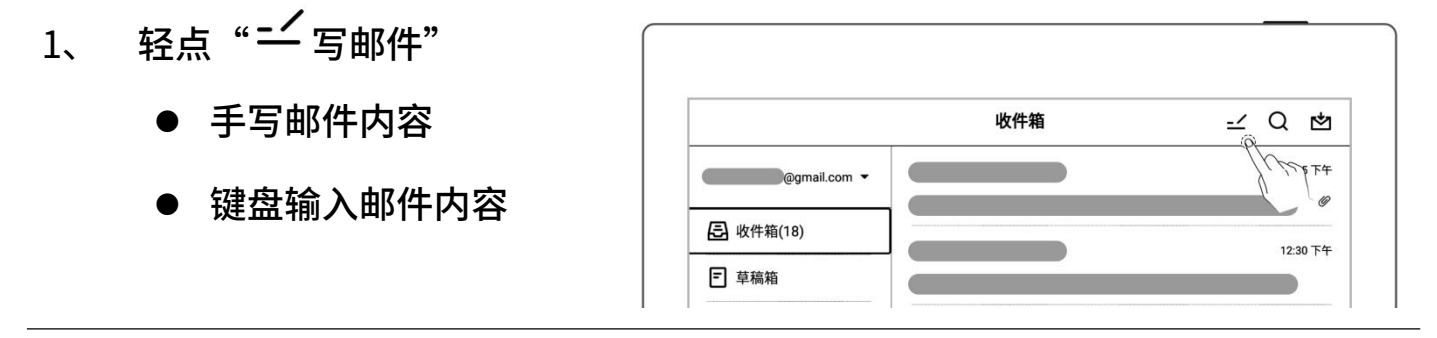

- 2、 添加附件
  - <sub>轻点</sub>"十"
  - 选中需发送的文件,轻
     点"添加"

| <         | 写邮件 | \$1     |
|-----------|-----|---------|
| 收件人:      |     |         |
| 抄送:       |     |         |
| 主题:       |     |         |
| ∅ 0个附件    |     | +       |
| 手写输入 键盘输入 |     | ( 1/1 × |
|           |     |         |

#### 3、 输入收件人等相关信息

● 轻点"√"

| <           | 写邮件 |  |  | 2     |
|-------------|-----|--|--|-------|
| 收件人:        |     |  |  | -p-   |
| 抄送:         |     |  |  | (     |
| 主题:         |     |  |  |       |
| 10 00 14/14 |     |  |  | <br>1 |

\*注:邮箱附件对加入的附件大小有限制,不建议添加多个或大型文件(累积文件大小<20M)。

## 9.4 收件箱

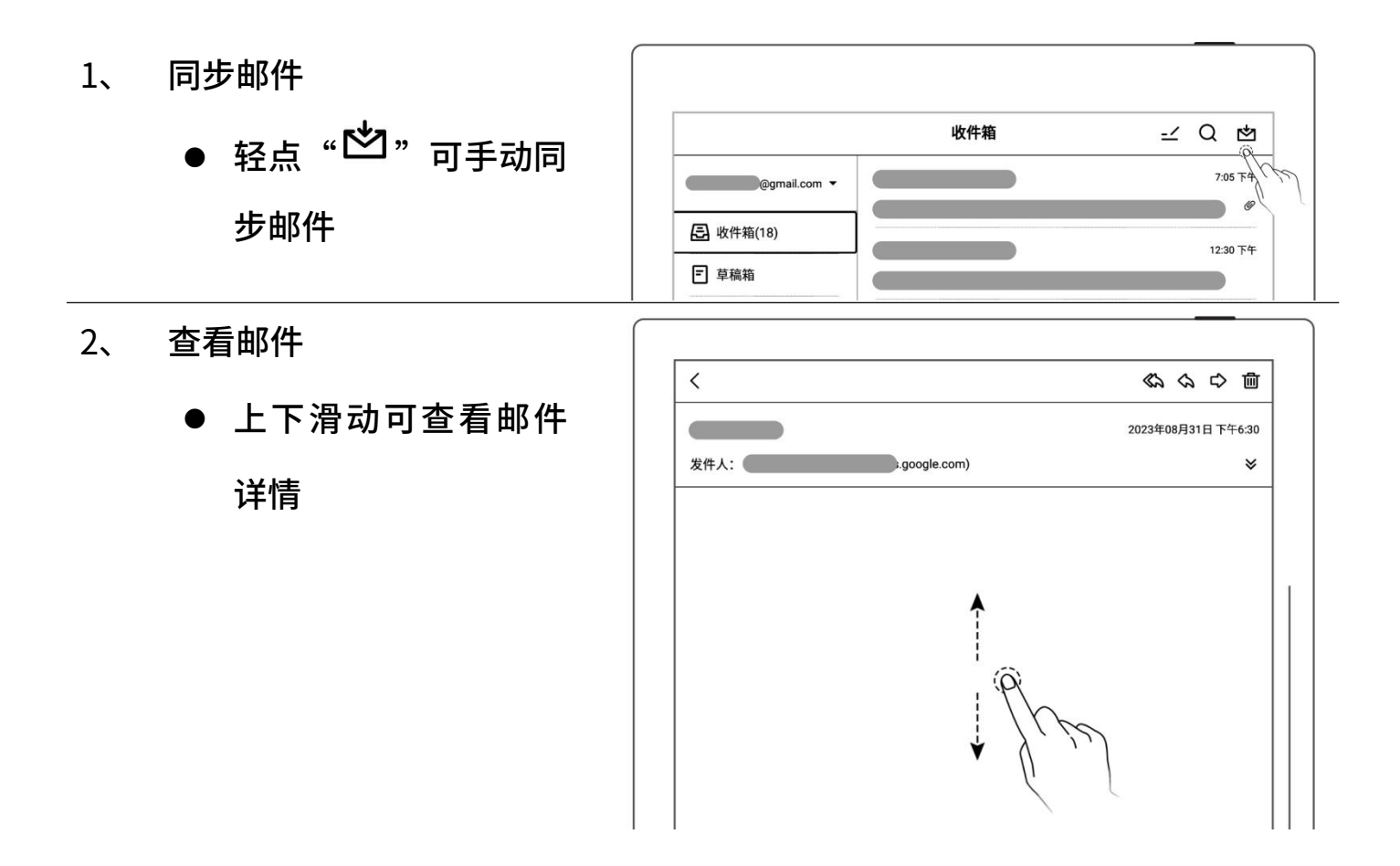

● 支持双指缩放邮件详

情内容

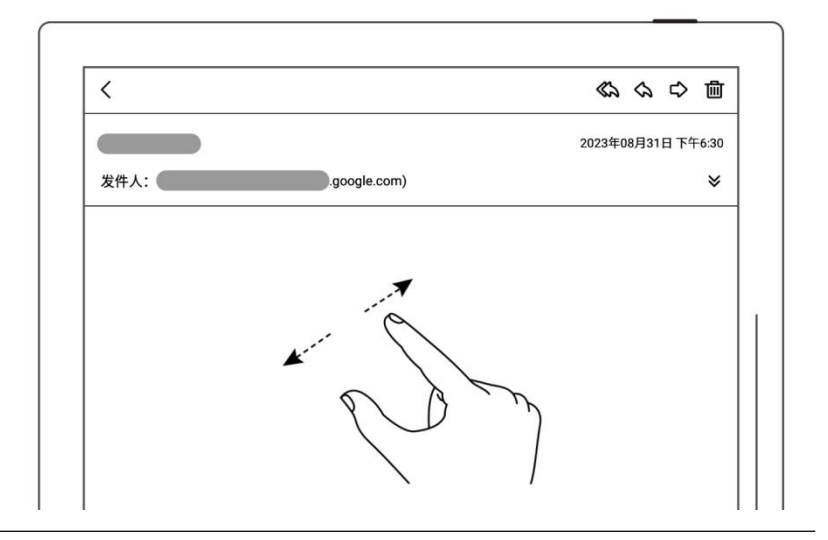

- 3、 保存附件
  - 轻点"≫"
  - 轻点附件列表中"保 存"
  - 文 件 默 认 保 存 至

"INBOX" 文件夹下的 相关邮箱账户下

| <                    | のので               |
|----------------------|-------------------|
|                      | 2023年08月31日下午7:05 |
| 发件人: @ratta.com.cn)  | *                 |
| ∅ 1个附件               | *                 |
| Hymn to Liberty.note | 保存                |
|                      | 8                 |

# 9.5 标为未读和已读

- 长按选中邮件
- 点击"<sup>℃</sup>标为未读" <sub>或"</sub><sup>℃</sup>标为已读"

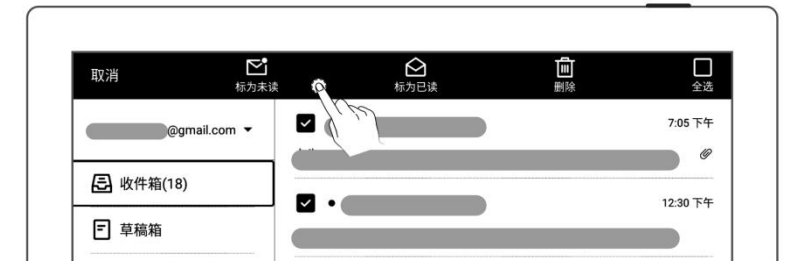

## 9.6 删除本地邮件

- 长按选中需删除的邮 件
- 轻点"⊡"

| 取消 | <b>下</b><br>标为未读 | <b>公</b><br>标为已读 |      | 全选      |
|----|------------------|------------------|------|---------|
| @g | mail.com 👻 🔽 🌔   |                  | free | 7:05 下午 |
|    | ,                |                  |      |         |

# 第10章 日历功能

在侧边栏中,轻点"**日历**",首次进入页面默认为"**月视图**"。

### 10.1 登录

- 轻点"──"
- 轻点"+"进入日历授

权页面

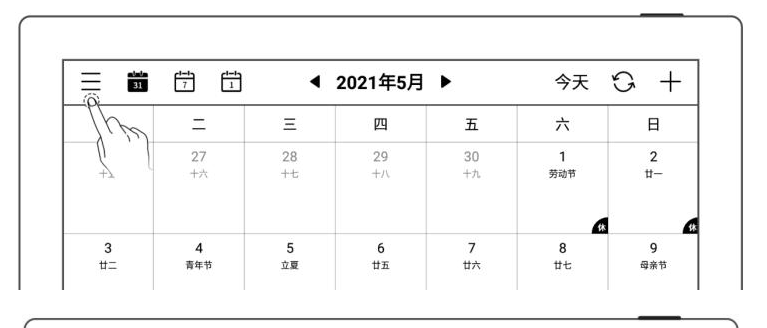

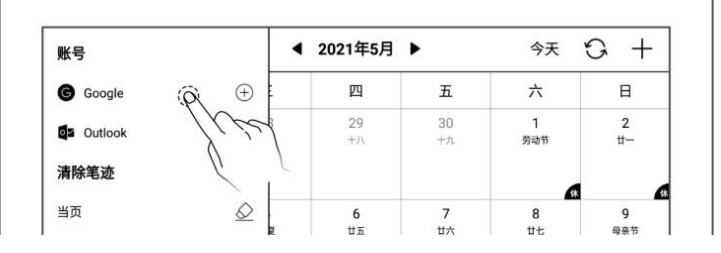

- 使用浏览器扫码或输入对 应网址
- 输入随机码
- 获取并输入授权码
- 轻点"**授权**"

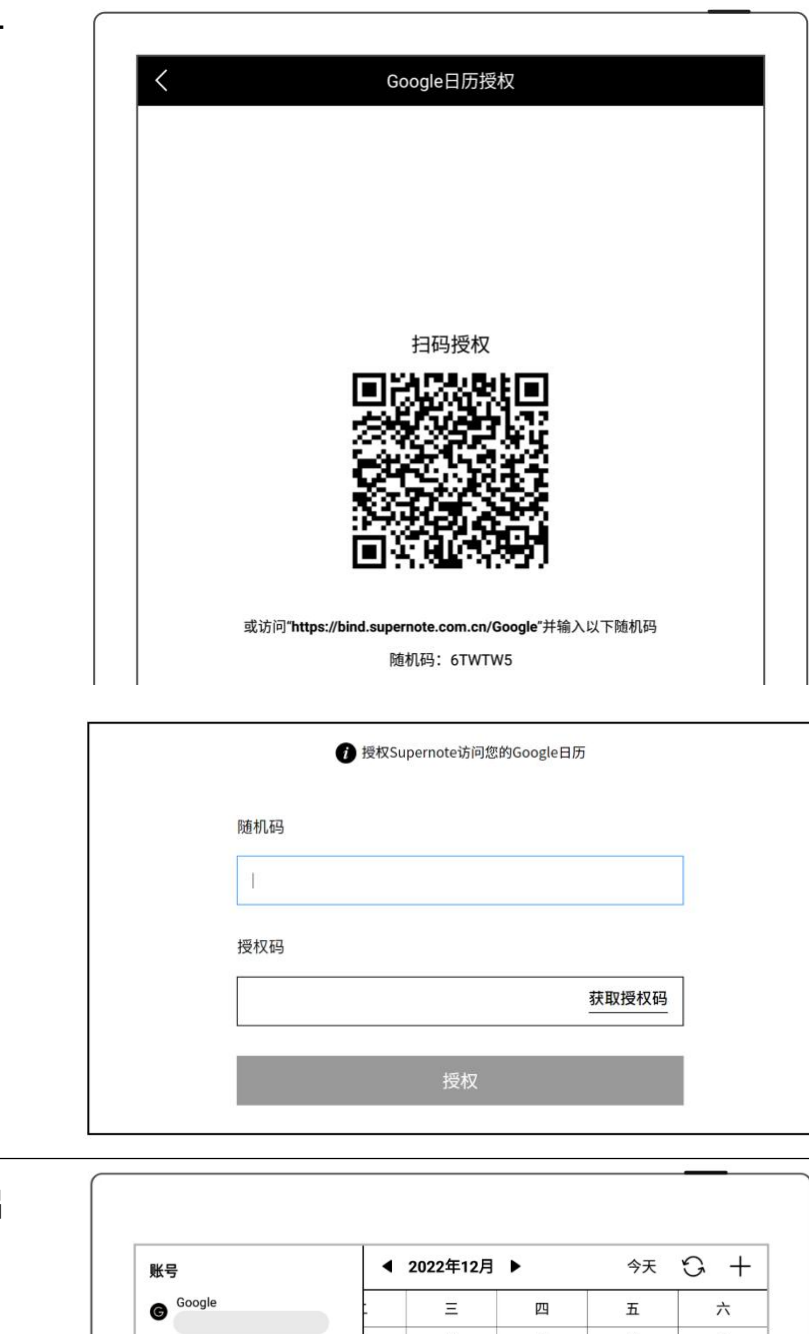

10 +t

17 廿四

24 平安夜

31 初九

● 授权成功后,可选择开启 自动同步或轻点" 💆 " 30 初七 1 初八 清除笔迹 当页  $\diamond$ 手动同步日历  $\Diamond$ 8 +五 9 +六 所有 7 大雪 设置 一周开始日 14 #− • 15 #≞ 16 #Ξ 周日  $\sim$ • 自动同步 0 21 廿八 23 腊月 22 冬平 显示农历 显示假休 **29** 初七 30 腊八节 28 初六

\*注:如开启自动同步功能,每次新建、修改、删除事件时会触发一次日历的自动同

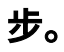

# 10.2 设置

- 轻点 "<del>—</del>"
- 轻点框内或"√/"
- 选中需要的一周开始日
- 切换成功后,单击屏幕收
   起侧边栏

| 账号       | •            | 2021年5月  | •        | 今天       | G +      |
|----------|--------------|----------|----------|----------|----------|
| G Google | $\oplus$     | 四        | 五        | 六        | в        |
| Outlook  | ÷ 3          | 29<br>十八 | 30<br>+九 | 1<br>劳动节 | 2<br>#-  |
| 清除笔迹     |              |          |          |          |          |
| 当页       | $\bigotimes$ | 6        | 7        | 8        | 9        |
| 所有       |              | ил       | u.v.     | 12       | य संस्थ  |
| 设置       |              |          |          | (H       |          |
| 一周开始日    | 2<br>守       | 13<br>初二 | 14<br>初三 | 15<br>初四 | 16<br>初五 |
| 周一       | ~            |          |          |          |          |
| 周- ( )   | 0            | 20<br>初九 | 21<br>小满 | 22<br>+  | 23<br>+= |
| 周二       | (19)         |          |          |          |          |
| 周三       |              | 27       | 28       | 29       | 30       |
| 80 m     |              | +*       | +t       | +/       | +ħ       |

\*注: 需先清除全部手写笔迹, 才可切换一周开始日。

### 10.3 切换视图

- 分别轻点"<sup>1</sup>31"、"<sup>1</sup>7"
   和"<sup>1</sup>1",可切换不同
   视图
- 在月和周视图中,可写画

| 31 |                | ◀ 2021年5月 ▶ 今日 |     |    |     | $\circ$ + |
|----|----------------|----------------|-----|----|-----|-----------|
| -  | The            | Ξ              | 四   | 五  | 六   | В         |
| 26 |                | 28             | 29  | 30 | 1   | 2         |
| 十五 |                | +t             | +/\ | +h | 劳动节 | #-        |
| 3  | 4              | 5              | 6   | 7  | 8   | 9         |
| #≞ | <sup>青年节</sup> | 立夏             | ##  | #六 | #±  | 母亲节       |
| 10 | 11             | 12             | 13  | 14 | 15  | 16        |
| #ħ | =+             | 护士节            | 初二  | 初三 | 初四  | 初五        |

## 10.4 切换日期

- 轻点顶部的"**年月**"
- 选择 "年" 和 "月"

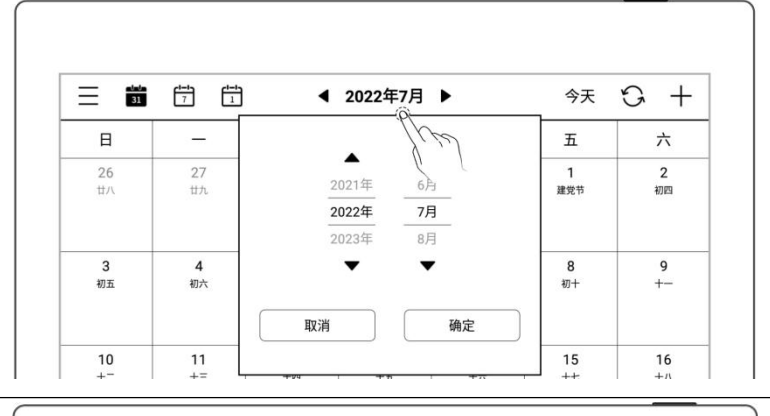

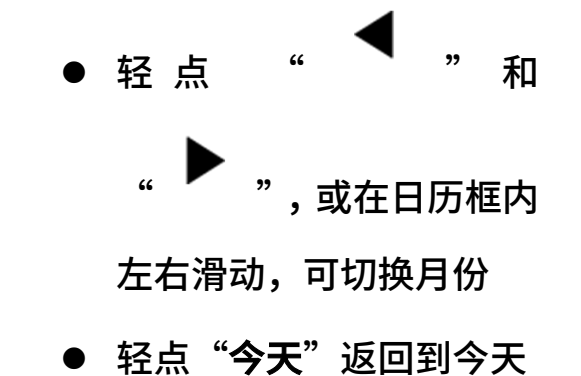

| 31 |     | 📅 📅 ◀ 2021年5月 📐 |    |     |      | G + |
|----|-----|-----------------|----|-----|------|-----|
|    | Ξ.  | Ξ               | 四  | The | 六    | 日   |
| 26 | 27  | 28              | 29 | +32 | 1    | 2   |
| 十五 | +☆  | +±              | +∧ |     | 劳动节  | #-  |
| 3  | 4   | 5               | 6  | 7   | 8    | 9   |
| #= | 青年节 | 文要              | ## | #*  | ###: | 母亲节 |

| 31 | 7  | •  | 2021年5月 | •  | 今天    | G + |
|----|----|----|---------|----|-------|-----|
| _  | =  | Ξ  | 四       | 五  | *[h   | E E |
| 26 | 27 | 28 | 29      | 30 | 1 劳动节 | 2   |
| 十五 | +六 | +七 | +八      | +九 |       | #-  |
| 3  | 4  | 5  | 6       | 7  | 8     | 9   |
| #- |    | 1  | #5      | #X | ##:   | 母亲节 |

## 10.5 使用事件

- 1、 新建
  - ▶ 在月视图和周视图中
  - <sub>轻点</sub>"十"
  - 输入标题和详情
  - 设定时间

| 31       | 7 1      | •        | 2021年5月  | •        | 今天       | S +     |
|----------|----------|----------|----------|----------|----------|---------|
| _        | =        | Ξ        | 四        | 五        | 六        | E //    |
| 26<br>十五 | 27<br>+六 | 28<br>+± | 29<br>+∧ | 30<br>+九 | 1<br>劳动节 | 2<br>#- |
| 3        | 4        | 5        | 6        | 7        | 8        | 9       |

#### ● 轻点 "确定"

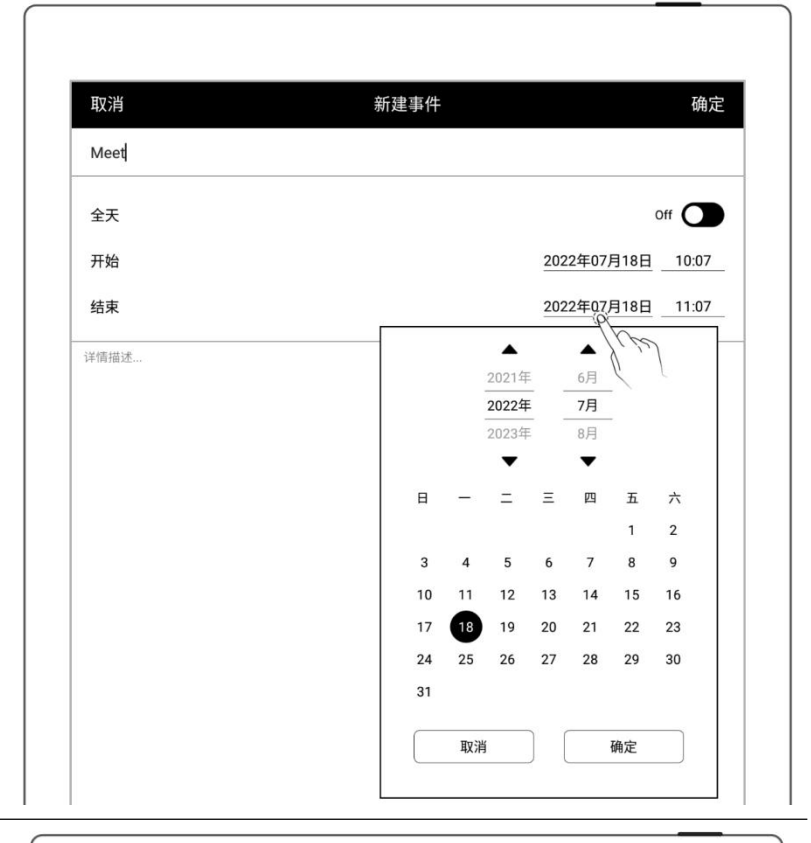

- ▶ 在日视图中
- 轻点需要的时间位置
- 新建对应时间的事件
- 轻点 "确定"

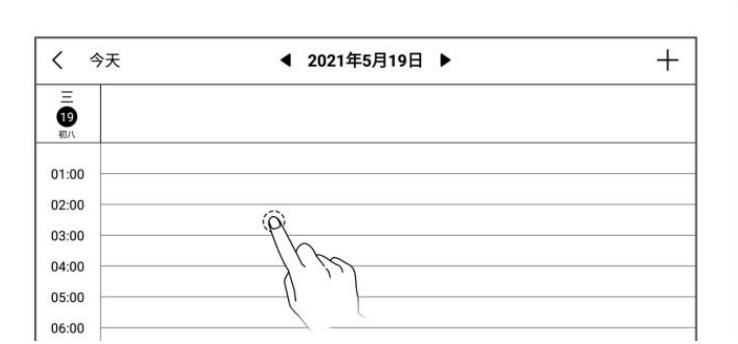

| 取消   | 新建事件    |        | 确定   |
|------|---------|--------|------|
| 添加标题 |         |        |      |
| 全天   |         |        | off  |
| 开始   | 2021年5月 | 19日 02 | : 00 |
|      |         |        |      |

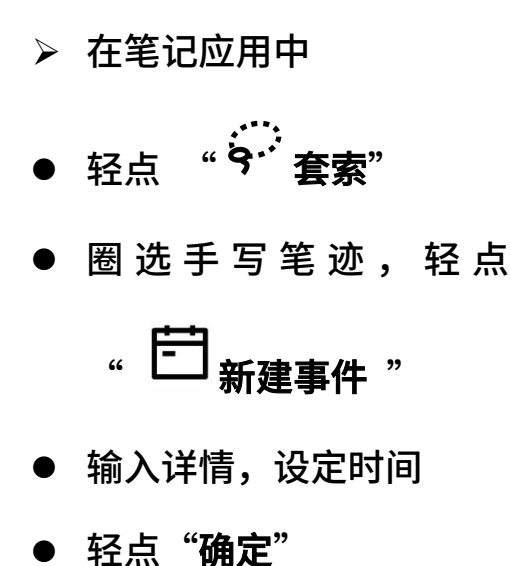

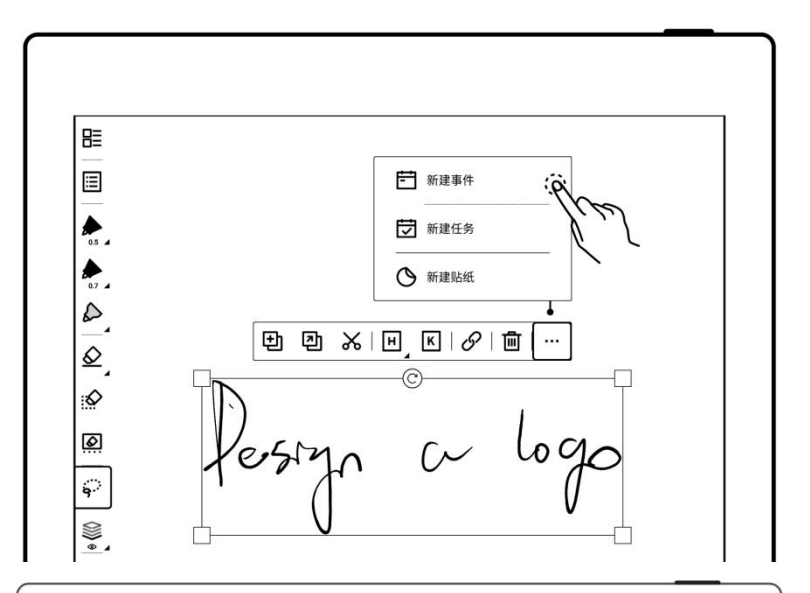

| 取消            | 新建事件 |          |      | 确定 |
|---------------|------|----------|------|----|
| Design a logo |      |          |      |    |
| <b>AT</b>     |      |          | Off  |    |
| 主人            |      |          |      | _  |
| 开始            | 20   | 21年5月18日 | 15 : | 00 |

2、 查看

- > 在月视图和周视图下
- 选中日期
- 轻点日期框内或在右下角
   可查看当天全部事件

| 31       | 7 1      | •                  | 2021年5月  | •        | 9 <b>X</b> | G T      |
|----------|----------|--------------------|----------|----------|------------|----------|
| -        | Ξ        | Ξ                  | 四        | 五        | 六          | 日        |
| 26<br>十五 | 27<br>+六 | 28<br>+t<br>(Q     | 29<br>十八 | 30<br>+ħ | 1<br>劳动节   | 2<br>#-  |
| 3<br>#=  | 4<br>青年节 | 5<br><sub>立夏</sub> | Kiel     | 7<br>世六  | 8<br>#t    | 9<br>母亲节 |

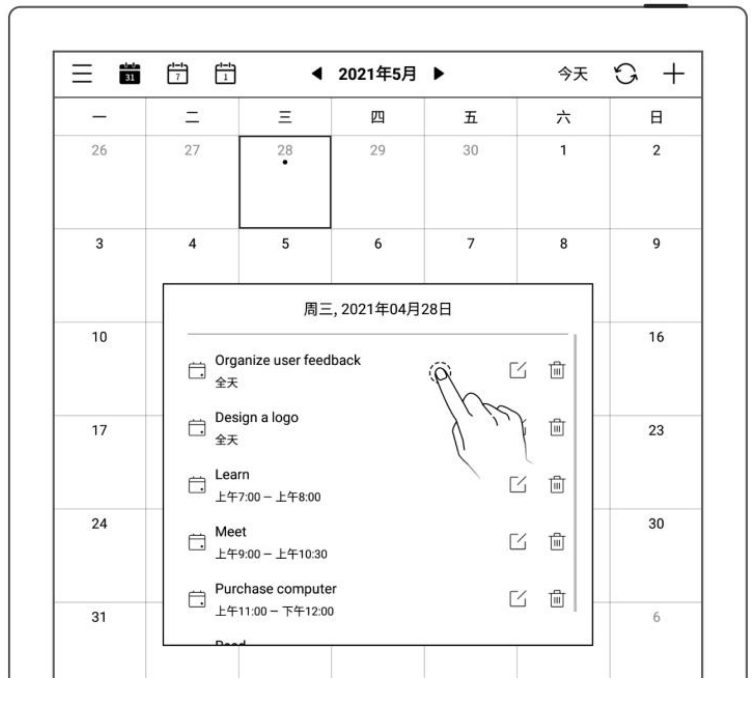

● 再轻点事件可查看详情

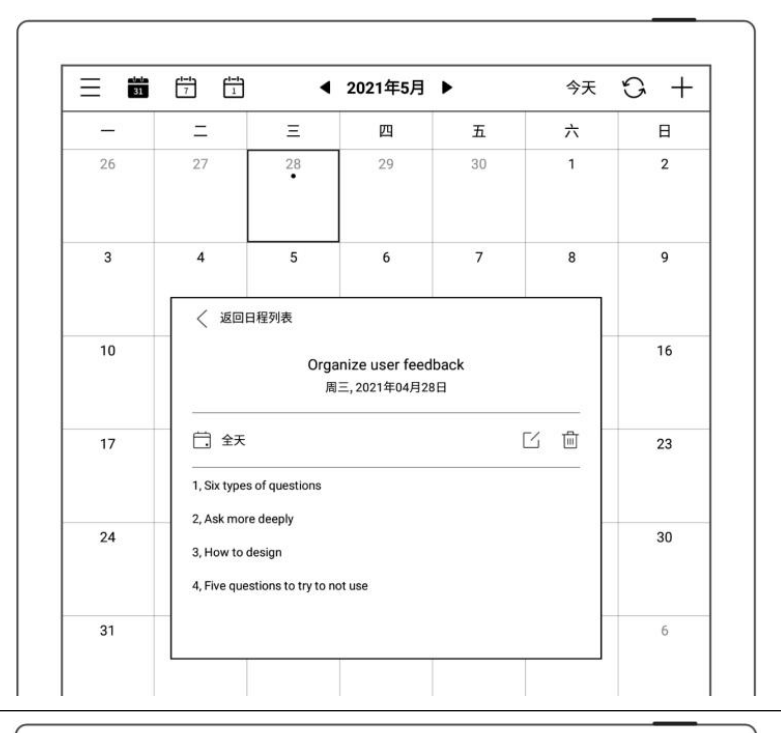

- ≻ 在日视图下 < +今天 ◀ 2021年4月28日 ▶ ● 直接轻点日期框内可查看 Organize user feedback Design a logo Ξ 28 01:00 当天全部事件 02:00 03:00 04:00 05:00 06:00
- 3、 编辑、删除
  - ≻ 编辑
  - 轻点"└」"
  - 打开事件页面,重新编辑
  - 轻点 "确定"

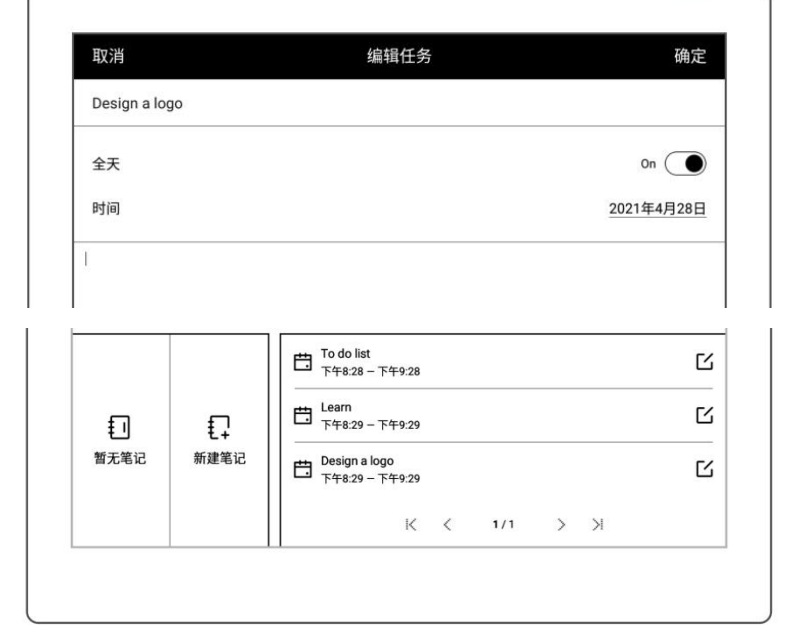

### ≻ 删除

● 在事件列表框或事件详情

框,轻点"🛄"

● 在事件编辑页面,轻点"**删** 

除"

|                                       |                                                                                                    |                                                                                                    |                                                                                                    | 17                                                                                                    | 0 1                                                                                                    |
|---------------------------------------|----------------------------------------------------------------------------------------------------|----------------------------------------------------------------------------------------------------|----------------------------------------------------------------------------------------------------|----------------------------------------------------------------------------------------------------|----------------------------------------------------------------------------------------------------|
| =                                     | Ξ                                                                                                    | 四                                                                                                    | 五                                                                                                    | 六                                                                                                    | 日                                                                                                    |
| 27                                    | 28<br>•                                                                                                    | 29                                                                                                    | 30                                                                                                    | 1                                                                                                    | 2                                                                                                    |
| 4                                     | 5                                                                                                    | 6                                                                                                    | 7                                                                                                    | 8                                                                                                    | 9                                                                                                    |
|                                       | 周三                                                                                                    | ,2021年04月2                                                                                                    | 8日                                                                                                    |                                                                                                    |                                                                                                    |
| 〇 Orga<br>全天                          | nize user feec                                                                                                    | lback                                                                                                    | [                                                                                                    |                                                                                                    | 16                                                                                                    |
| 口 Designation Designation Designation | gn a logo                                                                                                    |                                                                                                    | C                                                                                                    | s eft                                                                                                    | J23                                                                                                    |
| 口 Lean                                | n<br>:00 — 上午8:00                                                                                                    |                                                                                                    | C                                                                                                    | 2 🖷 📉                                                                                                    | L                                                                                                    |
| 亡 Meet<br>上午9                         | :<br>:00-上午10:30                                                                                                    |                                                                                                    | [                                                                                                    | 5 🖻                                                                                                    | 30                                                                                                    |
| 日 Purc<br>上午1                         | hase compute<br>1:00 - 下午12:0                                                                                                    | er<br>D                                                                                                    | [                                                                                                    | 3 @ -                                                                                                    | 6                                                                                                    |
|                                       | 二<br>27<br>4<br>4<br>二<br>のrga<br>全天<br>二<br>上年7<br>二<br>上年7<br>二<br>一<br>上年7<br>二<br>二<br>一<br>二<br>の<br>二<br>の<br>二<br>の<br>二<br>の<br>二<br>の<br>二<br>の<br>二<br>の<br>二<br>の<br>二 | 二     三       27     28       27     28       •     •       4     5       日     □       □     □       □     □       □     □       □     □       □     □       □     □       □     □       □     □       □     □       □     □       □     □       □     □       □     □       □     □       □     □       □     □       □     □       □     □       □     □       □     □       □     □       □     □       □     □       □     □       □     □       □     □       □     □       □     □       □     □       □     □       □     □       □     □       □     □       □     □       □     □       □     □       □     □       □     □       □     □       < | $\Xi$ $\square$ 27         28         29           27         28         29           4         5         6 $B \equiv, 2021 \# 0.4 \# 2$ $B \equiv, 2021 \# 0.4 \# 2$ $\Box$ Organize user feedback $\Delta \mp \pi$ $\Box$ Design a logo $\Delta \pi$ $\Box$ $\Box = \pi$ $\Box$ Learn $\pm \mp 7.00 - \pm 4 \approx .00$ $\Box$ Meet $\pm 9.00 - \pm 4 \approx .03$ $\Box$ Purchase computer $\pm 11.00 - \mp \pi 1.2.00$ | $\Xi$ $\square$ $\Xi$ 27 $28$ 29         30           4         5         6         7 $4$ 5         6         7 $\square$ $\square$ <td< td=""><td><math>\Xi</math> <math>\Xi</math> <math>\Xi</math> <math>\tilde{T}</math> <math>\tilde{T}</math>         27       28       29       30       1         4       5       6       7       8         <math>\overline{H}</math>       5       6       7       8         Image: Second Second</td></td<> | $\Xi$ $\Xi$ $\Xi$ $\tilde{T}$ $\tilde{T}$ 27       28       29       30       1         4       5       6       7       8 $\overline{H}$ 5       6       7       8         Image: Second Second |

| -  | =                        | Ξ                              | 四                                | 五           | 六  | 日  |
|----|--------------------------|--------------------------------|----------------------------------|-------------|----|----|
| 26 | 27                       | 28<br>•                        | 29                               | 30          | 1  | 2  |
| 3  | 4                        | 5                              | 6                                | 7           | 8  | 9  |
| 10 | < i2U                    | 日程列表<br>Orga<br>周              | anize user feed<br>三, 2021年04月20 | lback<br>8⊟ |    | 16 |
| 17 | <b>二</b> 全天              |                                |                                  |             |    | 23 |
|    | 1, Six type<br>2, Ask mo | s of questions<br>re deeply    |                                  |             | Υ. | 19 |
| 24 | 3, How to<br>4, Five que | design<br>estions to try to ne | ot use                           |             |    | 30 |
|    |                          |                                |                                  |             |    | 6  |

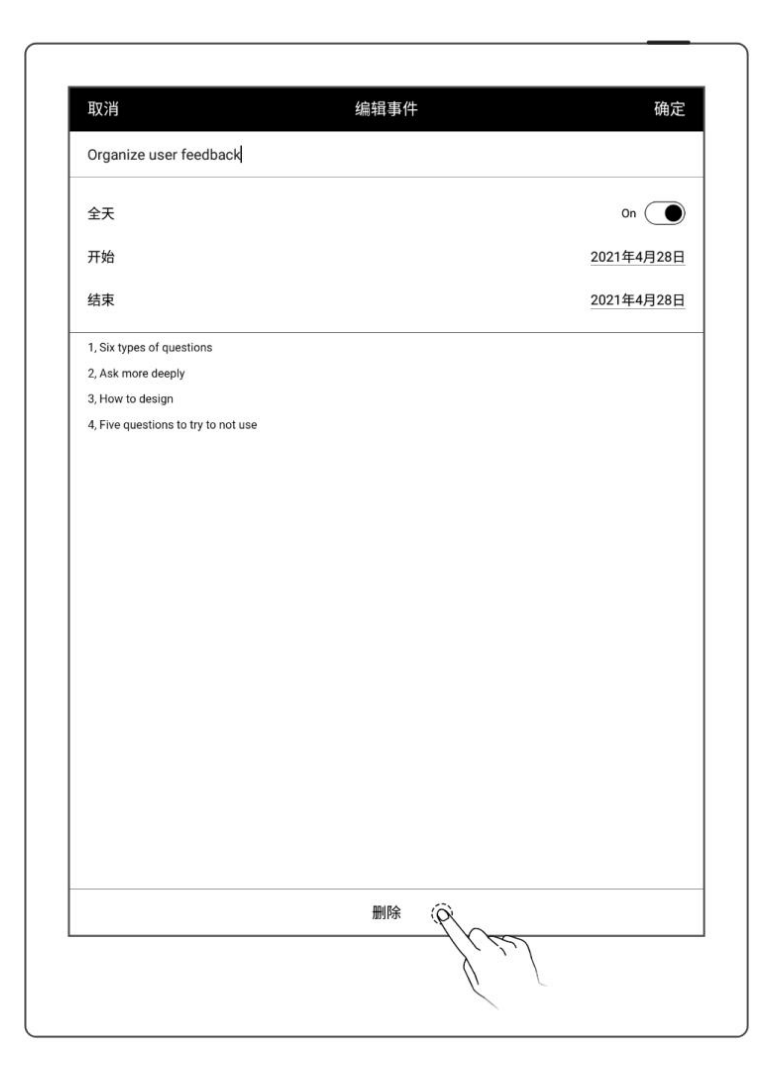

### 10.6 查看笔记

- 在月视图和周视图中
- 在左下角轻点"查看笔
   记",打开笔记列表浏览
   当天所有笔记

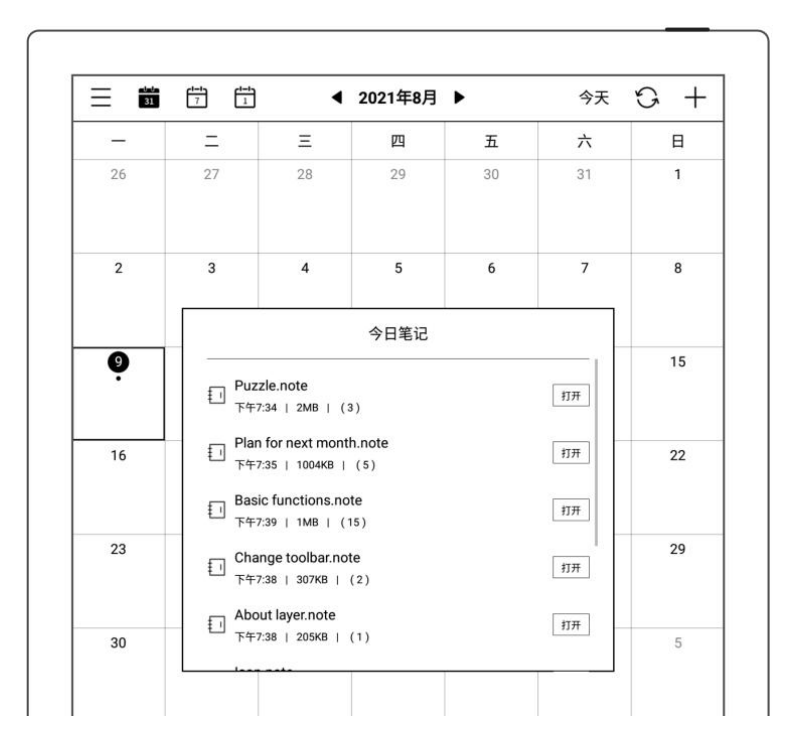

# 第11章 基础功能

### 11.1 USB 连接

您可以使用 USB 数据线直接将设备和您的电脑连接起来,可对设备充电、整理设备上的文件、传输文件。

使用 USB 数据线连接您的电脑

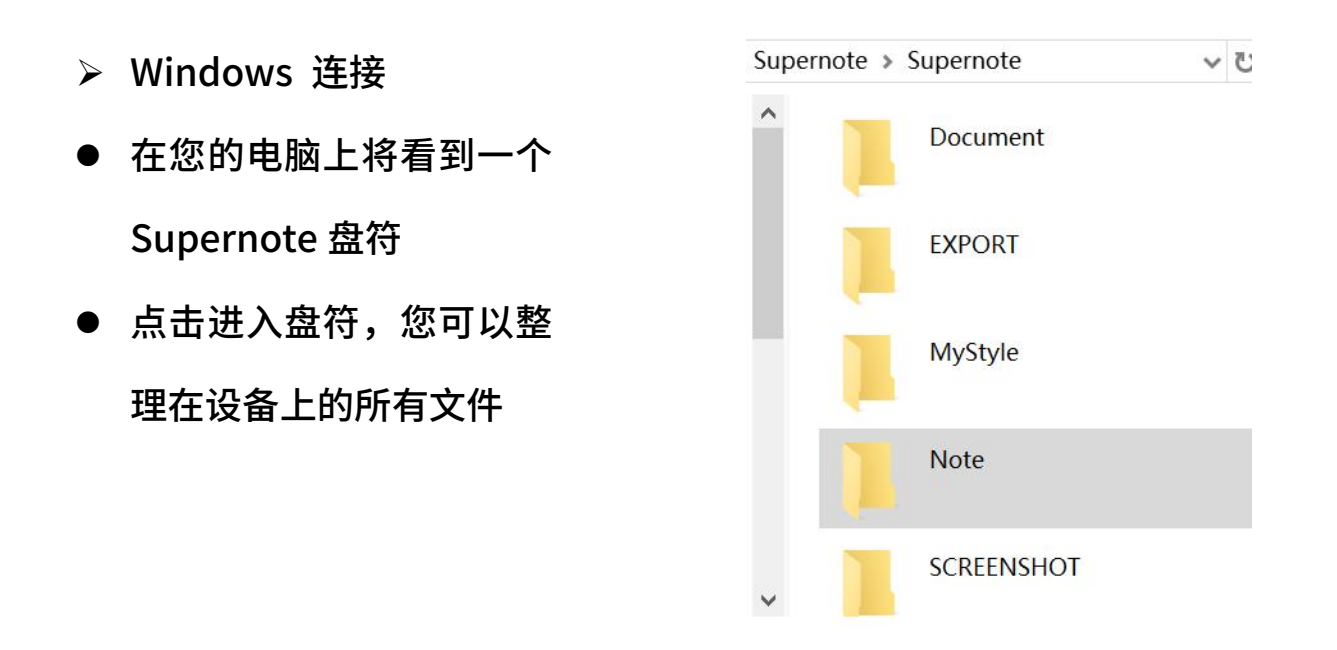

➤ MAC 连接

MAC 连接设备需要安装 MTP 文件传输工具,例如 Android File Transfer、

openMTP、Commander One。

## 11.2 USB OTG

USB OTG 支持 U 盘及键盘连接

- ≻ OTGU盘
- 将 OTG U 盘插入设备
- 设备顶部下拉出现表示
   OTG U 盘的小图标 " <sup>●</sup> "
- 在 Supernote 根目录下 找到表示 OTG U 盘的文 件夹,点击进入U 盘,您 可以查看并整理U 盘内的 文件

| 2023年04月 | 月25日 下午6:07              | 0 중 76% ■) +              |
|----------|--------------------------|---------------------------|
| 我f       | 的文件                      | <b>☆</b>                  |
|          |                          | ~                         |
|          |                          |                           |
| EXPORT   | MyStyle                  | Note                      |
|          |                          | 2                         |
|          | 2023年04)<br>現住<br>EXPORT | 2023年04月25日下年6.07<br>我的文件 |

\*注: 1.请在拔出 OTG U 盘前退出文件,以防数据丢失。 2.请勿在复制、移动或搜索文件时拔出 OTG U 盘,以免操作失败。

### 11.3 休眠唤醒

▶ 进入休眠

| • | 设备在待机状态会根据用户                |     |
|---|-----------------------------|-----|
|   | 设定的休眠时间自动进入休                | ( ) |
|   | 眠页( <i>请参阅<u>休眠页、低功</u></i> |     |
|   | <u>耗设置</u> 章节)              |     |
| • | 在非休眠状态,按下顶部电                |     |
|   | 源键,进入休眠                     |     |
|   |                             |     |

- ▶ 唤醒设备
- 在休眠状态,按下顶部电源键,返回休眠前页面
- 如有设置锁屏密码,则需输入密码后解锁唤醒

# 11.4 重启/更新

- 1、 下滑打开顶部菜单栏
  - 轻点" <sup>(℃)</sup> 设置"
  - 轻点"**系统**"

|     |      |   | 2024 | 年05月30日 <sup>-</sup> | 6:12 |        |   |            |  |
|-----|------|---|------|----------------------|------|--------|---|------------|--|
| ((ŕ |      | * |      | ((≑))                |      | $\Box$ |   | $\bigcirc$ |  |
|     | (fi) |   | Ę    |                      | Q    |        | ø |            |  |
|     |      |   |      |                      |      |        | 6 | kel        |  |
|     |      |   |      |                      |      |        |   |            |  |

#### ▶ 重启

2、 在系统重启处,轻点"重启"

| ★ 设置          |           | 系统      |
|---------------|-----------|---------|
| 3 我的账号        | 系统版本      | Chauvet |
| € 云盘          | 自动更新      | 开启      |
| 🔶 Wi-Fi       | 软件更新      | 检查更新    |
| 1 我的设备        |           |         |
| A 显示和输入       | 设备序列号<br> |         |
| 文 安全和隐私       | Wi-Fi MAC |         |
| ∽ 电池          | 存储容量      | >       |
| ₩ 系统          | 清理系统缓存    | 立即清理    |
| 🕥 应用          | 系统重启      | 重启。(2)  |
| <b>了</b> 问题反馈 | 备份与恢复     | /       |

- ≻ 更新
- 3、 在软件更新处,轻点"检查 更新"
  - 如有新版本,此处状态会改
     变为下载状态
  - 下载完成后,可轻点 "**立即**

#### 更新"

\*注:建议您在更新前做好文件备份。

| <b>3</b> 我的账号 系统版本 | Chauvet |
|--------------------|---------|
|                    |         |
| <b>1</b> 同步设置 自动更新 | ON      |
| Wi-Fi设置<br>软件更新    | 检查更新    |

### 11.5 重置

- 1、 下滑打开顶部菜单栏
  - 轻点" ↔ 设置"
  - 轻点"**系统**"
  - 在系统页面轻点"恢复出厂
     设置"

| │        |           | 系统        |
|----------|-----------|-----------|
| ₳ 我的账号   | 系统版本      | Chauvet > |
| ♠ 云盘     | 自动更新      | 开启        |
| 🔶 Wi-Fi  | 软件更新      | 检查更新      |
| 1 我的设备   |           |           |
| AA 显示和输入 | 设备序列号     |           |
| ✓ 安全和隐私  | Wi-Fi MAC |           |
| ▶ 电池     | 存储容量      | >         |
| 🖌 系统     | 清理系统缓存    | 立即清理      |
| 😧 应用     | 系统重启      | 重启        |
| ら 问题反馈   | 备份与恢复     | >         |
| ⑦ 用户手册   | 恢复出厂设置    | (R) >     |

#### 2、 在恢复出厂设置页面

● 轻点"立即重置"

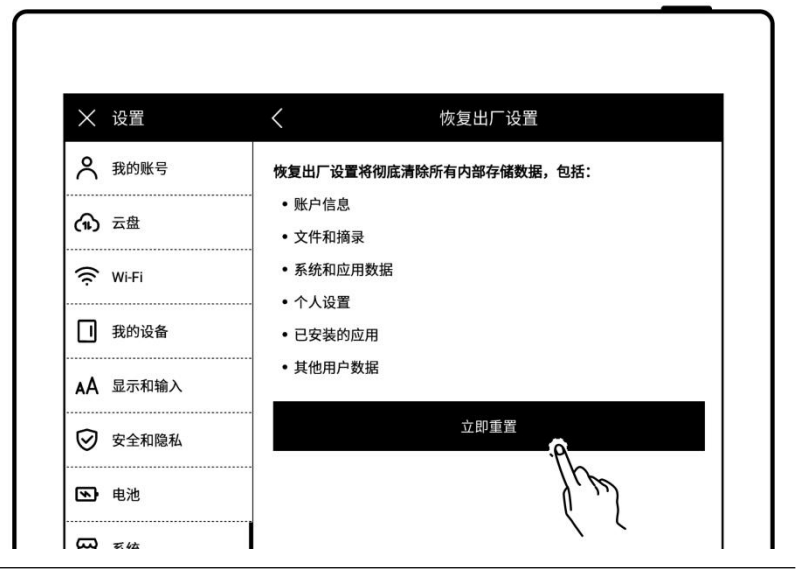

#### \*注:恢复出厂将删除本机所有文件和账户信息,请在初始化前做好文件备份。

# 11.6 关机

- 1、软件关机
  - 长按电源键<5 秒,轻点 "**关**

机"

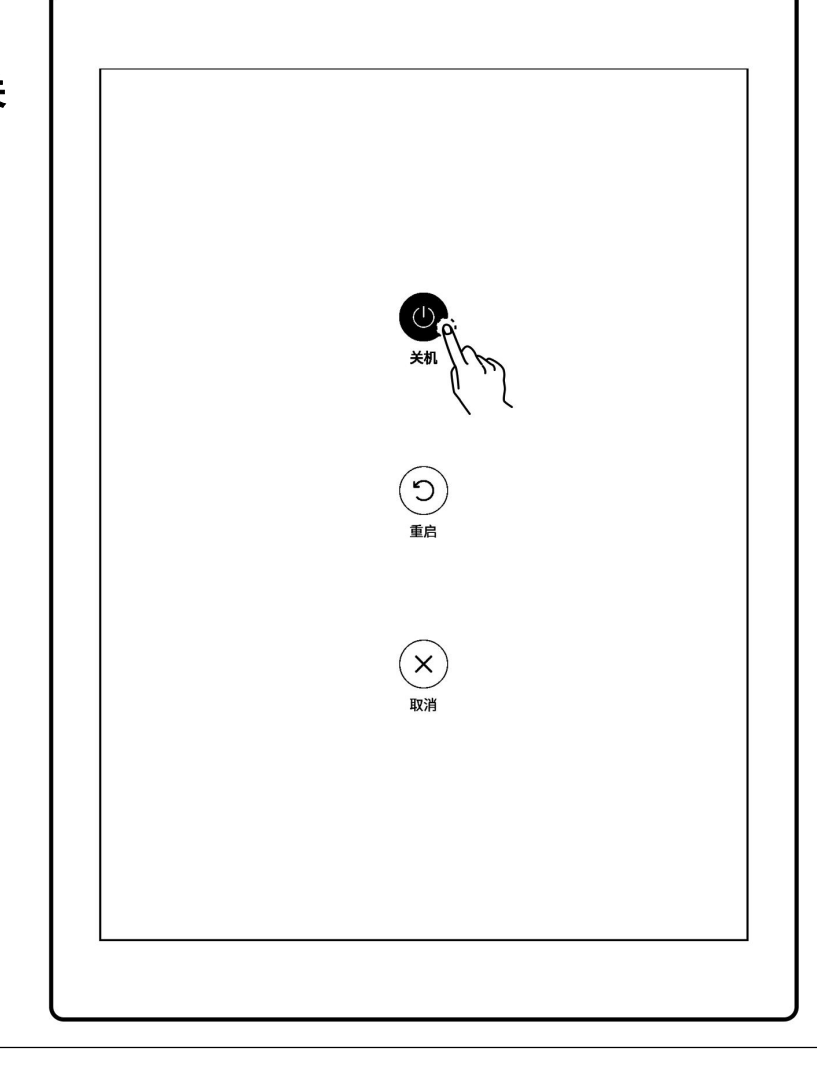

- 2、 硬件关机
  - 长按电源键>5 秒,设备硬件强制关机

# 第12章 隐私和安全性

### 12.1 隐私

设备上的"用户体验计划"仅会上传系统异常的日志信息,可以帮助我们不断改善Supernote,您在设备上的文件不会被上传。

#### 12.1.1 开启/关闭用户体验计划

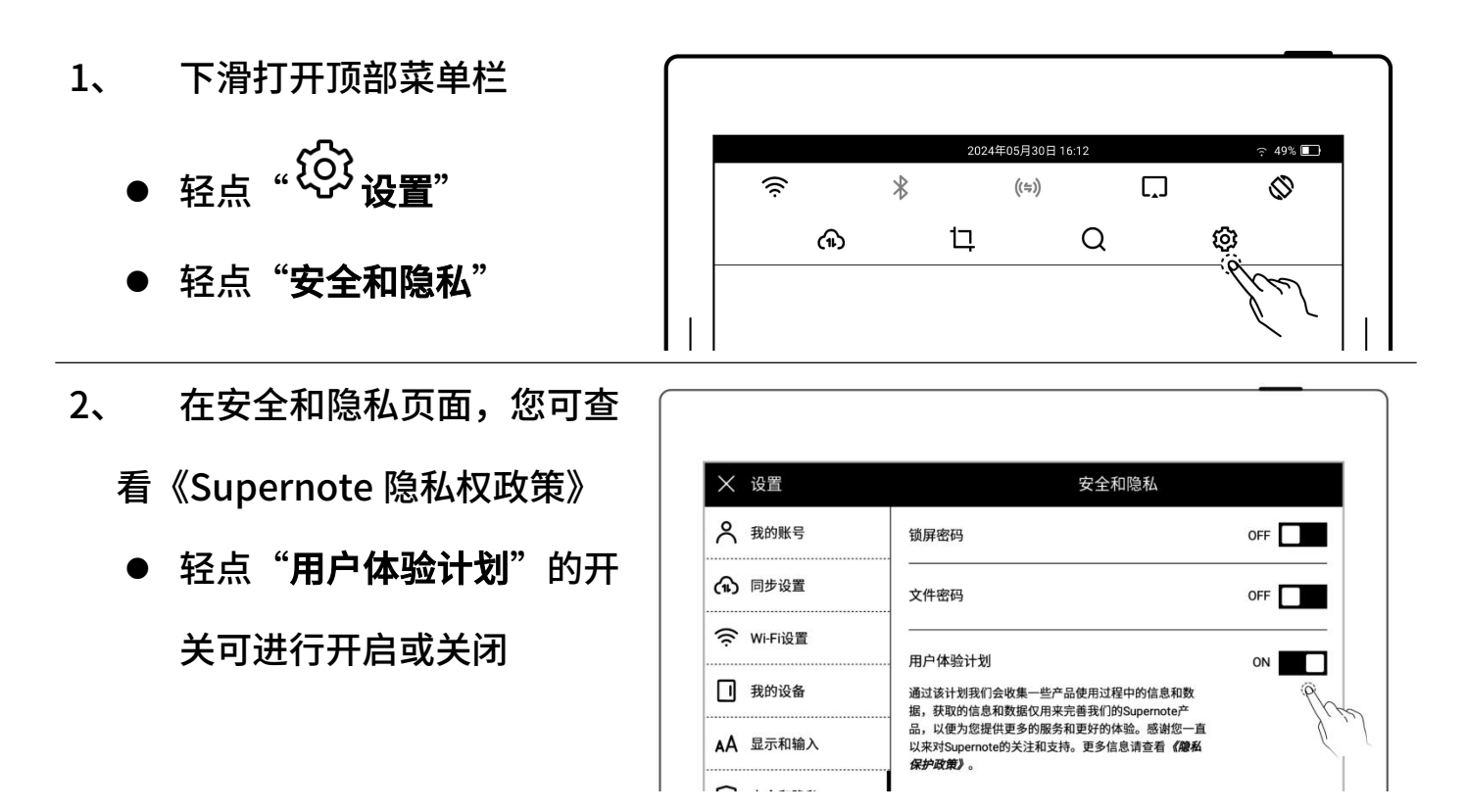

### 12.2 安全性

#### 12.2.1 锁屏密码

为了提高安全性,请设置开机或唤醒时的密码来解锁设备。

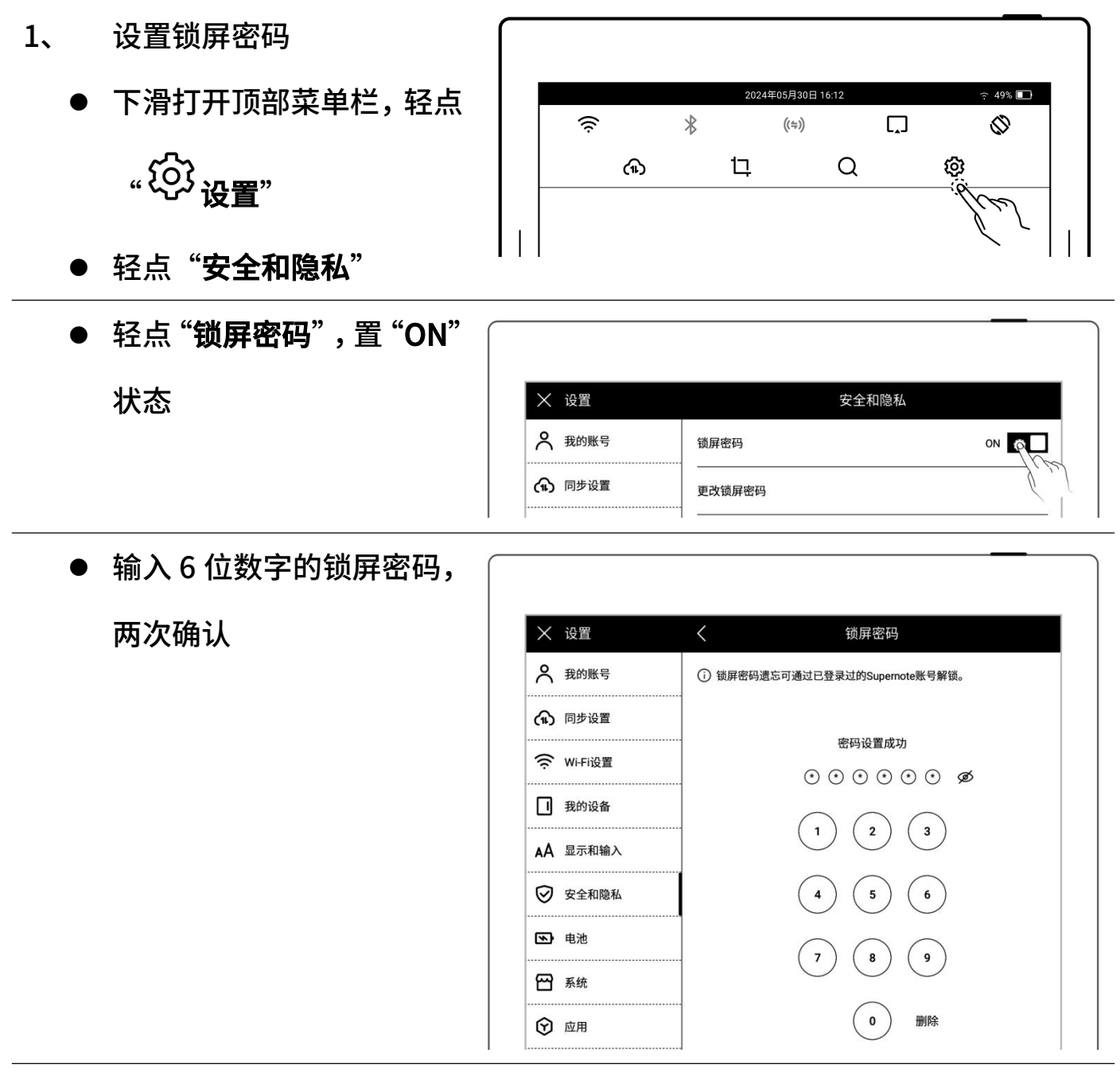

● 设置成功后,休眠唤醒时需输入密码解锁

\*注:锁屏密码如果遗忘,可通过注册登录的 Supernote ID 解锁(<u>请查阅设备端注</u>

<u>册并登录章节</u>)。

- 2、 找回锁屏密码
- 休眠页面,轻点"**忘记密码**" 请输入密码 000000 ø 2 3 1 5 6 4 8 9 7 0 删除 忘记密码 ● 系统会先连接 Wi-Fi 网络 < 锁屏密码解锁 1 连接WIFI ---- 2 验证码解锁 ● 连接网络成功后,系统会向 < 锁屏密码解锁 您注册的手机或邮箱发送 ♥ 设备已连接WiFi ---- 2 验证码解锁 一个6位数的验证码 ● 在设备上输入您收到的验 Ž 证码 已发送验证码至您的手机 (有效时长2分钟)
  - 解锁成功后,页面进入设置锁屏密码页面,可进行重新设置

\*注:如果您未注册过账号,请先努力回忆当时设置的密码,并尝试不同的密码组合;

如多次尝试仍无法找回,请联系售后客服。

- 关闭锁屏密码 3、 ● 下滑打开顶部菜单栏,轻点 49% 🔲 ŝ \* ((≑))  $\bigcirc$ "谷设" 口 Q ঞ ඟ ● 轻点 "**安全和隐私**" ● 轻点"锁屏密码",置"OFF" 状态
  - 输入正确的6位数字密码
     后即关闭了锁屏密码

| │      |      | 安全和隐私 |     |
|--------|------|-------|-----|
| ♀ 我的账号 | 锁屏密码 |       | OFF |
| 🕥 同步设置 |      |       |     |

#### 12.2.2 文件密码

- 1、 设置文件密码
  - 下滑打开顶部菜单栏,轻点
     "<sup>()</sup> 设置",轻点"安全
     和隐私"
  - 或在未设置文件密码时,在
     我的文件点击"合加锁",
     轻点"立即设置"

|      |   | 2024年 | €05月30日 1 | 6:12 | 중 49% 💽 |  |
|------|---|-------|-----------|------|---------|--|
| ((i· | * |       | ((≑))     |      | Ø       |  |
| (II) |   | 17    |           | Q    | Ø       |  |
|      |   |       |           |      | flee    |  |
|      |   |       |           |      |         |  |

| ● 轻点 <b>"文件密码</b> ",置 "ON" |                 |                                 |   |  |  |
|----------------------------|-----------------|---------------------------------|---|--|--|
| 状态                         | ★ 设置 安全和隐私      |                                 |   |  |  |
|                            | ♣ 我的账号          | 锁屏密码 OFF                        |   |  |  |
|                            | 🕥 同步设置          | <br>文件密码 ON Q                   |   |  |  |
|                            | wi-Fi设置         | 更改文件密码                          |   |  |  |
| 认                          | ★ 设置            | く 设置文件密码 完成                     |   |  |  |
| <b>N</b> I                 | ▶ 沿署            | / 沿需→性宓码 空成                     |   |  |  |
| ● 轻点 " <b>完成</b> "         | ♀ 我的账号          | ① 文件密码遗忘可通过已登录过的 Supernote 账号解锁 | ſ |  |  |
|                            | (11) 同步设置       |                                 |   |  |  |
|                            | ☆ Wi-Fi设置       |                                 |   |  |  |
|                            | 1 我的设备          | m/v+sj10世纪时9                    |   |  |  |
|                            | <b>AA</b> 显示和输入 | 1991 M. ·<br>再次输入密码 ダ           |   |  |  |
| I                          | <b>^</b>        |                                 |   |  |  |

● 设置成功后,加锁文件及其相关内容打开时需输入文件密码

\*注:文件密码如果遗忘,可通过注册登录的 Supernote ID 解锁(<u>请查阅设备端注</u> *册并登录章节*)。

- 2、 找回文件密码
  - 在"文件"打开加锁文件密
     码输入框下
  - 或在 "关闭文件密码" 和 "更
     改文件密码" 栏里
  - 轻点"**忘记密码**"

|                           | 我的文件   |             |
|---------------------------|--------|-------------|
| Supernote >> Note >> Test |        | 大小 11 │ ;;; |
|                           |        |             |
| 0                         |        |             |
|                           |        |             |
|                           |        |             |
| 202110123<br>IKB          | 输入文件密码 |             |
| Ĩ                         |        | ø           |
|                           |        | <u>忘记密码</u> |
|                           |        | the         |

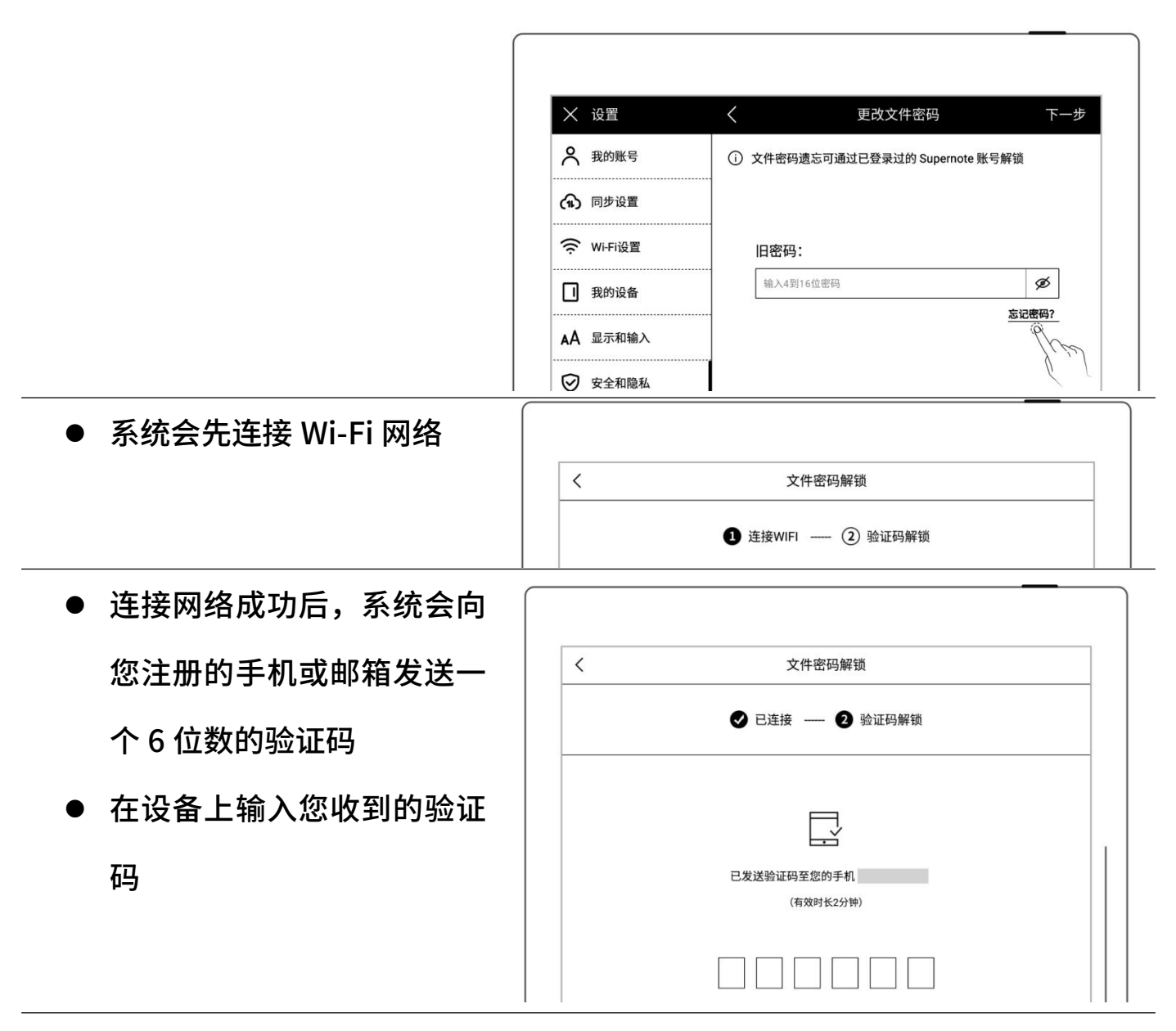

● 解锁成功后,页面进入设置文件密码页面,可进行重新设置

3、 关闭文件密码

● 下滑打开顶部菜单栏,轻点

" ⑫ 设置"

● 轻点"**安全和隐私**"

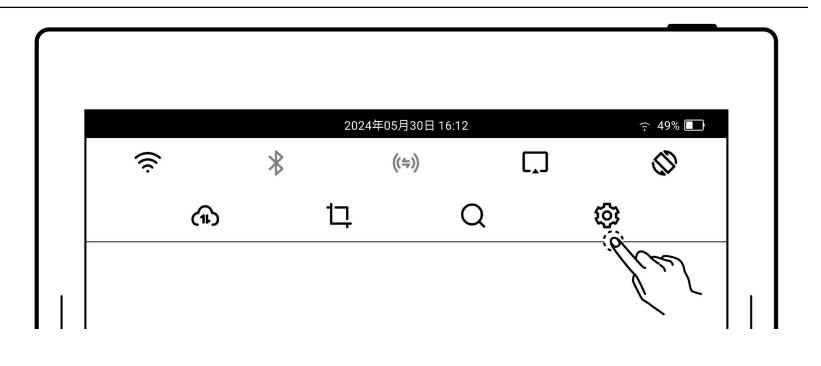

| ● 轻点 " <b>文件密码</b> ",置 "OFF" 〔 |           |                                 |
|--------------------------------|-----------|---------------------------------|
| 状态                             | ★ 设置      | 安全和隐私                           |
|                                | ♀ 我的账号    | 锁屏密码 OFF D                      |
|                                | 🕥 同步设置    | <br>文件密码 OFF □ ♀                |
|                                | 奈 Wi-Fi设置 |                                 |
| ● 输入正确的密码                      |           |                                 |
| ● 轻点"完成",即关闭了文                 | ★ 设置      | く 关闭文件密码 完成                     |
|                                | 🗙 我的账号    | ① 文件密码遗忘可通过已登录过的 Supernote 账号解锁 |
| 件密码                            | (1) 同步设置  |                                 |
|                                | Wi-Fi设置   | 验证密码:                           |
|                                | 1 我的设备    | 输入4到16位密码 <b>∅</b>              |

# 第13章 云盘

Supernote 云盘是与您的 Supernote 设备一对一账户绑定的,如果您注册了云盘,尚 未在 Supernote 设备上登录过,则无法使用云盘。

## 13.1 注册登录

 在电脑浏览器中输入地址:
 <u>https://cloud.supernote.com</u>
 <u>.cn</u>
 如果您尚未注册账号,请先 点击"注册账号"

| 2     | D超级笔i   | 2     |  |
|-------|---------|-------|--|
| 电子    | 邮箱 手机号码 | I     |  |
| +93   |         |       |  |
| -     |         | 3.ref |  |
| ■ 记住我 |         | 忘记密码? |  |
|       | 登录      |       |  |
|       |         | 注册账号  |  |

2、 您可选择邮箱或手机注册

- 输入手机号或邮箱
- 设置用户别名
- 点击 "**获取验证码**"

| 手机号       | 注册     | 邮箱注册           |
|-----------|--------|----------------|
| +86       | 133    |                |
| o user001 |        |                |
| ◎ 验证码     |        | 获取验证码          |
| 局 请设置8    | -20位密码 |                |
| 局 请再次報    | 俞入密码   |                |
| 2 我已阅读并持  | 接受《用户协 | ▶议》 与《隐私权保护声明》 |
|           | 注册     | H              |
|           |        | 我有账号           |

| 3、 输入图形验证码,点击" <b>确</b><br>定"后回到注册页面                       | 手机号注册       邮箱注册         2       2         安全验证       ×         请输入图形验证码          验证码          取消       確定 |
|------------------------------------------------------------|----------------------------------------------------------------------------------------------------|
| 4、 在注册页面继续按以下步骤                                            | <sub>我有账号</sub><br>手机号注册 邮箱注册                                                                              |
| 操作:<br>● 输入手机或邮箱内收到的验                                      | 2 u                                                                                                    |
| <ul> <li>证码</li> <li>● 输入两次密码</li> <li>● 知知中京名書</li> </ul> | <ul> <li>⋯ 899067</li> <li>获取验证码</li> <li>☆ •••••••</li> <li>密码强度为:高</li> <li>↔ •••••••</li> </ul>         |
| ● 勾选用尸条款<br>● 点击" <b>注册</b> "                              | ✓ 我已阅读并接受《用户协议》与《隐私权保护声明》<br>注册<br>我有账号                                                                    |

\*注:网页端注册后,需在设备端使用注册的账号登录后,才能使用 Supernote 云盘 和其他服务。

### 13.2 云盘服务

登录成功后,云盘主要为您提供以下服务:

- > 整理文件:新建文件夹、文件或文件夹重命名、移动、复制和删除
- ▶ 上传文件:通过云盘上传文件,可同步到设备端

#### > 查看文件: 设备上的笔记和文档同步后, 可在云盘直接查看或下载

| $\leftrightarrow$ $\rightarrow$ C $\textcircled{a}$ cloud.supernote | e.com.cn/#/home |      | ☆ 🦉                 | o- 💧 | ) ÷ |
|---------------------------------------------------------------------|-----------------|------|---------------------|------|-----|
| SUPERNOTE                                                           |                 |      | •                   |      |     |
| □ 我的设备                                                              | ▲ 上传 副 新建文件夹    |      | 搜索你要的文件             |      | Q   |
| Note                                                                | 我的设备 > Note     |      |                     |      | i   |
| Document                                                            | 文件名 ◆           | 大小 🗢 | 更新时间 ◆              |      |     |
| Screenshot                                                          |                 |      |                     |      |     |
| Export                                                              |                 | -    | 2020-04-28 13:37:07 |      |     |
| Mystyle                                                             |                 |      | 2019-10-15 17:32:00 |      |     |
| 面 回收站                                                               |                 |      |                     |      |     |
|                                                                     |                 |      |                     |      |     |
|                                                                     |                 |      |                     |      |     |
|                                                                     |                 |      |                     |      |     |
|                                                                     |                 |      |                     |      |     |

# 第14章 安全使用须知

屏幕易碎,请勿挤请合理拆卸本产品ぼの接触液体请远离强磁、强静电环境していたいしていたいしていたいしていたいしていたいしたいしたい</

● 本电磁笔采用高硬度笔尖,仅适用于屏幕表面覆盖 Feel Write 软膜的 Supernote

产品

69.86MB / 24.99GB

- 屏幕易碎,请勿挤压、冲撞、摔落、尖锐物接触本产品
- 请远离强磁、强静电环境,以免损坏本产品
- 拆机保修仅在内部组件按照官方指示进行授权更换的情况下有效。未经授权拆卸将 使保修无效。
- 请远离高温、低温、干燥、潮湿、烟尘等恶劣环境
- 锂电池禁止拆卸、撞击、挤压或投入火中
- 本产品无防水功能,请勿与水或者其他液体接触
- 本公司对于因人为的非正常操作或其他意外情况导致的机内资料损坏或者删除不 承担责任,也不承担因此导致的其他间接损失

# 第15章 FAQ 及故障排查

### Q: 如何制作自定义的图片模板?

#### ▶ 图片要求:

1.尺寸: 建议 Nomad 使用 1404px\*1872px, Manta 使用 1920px\*2560px

2.格式: 支持 PNG、JPG、JPEG 和 WEBP

3.命名中不要出现特殊字符(例如:\/:\*?"<>|.)。

\*注:为了更好的显示效果,建议图片不要有大块灰色区域,不要随意更换图片或重命 名,不要使用透明图片。

**A:**
4.将制作好的图片复制粘贴到 Supernote U 盘 "MyStyle"目录下即可在 Supernote 设备笔记模板列表内找到您的自定义模板。

▶ 制作方法:

方法一:您可以在电脑上使用作图软件创 作

(以 PhotoShop 为例, 示例所用 PS 版本 为 PSCC2017)

1、点击"**文件**"-"新建",按下图所 示设置宽、高、分辨率、颜色模式及背景 内容

| 预设详细信息 |       |    |         |
|--------|-------|----|---------|
| 1      |       |    | <b></b> |
| 宽度     |       |    |         |
| 1404   | 像素    |    | ~       |
| 高度     | 方向    | 画板 |         |
| 1872   | 🚹 🔳   |    |         |
| 分辨率    |       |    |         |
| 72     | 像素/英寸 |    | ~       |
| 颜色模式   |       |    |         |
| 灰度     | ~     | 8位 | ~       |
| 背景内容   |       |    |         |
| 白色     |       | ~  |         |
| > 高级选项 |       |    |         |

2、建好画布之后,按自己的喜好画出想要的模板效果

3、点击"**文件**"- "存储为",保存类型选择"PNG、JPG 或 JPEG"保存到文件 夹下

4、将保存的图片复制粘贴到 U 盘 或上传到云盘 "MyStyle\" 目录下,在 Supernote 设备笔记应用的模板列表内找到您的自定义模板

|                | Sun  |
|----------------|------|
| 1、 新建笔记文件,手绘模板 | Mon  |
|                | Tue  |
|                | WeA  |
|                | 7hu  |
|                | In   |
|                | Sae. |

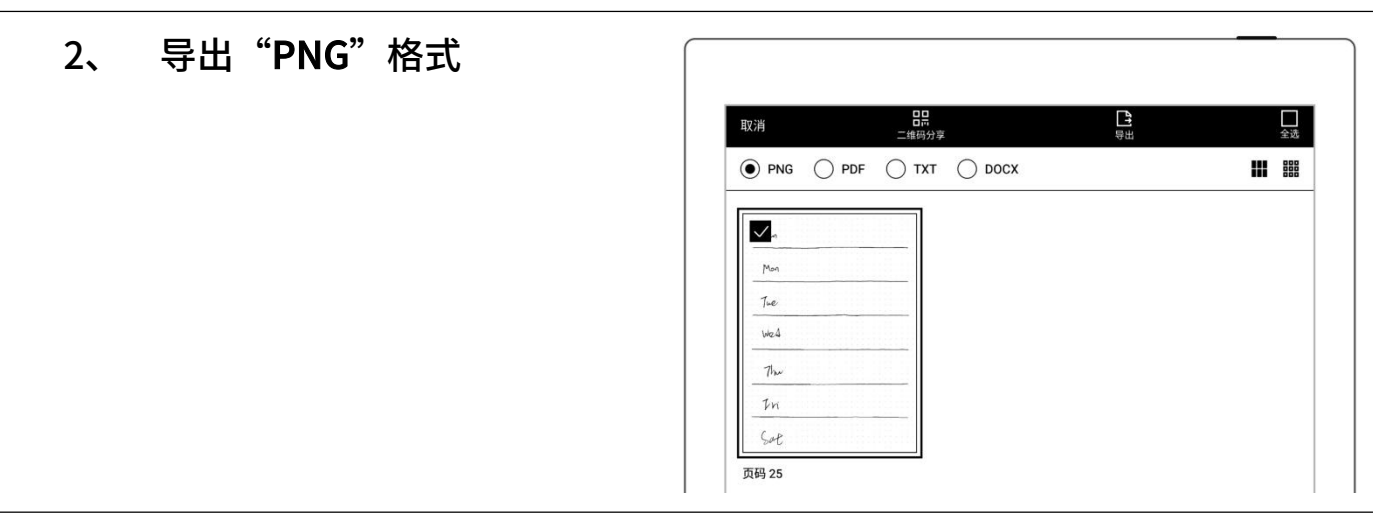

3、 在设备上的 "Export\" 目录下找到导出的文件,将其复制或移动至设备的

"Mystyle\"目录下

## Q: 如何进行文档自定义字库导入

1. USB 连接设备与电脑,在 Document 下创建名称为"fonts"的文件夹,将要导入的字体放置此文件夹下即可

2. 轻点 " Aa " ,点击下拉框即可查看并选择导入的自定义字体

\*注: 也可在云盘或 Supernote Partner APP 上 Document 下创建"fonts"文件夹,通过同步将字体导入设备

#### Q: 如何获取 Supernote Partner APP

A: 您可以在 Google Play 和 App Store 搜索 SupernotePartner 或从我们的官方网站 supernote.com 下载。

▶ 安卓手机

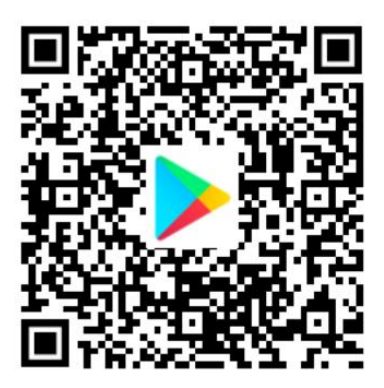

\*敬请关注 APP 的持续更新。

### Q:无法开机或死机怎么办

如果设备屏幕死机、触摸没有响应或者开机时卡住,请尝试以下方法:

➤ Apple 手机

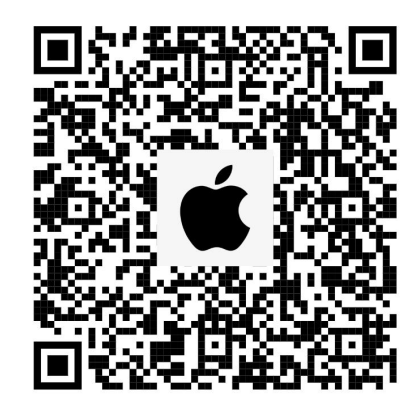

▶ 如果您的设备开不了机或开机时卡住

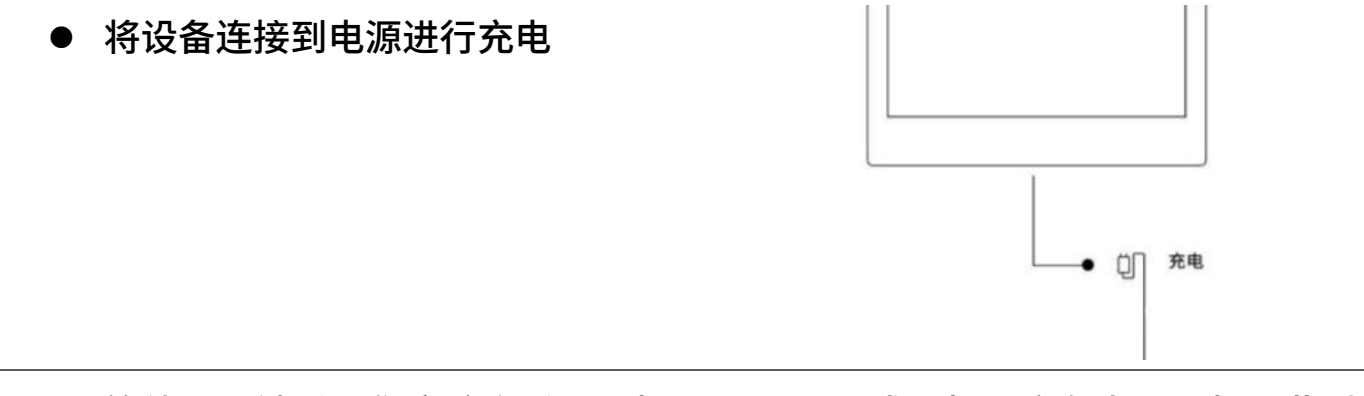

● 等待几分钟后,您应该会看到开机 LOGO 画面或开机进度条直至开机,此时 您可查看顶部菜单栏的电量显示

\*注:如果您在半小时内没有看到开机画面,请检查设备的插口、USB 连接线和电源 适配器。确保所有设备连接牢固、没有碎屑并且没有损坏。您也可以尝试使用其他的 Type-C 接口的 USB 线或电源适配器。

如果屏幕死机或触摸不响应

● 您可以尝试强制重启,长按顶部电源,直到 Supernote 的标志出现

说明:强制重启设备不会清除设备上的内容。

如果以上方法无法帮您解决问题,请联系售后客服处理。

#### Q: 如何消除屏幕残影

A: 因墨水屏特性,翻页后会出现残影,属于正常现象,您可以通过上滑侧滑条刷新屏 幕即可消除残影。

如以上操作未能解决您的问题,请联系售后客服处理。

# 版权

- 型号 Supernote A5、Supernote A6、Supernote A5 X 、Supernote A6 X、Supernote A6 X2
  Nomad、Supernote A5 X2 Manta © 2025 Ratta Smart Technology Co.,Ltd. 保留所有权利。
- "SUPERNOTE" 为欧盟、美国注册商标。
- "Supernote"为日本、香港注册商标。
- "超级笔记"、 "超级笔记 Supernote"为中国注册商标。

我们已尽力确保本手册上的信息准确,请忽略印刷或文字的错误。功能的可用性可能随时变更。